# Oracle® Enterprise Performance Management System Installation and Configuration Guide

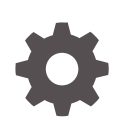

Release 11.2.1.0.000 F13312-05 April 2020

ORACLE

Oracle Enterprise Performance Management System Installation and Configuration Guide, Release 11.2.1.0.000

F13312-05

Copyright © 2008, 2020, Oracle and/or its affiliates.

Primary Author: EPM Information Development Team

This software and related documentation are provided under a license agreement containing restrictions on use and disclosure and are protected by intellectual property laws. Except as expressly permitted in your license agreement or allowed by law, you may not use, copy, reproduce, translate, broadcast, modify, license, transmit, distribute, exhibit, perform, publish, or display any part, in any form, or by any means. Reverse engineering, disassembly, or decompilation of this software, unless required by law for interoperability, is prohibited.

The information contained herein is subject to change without notice and is not warranted to be error-free. If you find any errors, please report them to us in writing.

If this is software or related documentation that is delivered to the U.S. Government or anyone licensing it on behalf of the U.S. Government, then the following notice is applicable:

U.S. GOVERNMENT END USERS: Oracle programs (including any operating system, integrated software, any programs embedded, installed or activated on delivered hardware, and modifications of such programs) and Oracle computer documentation or other Oracle data delivered to or accessed by U.S. Government end users are "commercial computer software" or "commercial computer software documentation" pursuant to the applicable Federal Acquisition Regulation and agency-specific supplemental regulations. As such, the use, reproduction, duplication, release, display, disclosure, modification, preparation of derivative works, and/or adaptation of i) Oracle programs (including any operating system, integrated software, any programs embedded, installed or activated on delivered hardware, and modifications of such programs, ii) Oracle computer documentation and/or iii) other Oracle data, is subject to the rights and limitations specified in the license contained in the applicable contract. The terms governing the U.S. Government's use of Oracle cloud services are defined by the applicable contract for such services. No other rights are granted to the U.S. Government.

This software or hardware is developed for general use in a variety of information management applications. It is not developed or intended for use in any inherently dangerous applications, including applications that may create a risk of personal injury. If you use this software or hardware in dangerous applications, then you shall be responsible to take all appropriate fail-safe, backup, redundancy, and other measures to ensure its safe use. Oracle Corporation and its affiliates disclaim any liability for any damages caused by use of this software or hardware in dangerous applications.

Oracle and Java are registered trademarks of Oracle and/or its affiliates. Other names may be trademarks of their respective owners.

Intel and Intel Inside are trademarks or registered trademarks of Intel Corporation. All SPARC trademarks are used under license and are trademarks or registered trademarks of SPARC International, Inc. AMD, Epyc, and the AMD logo are trademarks or registered trademarks of Advanced Micro Devices. UNIX is a registered trademark of The Open Group.

This software or hardware and documentation may provide access to or information about content, products, and services from third parties. Oracle Corporation and its affiliates are not responsible for and expressly disclaim all warranties of any kind with respect to third-party content, products, and services unless otherwise set forth in an applicable agreement between you and Oracle. Oracle Corporation and its affiliates will not be responsible for any loss, costs, or damages incurred due to your access to or use of third-party content, products, or services, except as set forth in an applicable agreement between you and Oracle.

# Contents

## Documentation Accessibility

### Documentation Feedback

### 1 About EPM System Product Installations

| About EPM System Products                                       | 1-1 |
|-----------------------------------------------------------------|-----|
| Assumed Knowledge                                               | 1-2 |
| About Middleware Home, EPM Oracle Home, and EPM Oracle Instance | 1-2 |
| About the Shared Services Registry                              | 1-3 |
| Characters Supported for Installation and Configuration         | 1-3 |
| EPM System Deployment Documentation                             | 1-4 |
| Deployment Paths                                                | 1-5 |
| Perform Additional Configuration Options                        | 1-5 |
| Perform Ongoing Administration                                  | 1-5 |
| Accessing Documentation                                         | 1-6 |
|                                                                 |     |

## 2 EPM System Architecture

| About EPM System Architecture                                           | 2-1 |
|-------------------------------------------------------------------------|-----|
| Essbase Components                                                      | 2-1 |
| FDMEE Components                                                        | 2-2 |
| Financial Close Management Components                                   | 2-2 |
| Stand-Alone Financial Close Management Deployment Requirements for Test |     |
| and Production                                                          | 2-3 |
| Financial Management Components                                         | 2-3 |
| Planning Components                                                     | 2-4 |
| Profitability and Cost Management Components                            | 2-4 |
| Financial Reporting Components                                          | 2-5 |
| Tax Governance Components                                               | 2-5 |
| Tax Provision Components                                                | 2-6 |
|                                                                         |     |

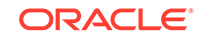

# 3 Preparing Your Environment

| Droparing Sonvors                                       | 2.1        |
|---------------------------------------------------------|------------|
| Applying Windows Lindotes                               | 3-1        |
| Applying Windows Opdales                                | 3-1<br>2 1 |
| Disabling Liser Access Control                          | 3-1<br>2 1 |
| Synchronizing Clocks                                    | 3-1        |
| Beschring Host Names                                    | 3-2        |
| Resolving nost Names                                    | 3-2        |
| Shared File System                                      | 3-2<br>2-2 |
| Droporing Licor Accounts                                | 3-2        |
| Piek Space and DAM                                      | 3-2        |
| Client Disk Space and DAM                               | ა-ა<br>იი  |
| Chefti Disk Space and RAM                               | 3-3        |
| Server Disk Space and RAM                               | 3-4        |
| Heing an Oracle Database                                | 3-5        |
| Oracle Database                                         | 3-0        |
|                                                         | 3-0        |
| Oracle Database Privileges                              | 3-7        |
| Oracle Database Sizing Guidelines                       | 3-7        |
| Oracle Database Configuration Considerations            | 3-9        |
| Using an Existing Oracle Database Client                | 3-10       |
| Using a Microsoft SQL Server Database                   | 3-11       |
| Microsoft SQL Server Database Creation Requirements     | 3-11       |
| Microsoft SQL Server Roles and Privileges               | 3-11       |
| Microsoft SQL Server Sizing Guidelines                  | 3-11       |
| Preparing Java Web Application Servers                  | 3-13       |
| WebLogic Server                                         | 3-13       |
| Preparing Web Servers                                   | 3-13       |
| Oracle HTTP Server                                      | 3-14       |
| Microsoft Internet Information Services (IIS)           | 3-14       |
| Verifying the IIS Installation                          | 3-15       |
| Using IIS in a Localized Environment                    | 3-15       |
| Preparing Web Browsers                                  | 3-15       |
| Browser Settings                                        | 3-15       |
| Support Matrix for High Availability and Load Balancing | 3-16       |

# 4 Downloading Files for Installation

| Downloading the Installation Files | 4-1 |
|------------------------------------|-----|
| Downloading the installation riles | 4-1 |

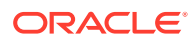

# 5 Installing EPM System Products in a New Deployment

| Installation Checklist for a New Installation               | 5-1  |
|-------------------------------------------------------------|------|
| Installation Prerequisites and Requirements                 | 5-5  |
| Web Server Installation Prerequisites                       | 5-6  |
| Installation Sequence                                       | 5-7  |
| Installing EPM System Products in a Distributed Environment | 5-7  |
| Installing EPM System Products                              | 5-8  |
| Welcome                                                     | 5-10 |
| Destination/Middleware Home                                 | 5-10 |
| Installation Type                                           | 5-11 |
| Product Selection                                           | 5-12 |
| Confirmation                                                | 5-13 |
| Saving Installation Selections                              | 5-13 |
| Progress                                                    | 5-13 |
| Summary                                                     | 5-14 |
| Performing Silent Installations                             | 5-14 |
| Loading Saved Selections                                    | 5-15 |
| Modifying Response Files                                    | 5-15 |
| Installing EPM System Clients                               | 5-16 |
| Client Installation Prerequisites                           | 5-16 |
| Downloading and Extracting Client Installers                | 5-16 |
| Installing EPM System Clients                               | 5-16 |
| Installing EPM System Clients from EPM Workspace            | 5-17 |
| Installing EPM System Clients From the Command Line         | 5-18 |
| Performing Silent Client Installations                      | 5-19 |
| Installing and Updating Smart View Extensions               | 5-19 |

## 6

## Configuring EPM System Products in a New Deployment

| About EPM System Configurator                                     | 6-1  |
|-------------------------------------------------------------------|------|
| Configuration Prerequisites                                       | 6-1  |
| Ensuring that Host Names Resolve                                  | 6-2  |
| Creating Infrastructure Schemas Using Repository Creation Utility | 6-2  |
| Updating RCU Schema Properties                                    | 6-3  |
| Configuration Sequence                                            | 6-4  |
| Configuring Products in a Distributed Environment                 | 6-5  |
| Configuring Products in an SSL-Enabled Environment                | 6-6  |
| Product Configuration Task Summary                                | 6-7  |
| Configuring EPM System Products                                   | 6-8  |
| Refreshing EPM Workspace                                          | 6-11 |
| EPM System Configurator Task Reference                            | 6-11 |
|                                                                   |      |

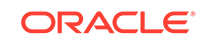

| Configure FPM Oracle Instance                                       | 6-12 |
|---------------------------------------------------------------------|------|
| Task Selection                                                      | 6-12 |
| Set Un Shared Services and Registry Database Connection             | 6-13 |
| Deploy to Application Server — Specify Webl onic Domain Information | 6-15 |
| Deploy to Application Server: Oracle WebLogic Domain Micrimation    | 6-16 |
| What Hannens During Denlovment: Wehl ogic Server                    | 6-18 |
|                                                                     | 6-19 |
| Setting Un Microsoft SOL Server Windows Authentication              | 6-19 |
| Advanced Ontions for Database Configuration (Ontional)              | 6-20 |
| Foundation Configuration Tasks                                      | 6-20 |
| Configure Common Settings                                           | 6-21 |
| Configure Logical Address for Web Applications                      | 6-25 |
| Set Shared Services Admin User and Password                         | 6-26 |
| Scale Out Single Managed Server on This Machine                     | 6-27 |
| Configure Web Server                                                | 6-28 |
| Essbase Configuration Tasks                                         | 6-29 |
| Configure Essbase Server                                            | 6-29 |
| Essbase Studio Default Data Files Location                          | 6-33 |
| Financial Reporting Configuration Tasks                             | 6-34 |
| Configure Financial Reporting RMI Ports                             | 6-34 |
| Planning Configuration Tasks                                        | 6-34 |
| Configure Planning RMI Server                                       | 6-34 |
| Financial Management Configuration Tasks                            | 6-34 |
| Financial Management — Configure Server                             | 6-34 |
| Financial Management — Configure Cluster                            | 6-35 |
| Financial Close Management Configuration Tasks                      | 6-36 |
| Financial Close Custom Settings                                     | 6-36 |
| Configuration Summary                                               | 6-37 |
| Performing Silent Configurations                                    | 6-37 |
| What Happens During Configuration                                   | 6-39 |
| Troubleshooting Configuration                                       | 6-39 |
| Manually Configuring Oracle HTTP Server                             | 6-40 |

# 7 Upgrading EPM System

| About Upgrading                                       | 7-1  |
|-------------------------------------------------------|------|
| Supported Paths to Release 11.2                       | 7-2  |
| Upgrading Checklist                                   | 7-2  |
| Upgrade Installation Prerequisites                    | 7-7  |
| Preparing Artifacts and Data for Upgrading            | 7-9  |
| About Migrating from Performance Management Architect | 7-10 |

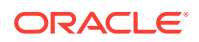

| Preparing Foundation Services Artifacts for Upgrading                                  | 7-11 |
|----------------------------------------------------------------------------------------|------|
| Preparing Essbase Applications for Upgrading                                           | 7-12 |
| Exporting Essbase Metadata from Performance Management Architect                       | 7-13 |
| Preparing Planning Applications for Upgrading                                          | 7-13 |
| Preparing Classic Planning Applications for Upgrading                                  | 7-14 |
| Preparing Performance Management Architect-Based Planning Applications for Upgrading   | 7-15 |
| Preparing Profitability and Cost Management Artifacts for Upgrading                    | 7-17 |
| Preparing Standard Profitability and Detailed Profitability Applications for Upgrading | 7-17 |
| Preparing Management Ledger Applications for Upgrading                                 | 7-19 |
| Preparing Financial Management Applications for Upgrading                              | 7-19 |
| Exporting Financial Management Metadata from Performance Management<br>Architect       | 7-20 |
| Preparing Tax Provision Applications for Upgrading                                     | 7-20 |
| Preparing Financial Reporting Artifacts                                                | 7-20 |
| Preparing Financial Close Management Artifacts for Upgrading                           | 7-22 |
| Preparing FDMEE Artifacts for Upgrading                                                | 7-22 |
| Preparing Calculation Manager Artifacts for Upgrading                                  | 7-23 |
| Downloading and Preparing Files for Installation                                       | 7-23 |
| Installing EPM System Products for an Upgrade                                          | 7-24 |
| Restoring the Financial Management Schema                                              | 7-24 |
| Configuring EPM System Products for an Upgrade                                         | 7-24 |
| Starting EPM System Services                                                           | 7-24 |
| Validating the Installation                                                            | 7-25 |
| Importing Artifacts and Data for Release 11.2                                          | 7-25 |
| Importing Foundation Services Artifacts                                                | 7-25 |
| Importing Essbase Applications                                                         | 7-26 |
| Importing Planning Applications                                                        | 7-26 |
| Importing Profitability and Cost Management Artifacts                                  | 7-27 |
| Importing Standard Profitability and Detailed Profitability Applications               | 7-27 |
| Importing Management Ledger Applications                                               | 7-29 |
| Upgrading Financial Management Applications                                            | 7-29 |
| Upgrading Tax Provision Applications                                                   | 7-30 |
| Importing Financial Reporting Artifacts                                                | 7-30 |
| Migrating Financial Close Management Artifacts                                         | 7-31 |
| Copying the Financial Close Management Schema (SQL Server)                             | 7-32 |
| Importing FDMEE Artifacts                                                              | 7-33 |
| Preparing the Data Export/Import and Migration Utilities                               | 7-33 |
| Migrating the FDMEE Schema (Oracle Database)                                           | 7-33 |
| Migrating the FDMEE Schema (SQL Server)                                                | 7-34 |
| Importing FDMEE Artifacts to Release 11.2                                              | 7-36 |

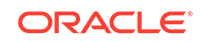

| Additional Manual Steps for FDMEE                                                                 | 7-36 |
|---------------------------------------------------------------------------------------------------|------|
| Importing Calculation Manager Artifacts                                                           | 7-36 |
| Importing Provisioning and Taskflows                                                              | 7-36 |
| Importing Performance Management Architect Application Metadata into Data Relationship Management | 7-37 |
| Exporting from Data Relationship Management and Importing to EPM Applications                     | 7-38 |
| Validating the Installation                                                                       | 7-39 |
| Repeating the Upgrade Process for Applications                                                    | 7-39 |
| Upgrading EPM System Clients                                                                      | 7-39 |

### 8 Applying an Update to EPM System Products

| About Applying an Update                          | 8-1 |
|---------------------------------------------------|-----|
| Supported Paths to EPM System Release 11.2.1      | 8-1 |
| Applying an Update Installation Checklist         | 8-2 |
| Downloading and Extracting Installation Files     | 8-2 |
| Applying an Update Prerequisite Tasks             | 8-2 |
| Installing EPM System Products Using Apply Update | 8-2 |

## 9 Performing Manual Configuration Tasks in a New Deployment

| Financial Close Management and Tax Governance Manual Configuration Tasks | 9-1 |
|--------------------------------------------------------------------------|-----|
| Start Managed Servers                                                    | 9-2 |
| Raising the Maximum Capacity in the Connection Pool                      | 9-2 |
| Increasing the Connection Pool of the External LDAP Provider             | 9-3 |
| Configuring the WebLogic Domain to OID, MSAD, SunOne                     | 9-4 |
| Targetting Shared Libraries                                              | 9-5 |

## 10 Starting and Stopping EPM System Products

| Starting and Stopping WebLogic Administration Server   | 10-1 |
|--------------------------------------------------------|------|
| Starting and Stopping EPM System Using a Single Script | 10-2 |
| Starting and Stopping Oracle HTTP Server               | 10-2 |
| Launching Clients                                      | 10-3 |

### 11 Validating the Installation and Verifying Deployment

| 11-1 |
|------|
| 11-1 |
| 11-1 |
| 11-2 |
| 11-3 |
|      |

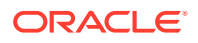

| Verifying Deployment                                             | 11-4 |
|------------------------------------------------------------------|------|
| Verifying Shared Services Deployment                             | 11-4 |
| Verifying EPM Workspace Deployment and Products in EPM Workspace | 11-4 |
| Verifying Administration Services Deployment                     | 11-5 |
| Verifying Provider Services Deployment                           | 11-5 |
| Validating a Financial Close Management Deployment               | 11-5 |

### A Ports

| Default Ports and Shared Services Registry          | A-1 |
|-----------------------------------------------------|-----|
| WebLogic Administration Server Port                 | A-1 |
| Oracle Enterprise Manager Java Web Application Port | A-2 |
| SSL Ports                                           | A-2 |
| Foundation Services Ports                           | A-2 |
| Foundation Services Ports                           | A-2 |
| Calculation Manager Java Web Application Ports      | A-3 |
| Essbase Ports                                       | A-3 |
| Essbase Ports                                       | A-3 |
| Administration Services Ports                       | A-4 |
| Provider Services Ports                             | A-4 |
| Essbase Studio Ports                                | A-4 |
| Financial Reporting Ports                           | A-5 |
| Financial Performance Management Applications Ports | A-5 |
| Financial Management Ports                          | A-5 |
| Financial Close Management Ports                    | A-6 |
| Tax Management Ports                                | A-6 |
| Planning Ports                                      | A-6 |
| Profitability and Cost Management Ports             | A-6 |
| Data Management Ports                               | A-7 |
| FDMEE Ports                                         | A-7 |
| Data Relationship Management Ports                  | A-7 |

## B JDBC URL Attributes

| JDBC Drivers                       | B-1 |
|------------------------------------|-----|
| URL for Oracle RAC                 | B-2 |
| LDAP-Based URL for Oracle Database | B-2 |
| URL for SSL                        | B-2 |

# C EPM System Services

| Web Server | C-1 |
|------------|-----|
|            |     |

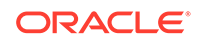

| Foundation Services Application Server               | C-1  |
|------------------------------------------------------|------|
| Calculation Manager Application Server               | C-2  |
| Essbase Server                                       | C-2  |
| Administration Services Server                       | C-4  |
| Essbase Studio Server                                | C-4  |
| Provider Services Application Server                 | C-4  |
| Financial Reporting Application Server               | C-5  |
| Planning Application Server                          | C-5  |
| Financial Management Server                          | C-6  |
| Financial Management Application Server              | C-7  |
| Profitability and Cost Management Application Server | C-7  |
| Financial Close Management Application Server        | C-8  |
| Tax Management Application Server                    | C-9  |
| Data Relationship Management                         | C-9  |
| Data Relationship Management Analytics               | C-10 |
| FDMEE Application Server                             | C-10 |

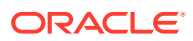

# **Documentation Accessibility**

For information about Oracle's commitment to accessibility, visit the Oracle Accessibility Program website at http://www.oracle.com/pls/topic/lookup? ctx=acc&id=docacc.

#### Access to Oracle Support

Oracle customers that have purchased support have access to electronic support through My Oracle Support. For information, visit http://www.oracle.com/pls/topic/lookup?ctx=acc&id=info or visit http://www.oracle.com/pls/topic/lookup?ctx=acc&id=trs if you are hearing impaired.

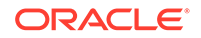

# **Documentation Feedback**

To provide feedback on this documentation, send email to epmdoc\_ww@oracle.com, or, in an Oracle Help Center topic, click the Feedback button located beneath the Table of Contents (you may need to scroll down to see the button).

Follow EPM Information Development on these social media sites:

LinkedIn - http://www.linkedin.com/groups?gid=3127051&goback=.gmp\_3127051

Twitter - http://twitter.com/hyperionepminfo

Facebook - http://www.facebook.com/pages/Hyperion-EPM-Info/102682103112642

YouTube - https://www.youtube.com/oracleepminthecloud

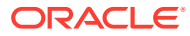

# 1 About EPM System Product Installations

#### **Related Topics**

- About EPM System Products
- Assumed Knowledge
- About Middleware Home, EPM Oracle Home, and EPM Oracle Instance
- About the Shared Services Registry
- Characters Supported for Installation and Configuration
- EPM System Deployment Documentation

# About EPM System Products

Check the Oracle Help Center to see whether an updated version of this guide is available.

Oracle Enterprise Performance Management System products form a comprehensive Enterprise Performance Management system that integrates modular suites of financial management applications with the most comprehensive business intelligence capabilities for reporting and analysis. Major components of EPM System products:

- Oracle Hyperion Foundation Services
  - Foundation Services (includes Oracle Hyperion Shared Services and Oracle Hyperion Enterprise Performance Management Workspace)
  - Optionally, Oracle HTTP Server
  - Oracle WebLogic Server
  - Oracle Hyperion Calculation Manager
  - Oracle Smart View for Office
- Oracle Essbase
  - Essbase
  - Oracle Essbase Administration Services
  - Oracle Hyperion Provider Services
  - Oracle Essbase Studio
- Oracle Hyperion Financial Reporting
- Oracle's Hyperion Financial Performance Management Applications
  - Oracle Hyperion Planning
  - Oracle Hyperion Financial Management
  - Oracle Hyperion Profitability and Cost Management
  - Oracle Hyperion Financial Close Management

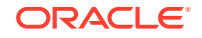

- Oracle Hyperion Tax Governance
- Oracle Hyperion Tax Provision
- Oracle's Data Management
  - Oracle Hyperion Financial Data Quality Management, Enterprise Edition
  - Oracle Data Relationship Management

# Assumed Knowledge

This guide is for administrators who install, configure, and manage Oracle Enterprise Performance Management System products. It assumes the following knowledge:

- Security and server administration skills
- Operating system administration skills
- Java web application server administration skills.
- A strong understanding of your organization's security infrastructure, including authentication providers such as Oracle Internet Directory, LDAP, or Microsoft Active Directory, and use of SSL
- A strong understanding of your organization's database and server environments
- A strong understanding of your organization's network environment and port usage

# About Middleware Home, EPM Oracle Home, and EPM Oracle Instance

#### **Middleware Home**

A Middleware home consists of the Oracle WebLogic Server home, and, optionally, one or more Oracle homes, including EPM Oracle home. A Middleware home can reside on a local file system or on a remote shared disk that is accessible through Network File System (NFS).

The Middleware home location is defined during the first product installation on the computer. Subsequent installations on the computer use the previously defined location. The default installation directory is Oracle/Middleware. The Middleware home location is referred to as *MIDDLEWARE\_HOME* throughout this document.

#### **EPM Oracle Home**

An Oracle home contains installed files necessary to host a specific product, and resides within the directory structure of the Middleware home. The EPM Oracle home contains files for Oracle Enterprise Performance Management System products.

Components of EPM System products are installed in the EPM Oracle home directory under the Middleware home. The default EPM Oracle home location is *MIDDLEWARE\_HOME*/EPMSystem11R1. In addition, common internal components used by the products are installed in EPM Oracle home. Choose the location carefully to ensure that the location has enough disk space for all products that you are installing on the machine. You cannot change the location.

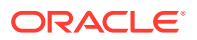

The EPM Oracle home location is defined in the system environment variable called *EPM\_ORACLE\_HOME*. The EPM Oracle home location is referred to as *EPM\_ORACLE\_HOME* throughout this document.

In a distributed environment, the EPM Oracle home directory structure must be the same on each machine.

#### **EPM Oracle Instance**

An EPM Oracle instance contains one or more system components such as Oracle HTTP Server, Oracle Essbase Server, as well as one or more Java web applications in one or more domains. The directory structure of an Oracle instance is separate from the directory structure of the Oracle home. It can reside anywhere; it need not be within the Middleware home directory.

The default location for the EPM Oracle instance is *MIDDLEWARE\_HOME/user\_projects/* epmsystem1. The EPM Oracle instance location is referred to as *EPM\_ORACLE\_INSTANCE* throughout this document.

Java web applications are deployed to *MIDDLEWARE\_HOME*/user\_projects/domains/ domainName.

Typically, if you are installing all products on a single machine, for the first product you configure, you create a new EPM Oracle instance. For each product after that, you modify the existing EPM Oracle instance. If you are installing in a distributed environment, create a new EPM Oracle instance on each machine.

# About the Shared Services Registry

The Oracle Hyperion Shared Services Registry is part of the database that you configure for Oracle Hyperion Foundation Services. Created the first time that you configure Oracle Enterprise Performance Management System products, the Shared Services Registry simplifies configuration by storing and reusing the following information for most EPM System products that you install:

- Initial configuration values such as database settings and deployment settings
- The computer names, ports, servers, and URLs you use to implement multiple, integrated, EPM System products and components
- Oracle Essbase failover content

Configuration changes that you make for one product are automatically applied to other products used in the deployment.

You can view and manage the contents of the Shared Services Registry using Lifecycle Management in the Oracle Hyperion Shared Services Console. See the Oracle Enterprise Performance Management System Lifecycle Management Guide.

# Characters Supported for Installation and Configuration

The following characters are supported during installation and configuration with EPM System Installer and EPM System Configurator.

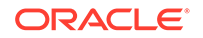

| Fields                                                                               | Supported Characters                                                                                                    | Blocked Characters                                                                                                    |
|--------------------------------------------------------------------------------------|----------------------------------------------------------------------------------------------------|----------------------------------------------------------------------------------------------------|
| РАТН                                                                                 | Alphanumeric, dash (-), underscores<br>(_), periods ( . ), and tildes (~). Tildes<br>are supported only on Microsoft<br>Windows.                                                                                                    | All others                                                                                                    |
| Host name                                                                            | Alphanumeric, dash (-), and dot(.).<br>Oracle Enterprise Performance<br>Management System supports IPv6<br>addresses. However, during<br>installation and configuration, you<br>must enter the host name, not the<br>IPv6 address.                                              | All others                                                                                                    |
| User name                                                                            | Alphanumeric characters including<br>non-English (extended and double-<br>byte) characters, except for the<br>blocked characters                                                                                                    | + * / # [ ] { } ( ) ; : , @ ! "-                                                                                                    |
| Clusters, database names, and other general fields such as DSN names                 | Alphanumeric characters including<br>non-English (extended and double-<br>byte) characters, except for the<br>blocked characters                                                                                                    | +*\/#[]{}();:,@!"                                                                                                    |
| <i>MIDDLEWARE_HOME</i> ,<br><i>EPM_ORACLE_HOME</i> and<br><i>EPM_ORACLE_INSTANCE</i> | For <i>MIDDLEWARE_HOME</i> :<br>Alphanumeric characters, "_", "-" and<br>"~" on Windows.<br>For <i>EPM_ORACLE_INSTANCE</i> :<br>Alphanumeric characters, "_", "-" The<br>first character in every folder in the<br><i>EPM_ORACLE_INSTANCE</i> path<br>must be a-z, A-Z, or 0-9. | Do not use any of the following<br>symbols or symbol combinations in<br>the directory that you specify for<br><i>EPM_ORACLE_HOME</i> or<br><i>MIDDLEWARE_HOME</i> during<br>installation or<br><i>EPM_ORACLE_INSTANCE</i> during<br>configuration: |
|                                                                                      |                                                                                                    | /t                                                                                                    |
|                                                                                      |                                                                                                    | \t                                                                                                    |
|                                                                                      |                                                                                                    | \b                                                                                                    |

#### Table 1-1 Characters Supported for Installation and Configuration

# **EPM System Deployment Documentation**

#### **Related Topics**

- Deployment Paths
- Accessing Documentation

# **Deployment Paths**

Use this section to determine which deployment path to use and which installation documentation to use, depending on your needs.

 Table 1-2
 Available Deployment Paths

| Base Deployment: Pick One | When to Choose This<br>Option                                                                                                    | Use This Guide                                                                                                    |
|---------------------------|----------------------------------------------------------------------------------------------------|----------------------------------------------------------------------------------------------------|
| New deployment            | Use for a new deployment.                                                                                                    | Installing EPM System<br>Products in a New<br>Deployment in Oracle<br>Enterprise Performance<br>Management System<br>Installation and Configuration<br>Guide |
| Upgrade                   | Use to upgrade from Release<br>11.1.2.4.xxx. Upgrade is<br>installing to a new<br>environment and migrating<br>data and other artifacts. | Upgrading EPM System                                                                                                    |

## Perform Additional Configuration Options

| Task                                                                                                    | Related Documentation                                                           |
|----------------------------------------------------------------------------------------------------|---------------------------------------------------------------------------------|
| Perform additional deployment configuration<br>options after completing a standard or custom<br>deployment, such as scaling out or rehosting<br>services                      | Oracle Enterprise Performance Management<br>System Deployment Options Guide     |
| Perform additional security configuration<br>options after completing a standard or custom<br>deployment, such as configuring user<br>directories or reconfiguring to use SSL | Oracle Enterprise Performance Management<br>System Security Configuration Guide |

#### Table 1-3 Perform Additional Configuration Options

## Perform Ongoing Administration

| Table 1-4 | Perform | Ongoing | Administration |
|-----------|---------|---------|----------------|
|-----------|---------|---------|----------------|

| Task                                                                                                    | Related Documentation                                                                                      |
|----------------------------------------------------------------------------------------------------|----------------------------------------------------------------------------------------------------|
| Perform security administration tasks, such as provisioning users and groups with the appropriate roles | Oracle Enterprise Performance Management<br>System User Security Administration Guide                      |
| Migrate applications from one environment to another, such as from test to production                   | Oracle Enterprise Performance Management<br>System Lifecycle Management Guide                              |
| Troubleshoot problems with your deployment                                                              | Oracle Enterprise Performance Management<br>System Installation and Configuration<br>Troubleshooting Guide |

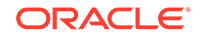

| Task                                            | Related Documentation                                                        |
|-------------------------------------------------|------------------------------------------------------------------------------|
| Create a backup of product and application data | Oracle Enterprise Performance Management<br>System Backup and Recovery Guide |

#### Table 1-4 (Cont.) Perform Ongoing Administration

## Accessing Documentation

Find the latest Oracle Enterprise Performance Management System installation and product guides in the Oracle Help Center (https://docs.oracle.com/en/). To access documents to view or download, click the Applications icon. In the Applications Documentation window, select the Enterprise Performance Management tab, and then look for your release in the Enterprise Performance Management list.

You can also find deployment-related documentation on the Oracle Technology Network (http://www.oracle.com/technetwork/index.html) and on the Oracle Software Delivery Cloud website (http://edelivery.oracle.com/EPD/WelcomePage/get\_form).

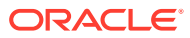

# 2 EPM System Architecture

#### **Related Topics**

- About EPM System Architecture
- Essbase Components
- FDMEE Components
- Financial Close Management Components
- Financial Management Components
- Planning Components
- Profitability and Cost Management Components
- Financial Reporting Components
- Tax Governance Components
- Tax Provision Components

# About EPM System Architecture

Oracle Enterprise Performance Management System is a multi-tier application environment that mainly utilizes thin-client architecture for end-user access, requiring only a supported browser on the client machine. Network traffic between the client and middle-tier server(s) generally does not exceed more than normal web traffic.

A middle-tier application server is required. Oracle WebLogic Server is provided with a default installation.

The data tier is comprised of two components that store data differently. In Oracle Essbase environments, the data is stored and calculated in the database on the server file system. In Oracle Hyperion Financial Management environments, the application framework, metadata, and textual data are stored in a relational repository.

#### 🖓 Tip:

For optimum viewing of the component architecture diagrams in PDF format, try increasing the view magnification to 120%.

# **Essbase Components**

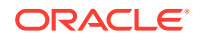

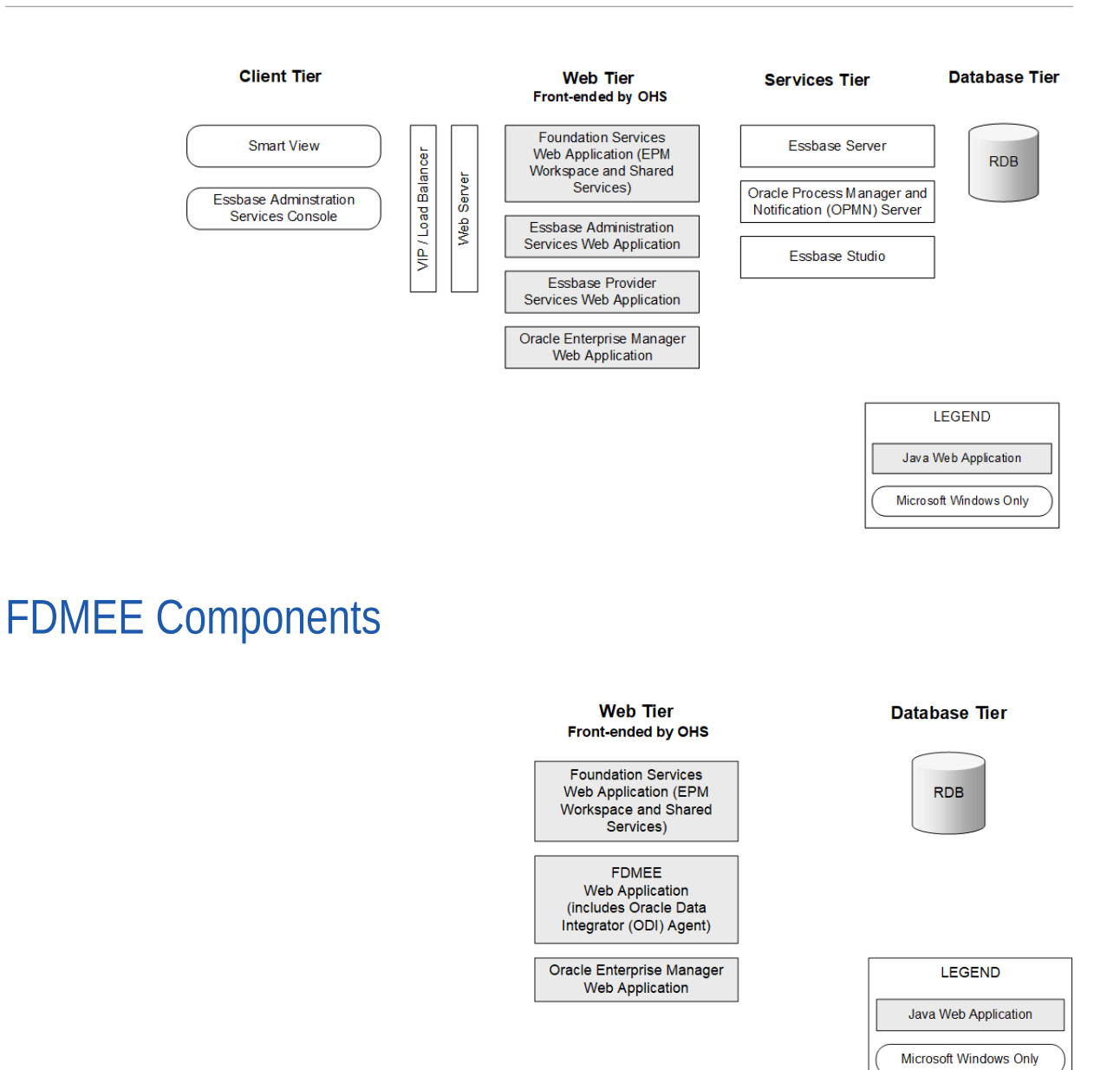

# **Financial Close Management Components**

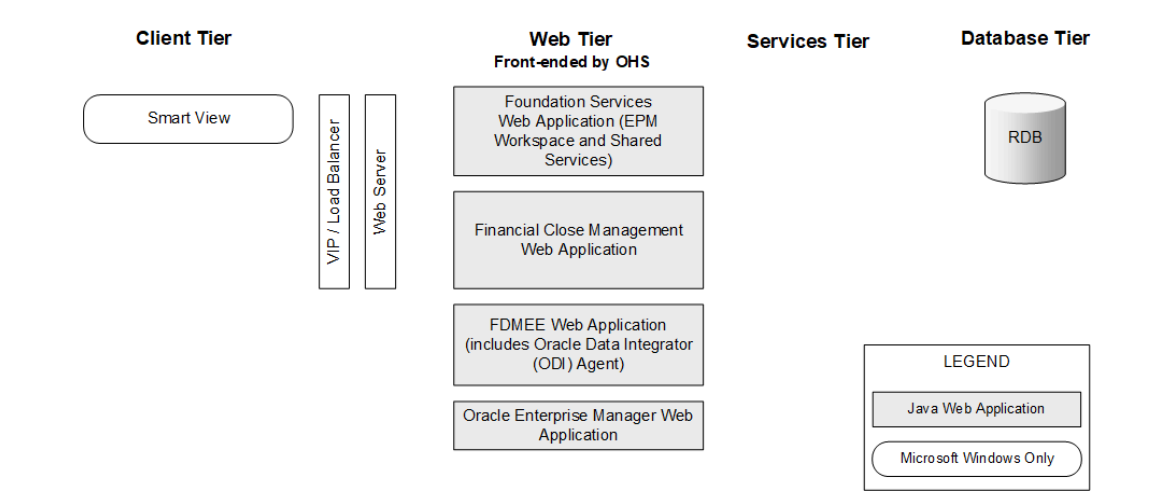

# Stand-Alone Financial Close Management Deployment Requirements for Test and Production

A stand-alone version of Oracle Hyperion Financial Close Management can be deployed independently of other Oracle Enterprise Performance Management System products in a two-server deployment as specified below. The following specification supports 500 users (175 active).

| Machine  | Products                                                                                                    | Processor/Memory    |
|----------|----------------------------------------------------------------------------------------------------|---------------------|
| Server 1 | WebLogic Admin Server                                                                                                    | 4 Core 2 CPU – 16GB |
|          | <ul> <li>Oracle Hyperion Foundation<br/>Services Java Web application<br/>(Oracle Hyperion Enterprise<br/>Performance Management<br/>Workspace and Oracle Hyper<br/>Shared Services)</li> <li>Oracle HTTP Server</li> </ul> | rion                |
| Server 2 | <ul> <li>Financial Close Management<br/>Java Web application</li> </ul>                                                                                                    | 4 Core 2 CPU – 16GB |
|          | <ul> <li>Oracle Hyperion Financial Da<br/>Quality Management, Enterpu<br/>Edition Java Web application</li> </ul>                                                                                                    | ata<br>rise         |

#### Table 2-1 Financial Close Management Deployment Specifications

# **Financial Management Components**

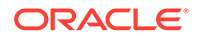

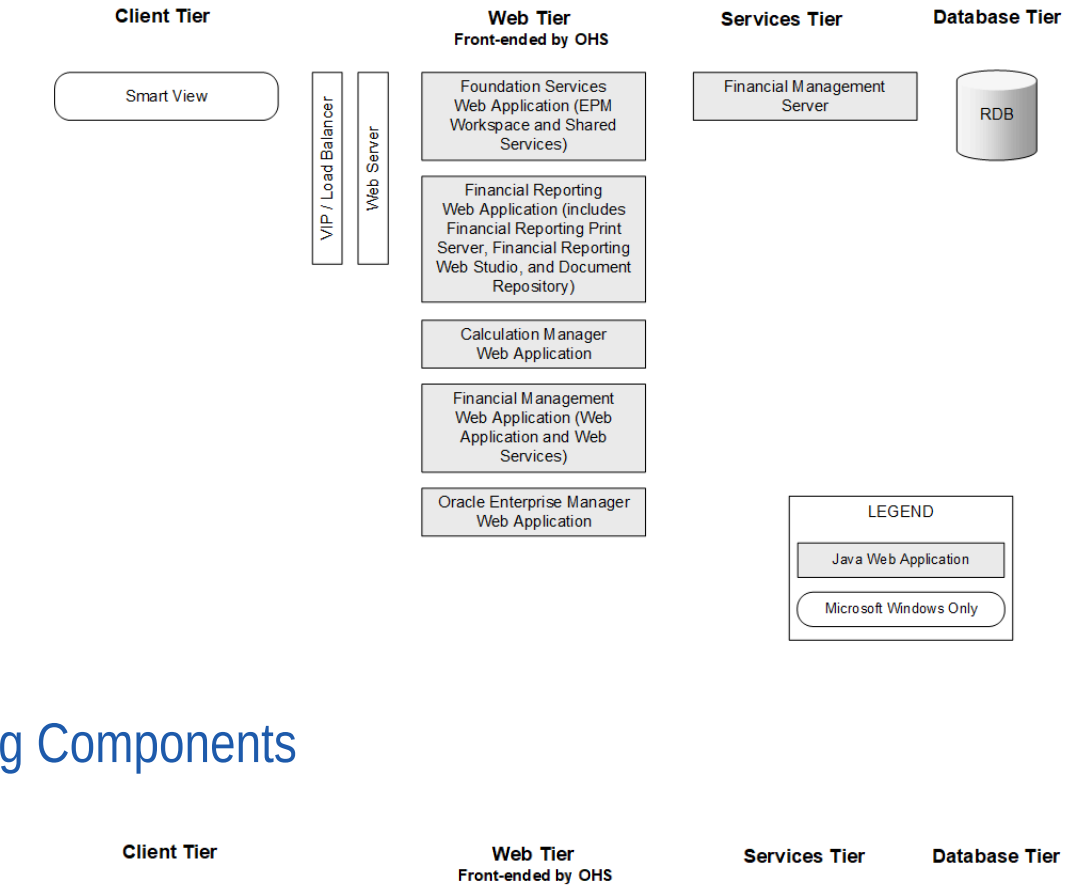

# **Planning Components**

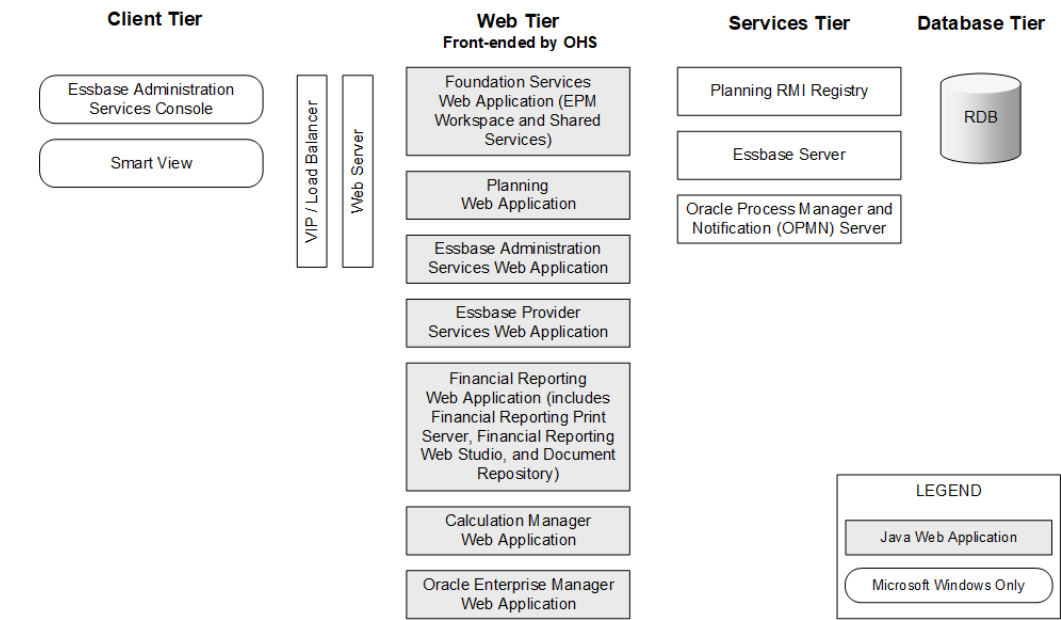

# Profitability and Cost Management Components

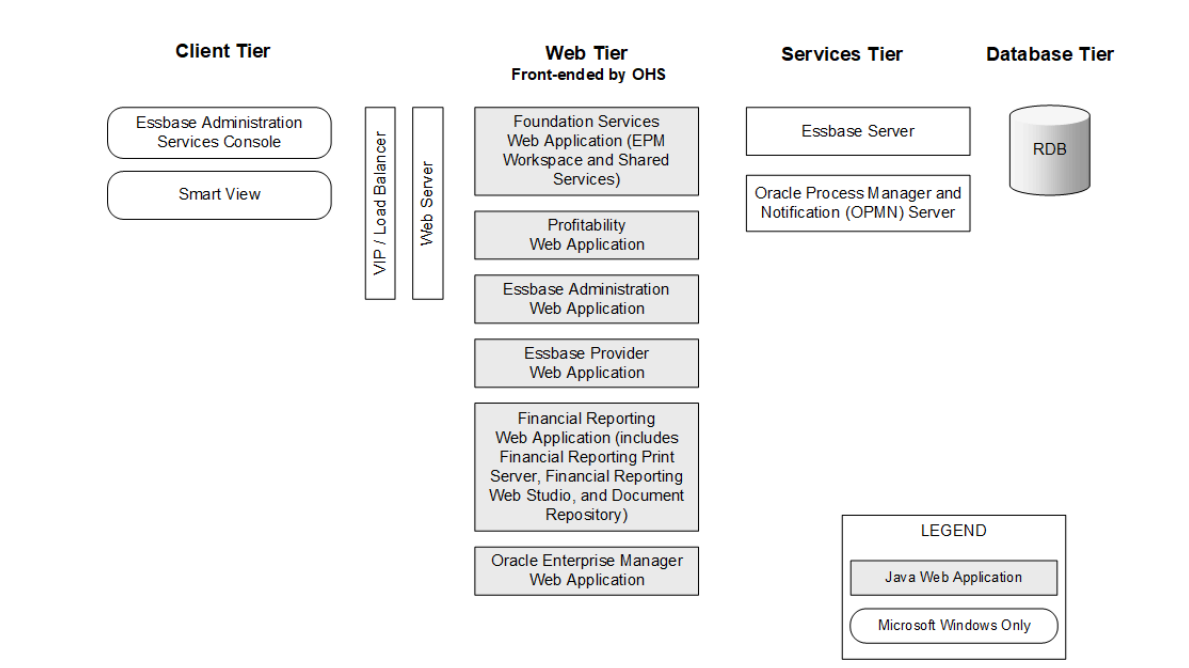

# **Financial Reporting Components**

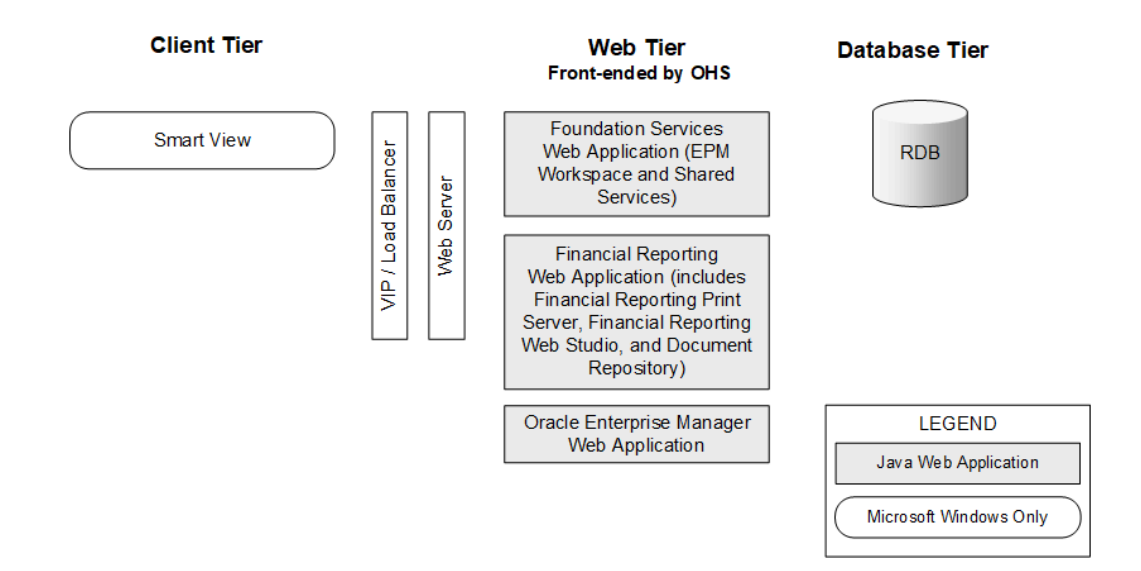

# **Tax Governance Components**

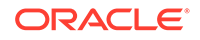

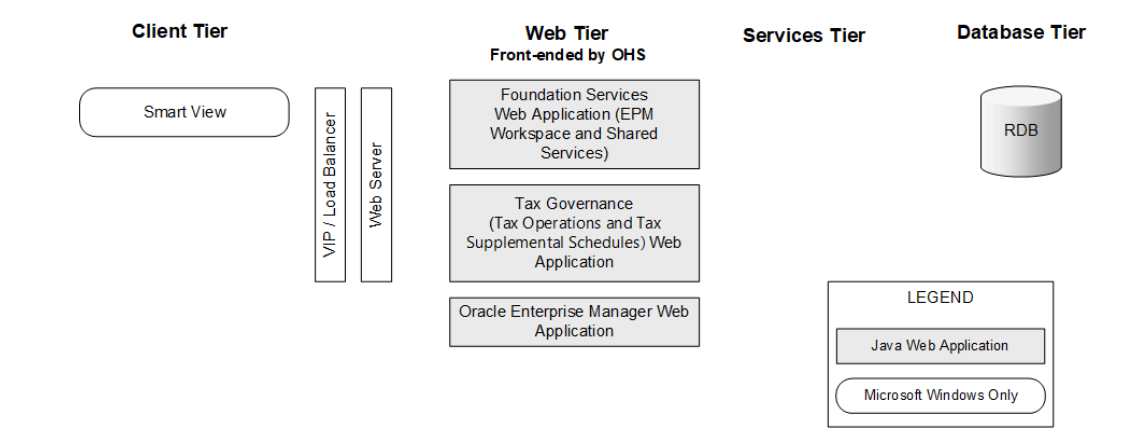

# **Tax Provision Components**

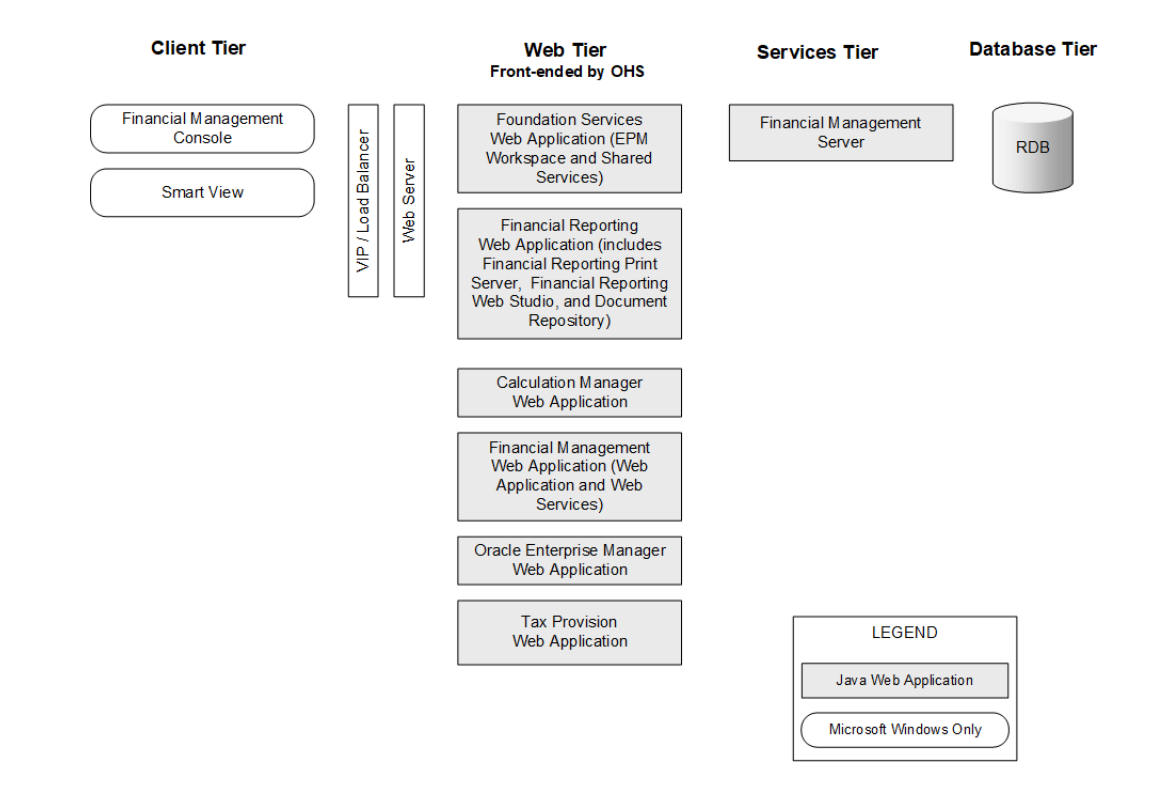

# 3 Preparing Your Environment

#### **Related Topics**

- Preparing Servers
- Preparing User Accounts
- Disk Space and RAM
- Preparing a Database
- Preparing Java Web Application Servers
- Preparing Web Servers
- Preparing Web Browsers
- Support Matrix for High Availability and Load Balancing

# **Preparing Servers**

#### **Related Topics**

- Applying Windows Updates
- Resolving Port Conflicts
- Disabling User Access Control
- Synchronizing Clocks
- Resolving Host Names
- Disabling Anti-virus Software
- Shared File System

## Applying Windows Updates

For each server in the deployment, apply Windows updates and reboot before installing and configuring.

### **Resolving Port Conflicts**

For information about default port numbers for Oracle Enterprise Performance Management System products, including where the port can be configured, see Ports.

## **Disabling User Access Control**

Disable User Access Control (UAC) on each Windows server in the deployment. This can be done through User Accounts in the Control Panel by clicking on Change User Account Control Settings, and then dragging the slider to Never notify.

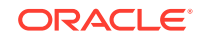

UAC must remain disabled in order for Oracle Enterprise Performance Management System server components to function properly. UAC can be enabled on end-user client desktops.

## Synchronizing Clocks

The clock on each server must be synchronized to within one second difference. To accomplish this, point each server to the same network time server. Refer to your operating system documentation for more information.

### **Resolving Host Names**

The canonical host name of each server must be the same when accessed from within the server and from other servers in the deployment. You may want to create a local hosts file on each server to resolve host name issues.

Oracle Enterprise Performance Management System uses Java's canonical host name resolution for resolving host names. To validate host names as resolved by Java, EPM System provides a utility (epmsys\_hostname.bat|sh). An archive of the utility (epmsys\_hostname.zip) is available in *EPM\_ORACLE\_HOME*/common/config/11.1.2.0. Run the utility after installation and before configuration.

## **Disabling Anti-virus Software**

Antivirus software can cause performance issues with EPM System products if, each time you access any resource on the server, the antivirus software tries to open and scan the object. To prevent these issues, exclude the EPM Oracle home directory from automatic antivirus scans and scan this directory only at scheduled times.

## Shared File System

If you are configuring for high availability, you must set up a shared file system using UNC syntax that is accessible from all the servers in the deployment for Oracle Hyperion Enterprise Performance Management System Lifecycle Management artifacts.

Optionally, you can also use the shared file system for the following:

- Installation files downloaded from Oracle Software Delivery Cloud
- Oracle HTTP Server configuration files to simplify configuration in a distributed environment
- Oracle Hyperion Financial Data Quality Management, Enterprise Edition
   application data
- Oracle Essbase Studio sample and customer data source text files

# **Preparing User Accounts**

Windows:

• Do not use the Administrator user to install and configure. Run EPM System Installer and EPM System Configurator as a user with administrator rights. Install

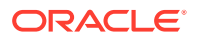

and configure as an administrator and as the same user for all Oracle Enterprise Performance Management System products.

- Assign local policies if required by your product. For Windows, the user ID typically requires "Act as part of the OS, Bypass Traverse Checking, Log on as a batch job, and Log-on as a service."
- The user installing EPM System must have full access to *Drive*:/Temp and *Drive*:/Windows/Temp.
- When you patch this server, use the same user account that was used to install and configure the earlier release.

The password for the account used to install and configure must conform to the following guidelines:

- Contain at least one uppercase letter
- Contain at least one numeral
- Be at least eight characters long

# **Disk Space and RAM**

This section describes client and server disk space and RAM requirements for Oracle Enterprise Performance Management System products.

## Client Disk Space and RAM

Disk space and RAM requirements are approximate. The installation program checks for twice the required disk space, based on your product installation choices.

The recommended RAM requirement for all clients is 1 GB.

#### Note:

Web browser clients have no disk space requirements beyond those of the web browser.

| Product Family       | Component                                                                                                | Disk Space (Minimum) <sup>1</sup> | Notes                                                                              |
|----------------------|----------------------------------------------------------------------------------------------------|-----------------------------------|------------------------------------------------------------------------------------|
| EPM System Installer | EPM System Installer and<br>all Oracle Enterprise<br>Performance Management<br>System product assemblies | 16 GB                             | After installation, the<br>installation files and<br>assemblies can be<br>removed. |
| Foundation Services  | Common client<br>components                                                                              | 400 MB                            |                                                                                    |
|                      | Oracle Smart View for<br>Office for Office                                                               | 100 MB                            |                                                                                    |
| Oracle Essbase       | Essbase Runtime Client                                                                                   | 150 MB                            |                                                                                    |
|                      | Oracle Essbase<br>Administration Services<br>Console                                                     | 300 MB                            |                                                                                    |

<sup>1</sup> Disk space does not include the common client components installed on the machine with Oracle Hyperion Foundation Services.

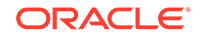

# Server Disk Space and RAM

Disk space and RAM requirements are approximate and do not include additional possible requirements on the machine. The installation program checks for twice the required disk space, based on your product installation choices. Disk space estimates include documentation help files (if applicable) and Oracle Enterprise Performance Management System components.

| Component                                             | Disk Space (Minimum)    | RAM (Minimum)                                                                                                    |
|-------------------------------------------------------|-------------------------|----------------------------------------------------------------------------------------------------|
| Oracle WebLogic Server                                | 1.4 GB                  | 500 MB                                                                                                    |
| (includes WebLogic, JDK, utils, JRockit, and Modules) |                         |                                                                                                    |
| Oracle HTTP Server (optional<br>component)            | 1.2 GB                  | 1 GB                                                                                                    |
| Common Oracle libraries                               | 900 MB                  | NA                                                                                                    |
| Oracle Hyperion Shared Services                       | 800 MB <sup>1</sup>     | 1.5 GB                                                                                                    |
| Oracle Hyperion Calculation<br>Manager                | 45 MB                   | 256 MB                                                                                                    |
| Oracle Essbase Server                                 | 2 GB                    | 1 GB                                                                                                    |
| Application Programming Interface                     | 40 MB                   | 256 MB                                                                                                    |
| Oracle Essbase Administration<br>Services             | 1 GB <sup>2</sup>       | 32 MB multiplied by the number of<br>concurrent Administration Services<br>users                                                                                                    |
|                                                       |                         | For example, 32 MB * 10 users = 320 MB                                                                                                    |
| Oracle Hyperion Provider Services                     | 680 MB                  | 340 MB                                                                                                    |
| Oracle Essbase Studio Server                          | 120 MB                  | 256 MB                                                                                                    |
| Oracle Hyperion Financial Reporting                   | 400 MB                  | 1 GB                                                                                                    |
| Oracle Hyperion Financial<br>Management Server        | 64 GB (10 GB available) | 4 GB                                                                                                    |
| Database Server for Financial<br>Management           | 24 GB                   | 4 GB                                                                                                    |
| Oracle Hyperion Financial Close<br>Management         | 8 GB                    | 4GB.<br>A user base of 200 concurrent active<br>users can be supported with a JVM<br>memory allocation of 4GB. A small<br>user base of 10 to 15 concurrent<br>active users can be supported with a<br>JVM memory allocation of only<br>650MB. |
|                                                       |                         | For additional details, see the Oracle<br>Hyperion Financial Close<br>Management Performance Tuning<br>Guide, which can be found on Oracle<br>Support by searching for document<br>ID 1575381.1                                               |

| Component                                                                   | Disk Space (Minimum)    | RAM (Minimum)                                                                                                    |
|-----------------------------------------------------------------------------|-------------------------|----------------------------------------------------------------------------------------------------|
| Oracle Hyperion Tax Governance                                              | 8 GB                    | 4GB.<br>A user base of 200 concurrent active<br>users can be supported with a JVM<br>memory allocation of 4GB. A small<br>user base of 10 to 15 concurrent<br>active users can be supported with a<br>JVM memory allocation of only<br>650MB. |
|                                                                             |                         | For additional details, see the Oracle<br>Hyperion Financial Close<br>Management Performance Tuning<br>Guide, which can be found on Oracle<br>Support by searching for document<br>ID 1575381.1                                               |
| Oracle Hyperion Tax Provision                                               | 64 GB (10 GB available) | 4 GB                                                                                                    |
| Oracle Hyperion Planning                                                    | 8 GB (10 GB available)  | 2 GB                                                                                                    |
| Oracle Hyperion Profitability and<br>Cost Management                        | 8 GB                    | 2 GB                                                                                                    |
| Oracle Hyperion Financial Data<br>Quality Management, Enterprise<br>Edition | 300 MB                  | 2 GB                                                                                                    |
| Oracle Data Relationship<br>Management Database Server                      | 15 GB                   | 2 GB                                                                                                    |
| Data Relationship Management<br>Application Server                          | 500 MB                  | 2 GB                                                                                                    |

<sup>1</sup> This number is for the base Shared Services installation. If using Lifecycle Management functionality, Oracle recommends that you significantly increase disk space because application artifacts are exported and stored in the Shared Services file system.

<sup>2</sup> Allow extra disk space for data files and outline files that are copied to Administration Services during data loading and outline editing, respectively.

#### Note:

For data storage and binary installation, Essbase supports the use of a disk array device.

# Preparing a Database

Before you install and configure most Oracle Enterprise Performance Management System products, create a database using a supported RDBMS.

In general, the database should be in the same data center as the EPM System deployment. To prevent timeout issues when configuring with EPM System Configurator, you cannot locate a database in a remote location where there is latency.

For simplicity and ease of deployment, you can use one database repository for all products (with the exceptions noted below). In most cases, configure separate databases for products. Consider performance, rollback procedures for a single application or product, and disaster recovery plans.

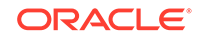

Each Oracle Essbase Studio Server instance must have its own catalog database.

The following products and product components require unique databases:

- Oracle Hyperion Planning Each Planning application should have its own repository.
- Oracle Data Relationship Management. See the Oracle Hyperion Data Relationship Management Installation Guide.

The following products must use the same database schema:

- Oracle Hyperion Financial Close Management
- Oracle Hyperion Tax Governance
- Account Reconciliation Manager
- Supplemental Data Manager
- Tax Supplemental Schedules

### Using an Oracle Database

This section includes information about Oracle database installation, database creation, required roles and privileges, sizing guidelines, and configuration.

#### Note:

EPM System Installer installs the Oracle Database client automatically if it is required on a machine (Windows only). To use an existing Oracle Database client, see Using an Existing Oracle Database Client.

#### Oracle Database Creation Considerations

The database **must** be created using Unicode Transformation Format UTF-8 encoding (character set). Oracle supports the following character sets with UTF-8 encoding:

- AL32UTF8 (UTF-8 encoding for ASCII platforms)
- UTF8 (backward-compatible encoding for Oracle)
- UTFE (UTF-8 encoding for EBCDIC platforms)

Oracle recommends that you add a prefix to the user name that will correspond to the RCU schema prefix used during configuration.

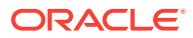

#### Note:

For Oracle Data Relationship Management, the database needs to use these database parameters:

- NLS\_NCHAR\_CHARACTERSET AL16UTF16
- NLS\_CHARACTERSET AL32UTF8

For optimal performance, when cloning schemas in a Data Relationship Management environment, Oracle recommends the use of datapump over copying schemas using the Data Relationship Management Console repository wizard.

### Oracle Database Privileges

The following privileges must be granted to the owners of the database schemas:

- CREATE ANY SYNONYM
- CREATE CLUSTER
- CREATE INDEXTYPE
- CREATE PROCEDURE
- CREATE SEQUENCE
- CREATE SESSION
- CREATE TABLE
- CREATE TRIGGER
- CREATE TYPE
- CREATE VIEW
- DROP ANY SYNONYM

#### 🚫 Tip:

Optionally, you can specify unlimited quota for EPM schemas.

#### Oracle Database Sizing Guidelines

Oracle recommends that you set tablespaces with Auto Extend ON.

The following table describes the Oracle Database sizing guidelines.

| Product                                                                                             | Sizing Guideline                                                                                                    |
|----------------------------------------------------------------------------------------------------|----------------------------------------------------------------------------------------------------|
| Oracle Hyperion Shared Services & Oracle<br>Hyperion Enterprise Performance<br>Management Workspace | Start with 100 MB, and add more as the<br>number of migrations with Lifecycle<br>Management and the number of audit records<br>increases. |

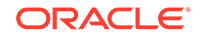

| Product                                                             | Sizing Guideline                                                                                                    |
|---------------------------------------------------------------------|----------------------------------------------------------------------------------------------------|
| Oracle Essbase Administration Services                              | The amount of space needed depends on the metadata created; Oracle recommends starting with at least 32 MB.                                                                                                    |
| Oracle Essbase Studio                                               | The amount of space needed depends on the metadata created; Oracle recommends starting with at least 32 MB.                                                                                                    |
| Oracle Hyperion Financial Reporting                                 | The amount of space needed depends on the aggregate size of the objects that you plan to store in the repository.                                                                                                    |
|                                                                     | Oracle recommends starting with at least 250 MB, which provides space to expand the Document Repository without having to increase the data file or tablespace. A shared pool size of 60 MB is used during configuration with EPM System Configurator. |
| Oracle Hyperion Planning and Oracle<br>Hyperion Calculation Manager | <ul> <li>100 MB for applications with 5,000 or<br/>fewer total members</li> <li>200 MB for applications with 15,000 or<br/>fewer total members</li> </ul>                                                                                              |
|                                                                     | You can adjust the size of the system table database to match the size of the application.                                                                                                    |
| Oracle Hyperion Financial Management and Calculation Manager        | <ul> <li>100 MB for applications with 5,000 or<br/>fewer total members</li> <li>200 MB for applications with 15,000 or<br/>fewer total members</li> </ul>                                                                                              |
|                                                                     | You can adjust the size of the system table database to match the size of the application.                                                                                                    |
| Oracle Hyperion Financial Close Management                          | See the Oracle Hyperion Financial Close<br>Management Performance Tuning Guide,<br>which can be found on Oracle Support by<br>searching for document ID 1575381.1                                                                                      |
| Oracle Hyperion Tax Governance                                      | See the Oracle Hyperion Financial Close<br>Management Performance Tuning Guide,<br>which can be found on Oracle Support by<br>searching for document ID 1575381.1                                                                                      |

| Product                                              | Sizing Guideline                                                                                                    |
|------------------------------------------------------|----------------------------------------------------------------------------------------------------|
| Oracle Hyperion Tax Provision                        | <ul> <li>100 MB for applications with 5,000 or<br/>fewer total members</li> <li>200 MB for applications with 15,000 or<br/>fewer total members</li> </ul> |
|                                                      | You can adjust the size of the system table database to match the size of the application.                                                                |
| Oracle Hyperion Profitability and Cost<br>Management | Oracle recommends starting with at least 250 MB.                                                                                                    |

# Oracle Database Configuration Considerations

#### **Related Topics**

- Tablespace Considerations
- Other Parameters

### **Tablespace Considerations**

The following table describes the Oracle Database tablespace considerations.

| Product                              | Tablespace Considerations                                                                                                    |
|--------------------------------------|----------------------------------------------------------------------------------------------------|
| General—All products                 | <ul> <li>Consider a global view of tablespaces and<br/>allocate one or more tablespaces in order<br/>to spread out tables created by Oracle<br/>Enterprise Performance Management<br/>System products.</li> <li>Tablespaces can be shared with other<br/>applications.</li> <li>Create a separate tablespace for indexes<br/>to improve performance. This action<br/>requires CREATE TABLESPACE system<br/>privileges.</li> <li>Ensure that the SEGMENT SPACE<br/>MANAGEMENT parameter is set to AUTO<br/>when you create tablespace, to improve</li> </ul> |
| Oracle Hyperion Financial Reporting  | Dedicate a tablespace to Financial Reporting.<br>Determine the tablespaces to be used as the<br>default tablespace. and the temporary<br>tablespace for this user. Do not use the<br>SYSTEM tablespace.                                                                                                    |
| Oracle Hyperion Financial Management | Set up a temporary tablespace greater than 1GB.                                                                                                    |

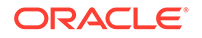

| Product                                    | Tablespace Considerations                                                                                                    |
|--------------------------------------------|----------------------------------------------------------------------------------------------------|
| Oracle Hyperion Financial Close Management | See the Oracle Hyperion Financial Close<br>Management Performance Tuning Guide,<br>which can be found on Oracle Support by<br>searching for document ID 1575381.1                                        |
| Oracle Data Relationship Management        | <ul> <li>Set the initial tablespace size to 1 GB</li> <li>Extents to 500 MB</li> <li>Turn Auto Extend ON</li> <li>See the Oracle Hyperion Data Relationship<br/>Management Installation Guide</li> </ul> |
|                                            |                                                                                                    |

### **Other Parameters**

The following table describes other Oracle Database parameters.

| Product                              | Other Parameters                                                                     |
|--------------------------------------|--------------------------------------------------------------------------------------|
| General/AllProducts                  | Set ALTER SYSTEM SET as follows:<br>ALTER SYSTEM SET processes=1000<br>SCOPE=SPFILE; |
| Oracle Hyperion Financial Management | Set Oracle OPEN_CURSORS to 5000.                                                     |
|                                      |                                                                                      |

### Using an Existing Oracle Database Client

For a new installation, if you want to use your existing Oracle Database Client instead of the one installed with EPM System, during EPM System installation clear the selection from Oracle Database Client 32-bit and Oracle Database Client 64-bit under Foundation Services. Then, after installing and configuring Oracle EPM System, perform the following steps:

- 1. On the machine hosting Foundation Services, update the TNS\_ADMIN environment variable to point to the location of the existing Oracle Database Client's tnsnames.ora file location. If you are using a separate database for Oracle Hyperion Financial Management, make this change on the server hosting the xfm process.
- 2. Move TNS entries from EPM\_ORACLE\_INSTANCE/user\_projects/config/dbclient/ tnsnames.ora (which is populated during database configuration) to the existing tnsnames.ora file. Copy the entire file contents and append to the existing contents of the tnsnames.ora file.

# Replacing the EPM System-Installed Oracle Database Client with A Different Oracle Database Client

If you want to use your existing Oracle Database Client instead of the one installed with EPM System, and you already installed the Oracle Database Client during installation of EPM System, then, after installing and configuring Oracle EPM System, perform the following steps.

1. On the machine hosting Foundation Services, update the TNS\_ADMIN environment variable to point to the location of the existing Oracle Database Client's tnsnames.ora file location.

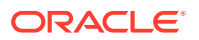

- Move TNS entries from EPM\_ORACLE\_INSTANCE/user\_projects/config/dbclient/ tnsnames.ora to the existing tnsnames.ora file. Copy the entire file contents and append to the existing contents of your tnsnames.ora file.
- 3. Remove the following EPM System embedded Oracle Database Client BIN paths from the PATH environment variable in order to avoid conflicts:

<MIDDLEWARE\_HOME>\dbclient32\BIN; <MIDDLEWARE\_HOME>\dbclient64\BIN;

### Using a Microsoft SQL Server Database

This section includes information about SQL Server database creation, required roles and privileges, and sizing guidelines.

#### Microsoft SQL Server Database Creation Requirements

When creating a Microsoft SQL Server database for use as a repository, ensure that you set these options:

- ALTER DATABASE DATABASE\_NAME COLLATE SQL\_Latin1\_General\_CP1\_CI\_AS
- Set READ\_COMMITTED\_SNAPSHOT = ON (not required for Oracle Hyperion Financial Management).
- Set ALLOW\_SNAPSHOT\_ISOLATION = ON (not required for Financial Management).
- Select the SQL Server and Windows authentication option when you set the security properties for the database.

Oracle recommends that you add a prefix to the user name that will correspond to the RCU schema prefix used during configuration.

You must also create a database to be used with the Repository Creation Utility (RCU).

For the RCU database, run these queries:

- ALTER DATABASE DATABASE\_NAME SET READ\_COMMITTED\_SNAPSHOT ON
- ALTER DATABASE DATABASE\_NAME COLLATE LATIN1\_GENERAL\_CS\_AS

### Microsoft SQL Server Roles and Privileges

Database users must be assigned ownership of the database, which provides DB\_OWNER privileges, and BULK\_INSERT.

### Microsoft SQL Server Sizing Guidelines

The following table describes the Microsoft SQL Server sizing guidelines.

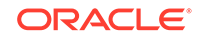

| Product                                                             | Sizing Guideline                                                                                                    |
|---------------------------------------------------------------------|----------------------------------------------------------------------------------------------------|
| Oracle Hyperion Shared Services                                     | Start with 100 MB, and add more as the<br>number of migrations with Lifecycle<br>Management and the number of audit records<br>increases.                                                                                                    |
| Oracle Hyperion Enterprise Performance<br>Management Workspace      | The space needed depends on the aggregate<br>size of the objects that you plan to store in the<br>repository. Oracle recommends starting with at<br>least 250 MB, which provides space to expand<br>the EPM Workspace repository without having<br>to increase the data file or tablespace. A<br>shared pool size of 60 MB is used during<br>configuration with EPM System Configurator. |
| Oracle Essbase Administration Services                              | The space needed depends on the metadata created; Oracle recommends starting with at least 32 MB.                                                                                                    |
| Oracle Essbase Studio                                               | The space needed depends on the metadata created; Oracle recommends starting with at least 32 MB.                                                                                                    |
| Oracle Hyperion Planning and Oracle<br>Hyperion Calculation Manager | <ul> <li>100 MB for applications with 5,000 or<br/>fewer total members</li> <li>200 MB for applications with 15,000 or<br/>fewer total members</li> </ul>                                                                                                    |
| Oracle Hyperion Financial Management and                            | <ul> <li>Note:<br/>You can adjust the size of the system table database to match the size of the application.</li> <li>100 MB for applications with 5,000 or fewer total members.</li> </ul>                                                                                                    |
| Calculation Manager                                                 | <ul> <li>200 MB for applications with 15,000 or<br/>fewer total members</li> </ul>                                                                                                    |
|                                                                     | You can adjust the size of the system table database to match the size of the application.                                                                                                    |
| Oracle Hyperion Financial Close Management                          | See the Oracle Hyperion Financial Close<br>Management Performance Tuning Guide,<br>which can be found on Oracle Support by<br>searching for document ID 1575381.1                                                                                                    |
| Oracle Hyperion Tax Governance                                      | See the Oracle Hyperion Financial Close<br>Management Performance Tuning Guide,<br>which can be found on Oracle Support by<br>searching for document ID 1575381.1                                                                                                    |
| Product                                              | Sizing Guideline                                                                                                    |
|------------------------------------------------------|----------------------------------------------------------------------------------------------------|
| Oracle Hyperion Tax Provision                        | <ul> <li>100 MB for applications with 5,000 or<br/>fewer total members</li> <li>200 MB for applications with 15,000 or<br/>fewer total members</li> </ul> |
|                                                      | You can adjust the size of the system table database to match the size of the application.                                                                |
| Oracle Hyperion Profitability and Cost<br>Management | Oracle recommends starting with at least 250 MB.                                                                                                    |
| Oracle Data Relationship Management                  | <ul><li>Set the initial file size to 1 GB</li><li>Turn on Auto Growth and set to 10%</li></ul>                                                            |

# **Preparing Java Web Application Servers**

Many Oracle Enterprise Performance Management System products require a Java web application server. To identify the products that require a Java web application server, see EPM System Architecture.

## WebLogic Server

- Oracle provides a limited-use license of Oracle WebLogic Server for use with Oracle Enterprise Performance Management System products. Typically, EPM System Installer installs WebLogic Server for you.
- However, if you have an existing WebLogic Server installation and want to use it
  instead of the WebLogic Server installed by EPM System Installer, note the
  Middleware home location for the WebLogic Server installation. During installation,
  you must install EPM System products to this same Middleware home. If EPM
  System Installer detects an existing WebLogic Server installation in the installation
  location, it does not install WebLogic Server.

If you are using Oracle Hyperion Planning on a WebLogic Server that is configured with 4 GB max heap size, Oracle recommends that you increase the max heap size to 6 GB to reach the same amount of user scalability.

For additional information about using WebLogic Server in a distributed environment, see Installing EPM System Products in a Distributed Environment.

# **Preparing Web Servers**

#### **Related Topics**

- Oracle HTTP Server
- Microsoft Internet Information Services (IIS)

**ORACLE**<sup>®</sup>

# **Oracle HTTP Server**

You can choose to install Oracle HTTP Server during the installation of Foundation Services, using the Oracle HTTP Server silent installer. You can also configure Oracle HTTP Server to a shared drive location to simplify configuration in a distributed environment.

# **Caution**:

Before you install Oracle Enterprise Performance Management System products, ensure you meet the installation prerequisites for Oracle HTTP Server and review the Oracle HTTP Server installation documentation and Release Notes for details. For additional information, see Web Server Installation Prerequisites.

To limit the information the web server presents, make the following changes in  ${\tt httpd.conf:}$ 

| httpd.conf Entry                                                                                        | Description                                                                                   |
|----------------------------------------------------------------------------------------------------|-----------------------------------------------------------------------------------------------|
| ServerTokens Prod                                                                                       | Configures the web server to not send any version numbers in the HTTP header.                 |
| ServerSignature Off                                                                                     | Configures the web server to hide the server version in the footer of server generated pages. |
| Header always unset "X-Powered-By"                                                                      | Hides "X-Powered-By" and Server headers sent by downstream application servers.               |
| <ifmodule headers_module=""><br/>Header edit Set-Cookie<br/>^(.*)\$ \$1;HttpOnly;Secure<br/></ifmodule> | Secures the cookie.                                                                           |

#### Table 3-1 httpd.conf Entries

# Microsoft Internet Information Services (IIS)

Oracle Data Relationship Management requires that you install IIS with ASP.NET support enabled before installing Data Relationship Management.

Notes about IIS:

 In Windows Server Manager, for Server Roles for Web Server (IIS), select IIS Management Console under Management Tools.

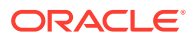

- If .NET is not detected, EPM System Installer downloads the web-based installer required for your version of Windows.
- If IIS is chosen as the web server during configuration, you must allow all unknown ISAPI extensions through the Internet Information Services Manager.

## Verifying the IIS Installation

To verify the IIS installation, ensure that the IIS services are running:

- IIS Admin Service
- World Wide Web Publishing Service

If you do not see the services for IIS, ensure that IIS is installed.

## Using IIS in a Localized Environment

In a localized environment, the following conditions are required to successfully configure Oracle Enterprise Performance Management System on IIS:

For IIS 8:

- The IIS site name should not be localized; it should be "Default Web Site" in English on any machine, localized or not
- IIS should have an application pool called "DefaultAppPool"
- The "DefaultAppPool" and "Default Web Site" must have ID = 1
- The physical path for the default web site should be: %SystemDrive%\inetpub \wwwroot
- Oracle Data Relationship Management installer creates the required Application Pool, called drm\_pool.

# **Preparing Web Browsers**

#### **Related Topics**

Browser Settings

## **Browser Settings**

Ensure that browser preferences and options are enabled:

- For Internet Explorer and Firefox:
  - Enable JavaScript.
  - Enable cookies. The preferred setting is to allow cookies to be stored on your computer. The minimum requirement is to allow per-session level cookies.
  - Allow pop-up windows.
- Add the URL for Oracle Hyperion Enterprise Performance Management Workspace to the trusted zone:
  - 1. Select Tools, then Internet Options, and click the Security tab.
  - 2. Select Trusted Sites, and then click Sites.

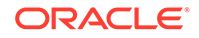

- 3. Add the EPM Workspace URL to the list.
- For Internet Explorer, customize security settings:
  - 1. In Internet Explorer, select **Tools**, then **Internet Options**, then the **Security** tab.
  - 2. Select the zone containing Oracle servers and click the **Custom level** button.
  - 3. In the Miscellaneous section, enable Access data sources across domains and Allow script-initiated windows without size or position constraints.
- If you are using Internet Explorer with EPM Workspace in Norwegian, you need to change the Language Preferences settings as follows:
  - 1. In Internet Explorer, select **Tools**, then **Internet Options**, and click the **Languages** button.
  - 2. In the Language Preferences dialog box, select each of the Norwegian settings, and then click **Remove**.
  - 3. Click Add, and then add a user-defined value called no and click OK.
  - 4. In the Language field, select the new **User Defined [no]** entry, and then click **Move up** to move this entry to the top of the list.
  - 5. Click OK.

You can now view Oracle Enterprise Performance Management System products in Norwegian using Internet Explorer.

Note:

After you click **OK**, the custom language setting in Language Preferences dialog box changes to **Norwegan (Bokmal) [no]**, which is different from the default **Norwegian (Bokmal) [ne-NO]** setting.

# Support Matrix for High Availability and Load Balancing

The tables in this section list the supported clustering methodologies for Oracle Enterprise Performance Management System components by product group and indicate whether high availability and load balancing are supported for each component. The tables also include notes and references to additional information. Use this table to help plan your environment.

Session failover is not supported for EPM System Java web applications.

Documentation resources:

- If you automatically deployed web applications, for information about clustering using EPM System Configurator, see "Clustering Java Web Applications Using EPM System Configurator" in the Oracle Enterprise Performance Management System Deployment Options Guide.
- For Oracle Essbase:
  - Active-passive clustering (Windows): "Configuring Active-Passive Essbase Clusters (Windows)" in the Oracle Enterprise Performance Management System Deployment Options Guide

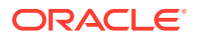

- Active-active clustering: "Configuring Active-Active Essbase Clusters" in the Oracle Enterprise Performance Management System Deployment Options Guide
- For Oracle Hyperion Financial Management Server: "Clustering Financial Management Servers" in the Oracle Enterprise Performance Management System Deployment Options Guide
- For Oracle Data Relationship Management:
  - "Data Relationship Management Clusters" in the Oracle Enterprise Performance Management System Deployment Options Guide
  - "Configuring Load Balancing for Data Relationship Management Web Applications" in the Oracle Data Relationship Management Installation Guide
  - "Configuring Host Machines" in the Oracle Data Relationship Management Installation Guide

#### Table 3-2 Foundation Services Clustering

| Product/<br>Component                                                                                                    | Supported<br>Methodology                               | High Availability | Load Balancing | Notes                                                                                                    |
|----------------------------------------------------------------------------------------------------|--------------------------------------------------------|-------------------|----------------|----------------------------------------------------------------------------------------------------|
| Oracle Hyperion<br>Foundation Services<br>Managed Server<br>(includes Oracle<br>Hyperion Shared<br>Services and Oracle<br>Hyperion Enterprise<br>Performance<br>Management<br>Workspace Java<br>Web applications) | WebLogic clustering<br>with EPM System<br>Configurator | Yes               | Yes            | To configure Oracle<br>Hyperion Enterprise<br>Performance<br>Management System<br>Lifecycle<br>Management for high<br>availability when<br>Shared Services is<br>set up for high<br>availability, you must<br>set up a shared disk. |
| Oracle Hyperion<br>Calculation Manager<br>Java Web Application                                                                                                    | WebLogic clustering<br>with EPM System<br>Configurator | Yes               | Yes            | None                                                                                                    |

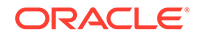

| Product/<br>Component                              | Supported<br>Methodology                                                                                                    | High Availability | Load Balancing                                                                                | Notes                                                                                                    |
|----------------------------------------------------|----------------------------------------------------------------------------------------------------|-------------------|-----------------------------------------------------------------------------------------------|----------------------------------------------------------------------------------------------------|
| Essbase Server                                     | <ul> <li>Active-passive<br/>clustering with<br/>Microsoft<br/>Clustering<br/>Services<br/>(Windows)</li> <li>Active-active<br/>clustering with<br/>Oracle Hyperion<br/>Provider<br/>Services</li> </ul> | Yes               | Active-active clusters<br>configured with<br>Provider Services<br>support load-<br>balancing. | <ul> <li>Active-passive<br/>clusters support<br/>failover with<br/>write-back.</li> <li>Active-active<br/>clusters are<br/>read-only.</li> <li>The following EPM<br/>System products<br/>support Essbase<br/>active-passive<br/>failover:</li> <li>Oracle Hyperion<br/>Financial Data<br/>Quality<br/>Management,<br/>Enterprise<br/>Edition</li> <li>Oracle Hyperion<br/>Planning</li> <li>Oracle Essbase<br/>Administration<br/>Services</li> <li>Oracle Essbase<br/>Studio</li> </ul> |
| Administration<br>Services Java Web<br>Application | WebLogic clustering<br>with EPM System<br>Configurator                                                                                                    | Yes               | Yes                                                                                           |                                                                                                    |
| Provider Services<br>Java Web Application          | WebLogic clustering<br>with EPM System<br>Configurator                                                                                                    | Yes               | Yes                                                                                           | None                                                                                                    |
| Essbase Studio                                     | None                                                                                                    | No                | No                                                                                            | None                                                                                                    |

#### Table 3-3 Essbase Clustering

#### Table 3-4 Financial Reporting

| Product/Component                                              | Supported Methodology                               | High Availability | Load Balancing |
|----------------------------------------------------------------|-----------------------------------------------------|-------------------|----------------|
| Oracle Hyperion Financial<br>Reporting Java Web<br>Application | WebLogic clustering with<br>EPM System Configurator | Yes               | Yes            |

#### Table 3-5 Financial Performance Management Applications Clustering

| Product/Component                | Supported Methodology                               | High Availability | Load Balancing |
|----------------------------------|-----------------------------------------------------|-------------------|----------------|
| Planning Java Web<br>Application | WebLogic clustering with<br>EPM System Configurator | Yes               | Yes            |
| Planning RMI Registry            | None                                                | No                | No             |
| Financial Management<br>Server   | Clustering with EPM<br>System Configurator          | Yes               | Yes            |

| Product/Component                                                               | Supported Methodology                               | High Availability | Load Balancing |
|---------------------------------------------------------------------------------|-----------------------------------------------------|-------------------|----------------|
| Financial Management<br>Java Web Application                                    | WebLogic clustering with<br>EPM System Configurator | Yes               | Yes            |
| Oracle Hyperion<br>Profitability and Cost<br>Management Java Web<br>Application | WebLogic clustering with<br>EPM System Configurator | Yes               | Yes            |
| Oracle Hyperion Financial<br>Close Management                                   | WebLogic clustering with<br>EPM System Configurator | Yes               | Yes            |
| Oracle Hyperion Tax<br>Governance                                               | WebLogic clustering with<br>EPM System Configurator | Yes               | Yes            |
| Oracle Hyperion Tax<br>Provision                                                | WebLogic clustering with<br>EPM System Configurator | Yes               | Yes            |

| Table 3-5 | (Cont.) Financial | Performance Management | Applications C | lustering |
|-----------|-------------------|------------------------|----------------|-----------|
|-----------|-------------------|------------------------|----------------|-----------|

| Table 3-6 | Data Management Products Clustering |
|-----------|-------------------------------------|
|-----------|-------------------------------------|

| Product/<br>Component                                  | Supported<br>Methodology                                                            | High Availability | Load Balancing | Notes                                                                                        |
|--------------------------------------------------------|-------------------------------------------------------------------------------------|-------------------|----------------|----------------------------------------------------------------------------------------------|
| FDMEE                                                  | WebLogic clustering<br>with EPM System<br>Configurator                              | Yes               | Yes            | None                                                                                         |
| Data Relationship<br>Management IIS Web<br>Application | Clustering with a web<br>server or third-party<br>load balancer                     | No                | Yes            | Multiple Microsoft IIS<br>instances are<br>deployed in an<br>active-active<br>configuration. |
| Data Relationship<br>Management<br>Application Server  | Clustering with Data<br>Relationship<br>Management<br>proprietary load<br>balancing | No                | Yes            | Multiple application<br>servers are deployed<br>in a primary-<br>secondary<br>configuration. |

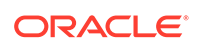

# 4 Downloading Files for Installation

#### **Related Topics**

Downloading the Installation Files

# Downloading the Installation Files

To download the installation files:

**1.** Create a directory to store the Oracle Enterprise Performance Management System files.

You can download files to a shared drive, or to each machine in your deployment. If you are installing from a network drive, map this drive. This directory is referred to as /download\_location in this procedure.

🚫 Tip:

Oracle recommends that you download files to a shared drive.

2. From the Oracle Software Delivery Cloud (http://edelivery.oracle.com/), select the products that you licensed and add them to the cart. All required zip files are included. Select your platform, and download the files into /download location.

For more details, review the "Oracle Enterprise Performance Management System" media pack.

ZIP files include EPM System Installer and installation *assemblies* (product plug-in installation files for EPM System Installer).

- 3. Unzip the files into /download\_location.
  - Use a zip file extraction program that can handle long path names, such as 7-Zip.
  - If you are prompted that any files or common components already exist, click Yes to overwrite the files.
  - Unzip to a directory with no spaces in the name.

The assemblies are automatically unzipped into an /assemblies directory.

If you downloaded files to a central location, ensure that you unzip the following common files. If you downloaded files to multiple machines in your deployment, on each machine in the deployment, unzip the following common files. Unzip files for each operating system in a separate folder.

- EPM System Release 11.2.0.0.0 for platformName (Part 1)
- EPM System Release 11.2.0.0.0 for platformName (Part 2)
- EPM System Release 11.2.0.0.0 (Part 3)

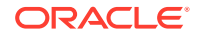

• EPM System Release 11.2.0.0.0 for platformName (Part 4)

Note that files are listed on Oracle Software Delivery Cloud as 11.2.0.0.0 (for example Oracle Enterprise Performance Management System - Part 1 11.2.0.0.0) but the downloaded ZIP files contain Release 11.2.1 files.

Note the following information about preparing files for a distributed environment:

- Even though you need these four ZIP files on each machine in the environment, install Oracle Hyperion Foundation Services Java web applications on only one machine (unless multiple Java web applications are required for clustering).
- On the machine on which you plan to administer the Oracle WebLogic Server, you must install all Java web applications for all applications you plan to deploy on any machine in the environment. For more information, see Installing EPM System Products in a Distributed Environment.
- 4. Unzip the installation assemblies into the same directory (/download\_location).
- 5. The /assemblies directory should include a subdirectory for each product that you want to install on this machine. Ensure that the /assemblies directory looks as follows:

```
assemblies/
product/
version/
assembly.dat
```

## Note:

ProductRef.inf might be in the /assemblies directory. It can remain without causing problems.

EPM System Installer can install a product only if the installation assembly files for the product are downloaded and unzipped to the correct location.

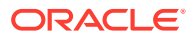

# 5 Installing EPM System Products in a New Deployment

EPM System Installer installs web and services components. Additionally, when you configure Oracle Enterprise Performance Management System products, you configure databases.

Clients are installed with standalone installers.

## Note:

- If you are upgrading from Release 11.1.2.4.xxx, see Upgrading EPM System.
- If you are applying an update from Release 11.2.0, see Applying an Update to EPM System Products.

# Installation Checklist for a New Installation

Oracle Enterprise Performance Management System deployment follows this workflow. Each part of the workflow is described in the sections as noted in the table below.

## Note:

If you are upgrading from Release 11.1.2.4.xxx, see Upgrading EPM System.

| Task                                                     | Reference                                                                                                |
|----------------------------------------------------------|----------------------------------------------------------------------------------------------------|
| 1. Meet the system requirements.                         | (https://www.oracle.com/middleware/<br>technologies/bi-foundation/hyperion-<br>supported-platforms.html) |
| 2. Plan the installation and perform prerequisite tasks. | Preparing Your Environment                                                                               |
| 3. Prepare the installation files.                       | Downloading Files for Installation                                                                       |

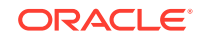

| Task                                                                   | Reference                                                                                                    |
|------------------------------------------------------------------------|----------------------------------------------------------------------------------------------------|
| 4. Install EPM System products.                                        | Installing EPM System Products in a New<br>Deployment                                                                                                    |
|                                                                        | Ensure that you meet any installation<br>prerequisites that apply to your environment.<br>Installation Prerequisites and Requirements.                                 |
|                                                                        | <ul> <li>Tip:</li> <li>Before you<br/>begin, determine<br/>the type of<br/>installation you<br/>plan to perform:</li> </ul>                                            |
|                                                                        | <ul> <li>New installation</li> <li>Re-install this release</li> <li>Apply Update</li> <li>For details on each installation type, see<br/>Installation Type.</li> </ul> |
| 5. Create infrastructure schemas using<br>Repository Creation Utility. | Creating Infrastructure Schemas Using<br>Repository Creation Utility                                                                                                   |
| 6. Update RCUSchema.properties.                                        | Updating RCU Schema Properties                                                                                                    |

| Task                                                            | Reference                                                                            |
|-----------------------------------------------------------------|--------------------------------------------------------------------------------------|
| 7. Configure EPM System products using EPM System Configurator. | Configuring EPM System Products in a New Deployment                                  |
|                                                                 | Ensure that you meet any configuration prerequisites that apply to your environment. |
|                                                                 | See Configuration Prerequisites.                                                     |

## Note:

https:// www.oracle.com/ middleware/ technologies/bifoundation/ hyperionsupportedplatforms.html In a distributed

environment, configure Oracle Hyperion Foundation Services first. Foundation Services must be installed and configured in order for other products to configure successfully. Configure other EPM System products, and then configure the web server last: (Select the Foundation Services Configure Web Server task.) Then, restart the web server and

refresh Oracle Hyperion Enterprise Performance Management Workspace. If you configured Oracle HTTP Server to a shared drive, you can simply restart the web server and

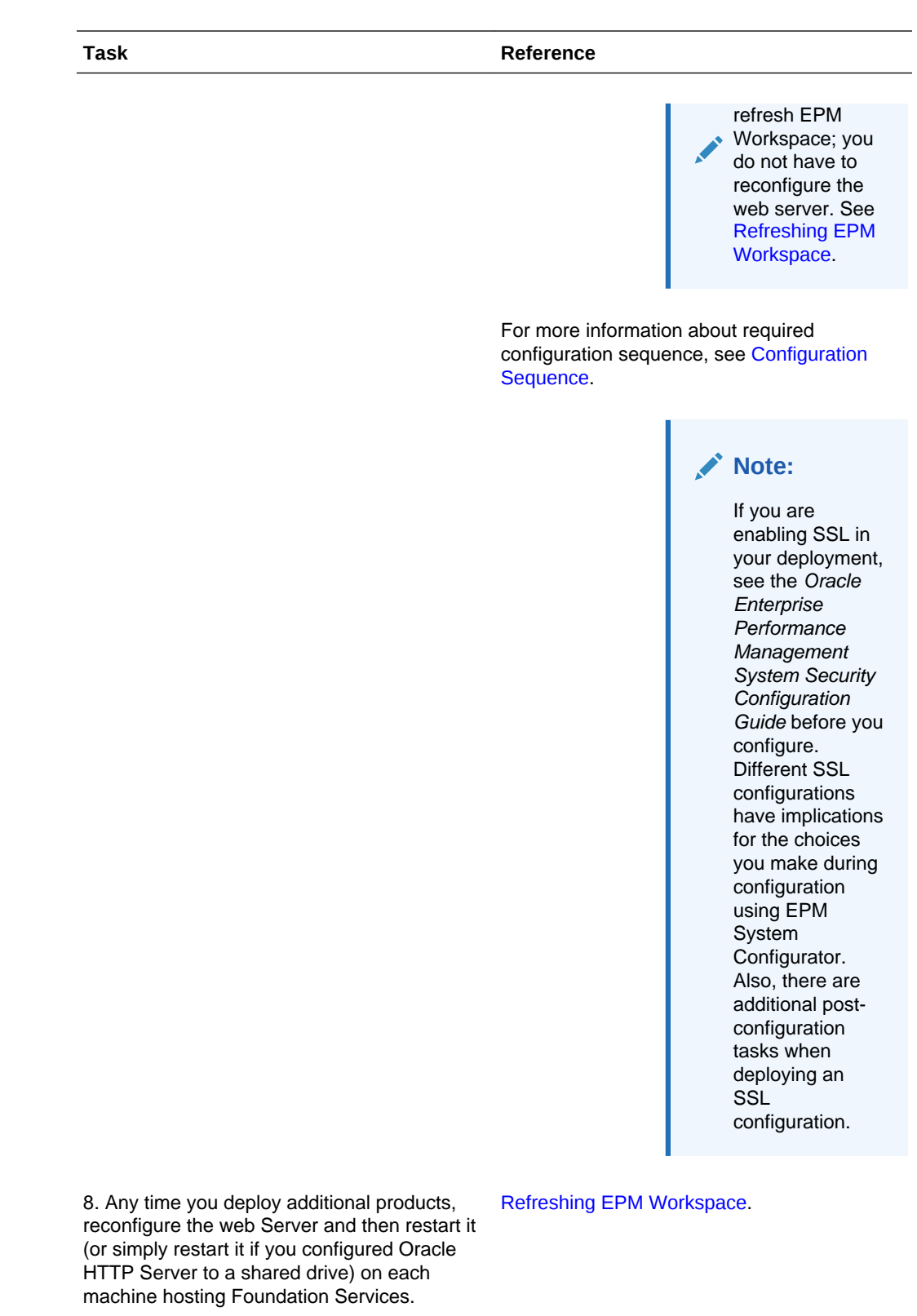

Then, refresh EPM Workspace on each Foundation Services host machine in your deployment.

| Task                                                                                                    | Reference                                                                       |
|----------------------------------------------------------------------------------------------------|---------------------------------------------------------------------------------|
| 9. Perform any required manual configuration tasks for your products.                                                                    | Performing Manual Configuration Tasks in a New Deployment                       |
| 10. Start EPM System services.                                                                                                    | Starting and Stopping EPM System Products                                       |
| 11. Validate the installation using Oracle<br>Hyperion Enterprise Performance<br>Management System Diagnostics and verify<br>deployment. | Validating the Installation and Verifying<br>Deployment                         |
| 12. Enable external authentication and provision users.                                                                                  | Oracle Enterprise Performance Management<br>System Security Configuration Guide |

## 💡 Tip:

During installation, configuration, and validation, keep a list of all user names and passwords that you use to create or modify the system, including the applications with which they are associated and their purpose.

# Installation Prerequisites and Requirements

Note the following installation prerequisites.

- Review the system requirements in the (http://www.oracle.com/technetwork/ middleware/ias/downloads/fusion-certification-100350.html).
- See Preparing Your Environment for installation prerequisites.
- Download files required for installation. See Downloading Files for Installation. Review the Media Pack Readme on the Oracle Software Delivery Cloud to see which products are required or optional for use with your products.
- For Oracle Hyperion Tax Provision, you must also install all Oracle Hyperion Financial Management components, although they do not need to be installed on the same machine as Tax Provision.
- If you plan to deploy Oracle Enterprise Performance Management System products in an SSL-enabled environment, review the Oracle Enterprise Performance Management System Security Configuration Guide before you install and configure. The SSL implementation you choose affects the options you choose during configuration. Optionally, you can deploy non SSL and reconfigure to use SSL. See the Oracle Enterprise Performance Management System Security Configuration Guide.
- Ensure that there is 1 GB of temp space available. You can specify an alternate /tmp directory if needed.
- If you are installing on the same machine on which Oracle Business Intelligence Enterprise Edition or Oracle Business Intelligence Publisher are installed, install into two different Middleware homes. Future patch sets for EPM System and Oracle BI EE will be released at different times, which would create constraints for the upgrades of a merged Fusion Middleware Home.

For information about Fusion Middleware, see https://www.oracle.com/ middleware/technologies/bi-foundation/hyperion-supported-platforms.html.

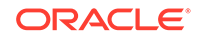

- If you are installing and configuring Oracle Hyperion Financial Data Quality Management, Enterprise Edition, Oracle Data Integrator is automatically installed and configured for you. The database for Oracle Data Integrator is in same database as FDMEE and the Oracle Data Integrator agent application is deployed in same JVM as FDMEE. Optionally, you can install ODI Studio using ODI\_STUDIO-11200.zip.
- FDMEE is required for Account Reconciliation Manager in Oracle Hyperion Financial Close Management.
- Typically, EPM System Installer installs Oracle WebLogic Server for you. If you
  have an existing WebLogic Server installation and want to use it instead of the
  WebLogic Server installed by EPM System Installer, it must be the version
  supported by EPM System. Note the Middleware home location for the WebLogic
  Server installation. During installation, you must install EPM System products to
  this same Middleware home. If EPM System Installer detects an existing
  WebLogic Server installation in the installation location, it does not install
  WebLogic Server.

If the existing WebLogic Server version is not the correct version for EPM System, you must either uninstall the current version, install the correct version, or upgrade to the correct version before running EPM System Installer.

# Web Server Installation Prerequisites

Optionally, EPM System Installer installs Oracle HTTP Server during the installation of Oracle Hyperion Foundation Services, using the Oracle HTTP Server silent installer. If you choose not to install Oracle HTTP Server, for example in a development environment, EPM System Installer installs an embedded WebLogic HTTP Server as part of Foundation Services that acts as a proxy server. In a production environment, Oracle recommends that you install Oracle HTTP Server for use with WebLogic.

- For Oracle HTTP Server certification information, go to: http://www.oracle.com/ technology/software/products/ias/files/fusion\_certification.html.
- For Oracle HTTP Server installation information, see the Oracle HTTP Server installation documentation: http://download.oracle.com/docs/cd/E15523\_01/ webtier.htm) and Release Notes (http://download.oracle.com/docs/cd/E15523\_01/ relnotes.htm.
- For Oracle HTTP Server installation issues and workarounds, see the readme for your platform: http://download.oracle.com/docs/cd/E15523\_01/relnotes.htm.

On Windows, ensure that you have a paging file size of at least 512 MB. Do not select the option to automatically manage paging file size.

During installation with EPM System Installer, check the Installation status for information about Oracle HTTP Server installation status. If Oracle HTTP Server installation fails, check the logs for details. The logs report information from the Oracle HTTP Server silent installer. You can find the logs in:

Windows: /diagnostics/logs/ohs

You can also review the Oracle HTTP Server product logs.

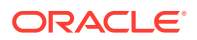

# **Installation Sequence**

EPM System Installer enables you to install, configure, and deploy multiple products on a machine at one time. EPM System Installer installs components in the correct order, so you can select as many products as you want to install on a machine at one time.

Note that EPM System Installer installs Oracle WebLogic Server on each machine where you install a web tier or Service tier component, including Oracle Essbase Server. The .jar files that are installed as part of WebLogic Server and Oracle common directory are used by EPM System Configurator as well as common services. Note that WebLogic Server does not need to run on the Essbase Server.

OPMN is installed with Oracle Hyperion Foundation Services on all machines where EPM System Configurator is used because OPMN is used to create the EPM Oracle instance structure.

# Installing EPM System Products in a Distributed Environment

You typically install Oracle Enterprise Performance Management System products in a distributed environment. The number of computers you need depends on several factors, including:

- The size of the applications
- The number of users
- The frequency of concurrent use by multiple users
- Any requirements your organization has for high availability
- Your organization's security requirements

See EPM System Architecture for sample architecture diagrams to help plan your deployment.

EPM System Installer simplifies the task of installing components in a distributed computing environment. You can install, configure, and validate any components you want on any computer. Once you have installed, configured, and validated the components on that machine, you can repeat the process on another machine.

Note the following information about installing and configuring in a distributed environment.

Installation considerations in a distributed environment:

- In a distributed environment, EPM Oracle home must be the same on each machine. For example, if the path for EPM Oracle home is /Oracle/Middleware on the first machine you configure, it must be /Oracle/Middleware on all the machines in the deployment.
- Oracle Hyperion Foundation Services is required on only one machine in the deployment, unless multiple Java web application instances are required for clustering.
- Optionally, Oracle HTTP Server is installed with Foundation Services.

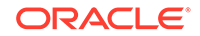

- On the machine on which you plan to administer the Oracle WebLogic Server, you
  must install all Java web applications for all applications you plan to deploy on any
  machine in the environment. (The WebLogic Administration Server is installed and
  deployed on the Foundation Services machine.)
- On each remote machine in a distributed environment, install the Java web applications you plan to run on that machine and then use EPM System Configurator to deploy the Java web applications automatically, or manually deploy the Java web applications.

Note that EPM System Installer installs WebLogic Server on each machine (for web tier and Service tier components) in a distributed environment.

- If you are using IIS as the web server, install each IIS application so that it is colocated with an IIS Web server.
- If you are installing in multiple environments (for example, Development, Test, and Production), install Foundation Services products in each environment.
- In distributed systems, (where Oracle Essbase is installed on a different server than Oracle Hyperion Profitability and Cost Management), Oracle Hyperion Provider Services must also be installed and configured on the Profitability and Cost Management server.

# Installing EPM System Products

You can install Oracle Enterprise Performance Management System products using the graphical user interface, using the console mode interface, or using a silent mode installation response file.

When you install EPM System products, choose which type of installation to perform:

- New installation. (Also used for upgrades.)
- Re-install this release.
- Apply Update. For information about applying an update, see Applying an Update to EPM System Products.

Note the following about installation:

- On Windows machines, do not use the Administrator user to install and configure. Run EPM System Installer and EPM System Configurator as a user with administrator rights. Install, configure and run Oracle Hyperion Enterprise Performance Management System Diagnostics as the same user for all EPM System products.
- You cannot run EPM System Installer at the same time that you are running another instance of an Oracle Universal Installer (such as the installer for Oracle Database).
- Run EPM System Installer from a mapped drive, not from a UNC address.

To install EPM System products:

- **1.** Choose a method:
  - (Windows) Double-click installTool.cmd in the root directory to which you extracted the EPM System Installer files.

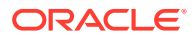

- (Windows) From a Windows console, change to the root directory to which you
  extracted the EPM System Installer files and enter installTool.cmd console.
- Create a silent installation response file. See Performing Silent Installations.

You can specify an alternate tmp directory by using the -tmp parameter. For example: ./installTool.cmd -tmp /templocation.

EPM System Installer performs some initial checks while launching.

EPM System Installer launches.

## **Tip**:

The first page of EPM System Installer might open hidden behind other windows if you navigate away from the EPM System Installer window or try to reposition the initial window. Press Alt+Tab to switch to the first page of the wizard.

2. Select a language.

Throughout EPM System Installer, if a component is not available for installation in the language you selected, it is shaded in color and marked with an asterisk (\*).

 Review and complete each page of EPM System Installer, clicking or selecting Next to move to the next page.

In console mode, enter the number beside the selection you want.

#### Tip:

EPM System Installer starts to display the progress indicator after it has prepared the list of assemblies to install. This might take several minutes, depending on how many products you selected. EPM System Installer displays progress incrementally as each assembly's installation is complete.

The following table provides links where you can find more details about each page of EPM System Installer.

#### Table 5-1 EPM System Installer Pages

| Page                        | Reference                   |
|-----------------------------|-----------------------------|
| Welcome                     | Welcome                     |
| Destination/MiddleWare Home | Destination/Middleware Home |
| Installation Type           | Installation Type           |
| Product Selection           | Product Selection           |
| Confirmation                | Confirmation                |

 When installation is complete, click or select Configure to configure the products using EPM System Configurator, or click or select Finish to close EPM System Installer.

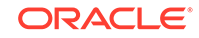

# Welcome

Review the prerequisites carefully before you continue the installation. When you have confirmed that your system meets the prerequisites to run EPM System Installer, click or select **Next** to continue the installation.

EPM System Installer checks for the following:

- Whether the computer host name resolves to an IP address. If the machine host name resolves to an IP address, EPM System Installer provides a warning. Oracle recommends that you resolve this issue and provide a host name instead of an IP address before proceeding.
- Whether your system has a supported operating system.
- Whether your system meets minimum memory requirements to run the installation.
- Whether your system meets environment variable prerequisites.
- Whether the inventory is writable.
- Whether the user installing has administrator privileges (Windows only).
- Whether there is 1 GB of temp space available.
- Basic pre-installation checks for Oracle WebLogic Server.

A check mark indicates that your system meets EPM System Installer prerequisites. If any of the prerequisite items do not display a check mark, and you choose to continue, the installation might not succeed.

#### 🚫 Tip:

If you are using a hosts file to resolve your host name, the host name resolves to the first entry in your hosts file. To prevent potential communication problems in a distributed environment, ensure that the first entry in your hosts file is the machine's fully qualified domain name so that the fully qualified name is stored in the Oracle Hyperion Shared Services Registry.

## Destination/Middleware Home

Specify the destination for the installation location, or browse to a location and select it, and then click or select **Next**. The default location is <code>Oracle/Middleware</code>.

The destination you specify becomes the Middleware home. By default EPM System Installer creates a default EPM Oracle home under the Middleware home. The default location is <code>Oracle/Middleware/EPMSystem11R1</code>.

See About Middleware Home, EPM Oracle Home, and EPM Oracle Instance.

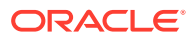

Do not use any of the following symbol combinations in the directory that you specify for *EPM\_ORACLE\_HOME* during installation:

/t

\t

∖b

Note the following information about the Middleware home:

• Ensure that this destination has enough disk space to install all the products that you want to install on this machine.

See Disk Space and RAM for disk space requirements.

• You select a Middleware home for each machine in your environment.

In a distributed environment, EPM Oracle home must be the same on each machine. For example, if the path for EPM Oracle home is /Oracle/Middleware on the first machine you configure, it must be /Oracle/Middleware on all the machines in the deployment.

- If you are reinstalling Oracle Enterprise Performance Management System products on this machine or adding products to your installation, the existing location for the Middleware home is listed as the default installation destination, and you cannot change it.
- The destination path cannot contain spaces; for example, c:\Program Files is not acceptable (unless you use short path notation).
- The first character must be an alphanumeric character.

## Note:

If you previously used EPM System Installer, and you saved the installation selections to a file, you can load the selections to prepopulate the installation destination and the products to install. Doing so is useful if you are installing the same products on multiple machines. Click **Load**, browse to the saved selections file, and click **Open**.

## Installation Type

Select an installation type, and then click or select **Next**. If an installation type is not applicable on this machine, the option is unavailable.

You cannot combine installation types in one session. For example, you cannot perform a new installation of one product at the same time you perform a reinstallation of another product.

Choose from the following installation types:

New installation

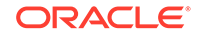

- Choose this option if you are installing an Oracle Enterprise Performance Management System product for the first time on this computer.
- Choose this option if you want to install additional components that you did not initially install.

#### • Re-install this release

Choose this option if you already installed this version of this EPM System product and want to reinstall it, for example if you need to repair an existing installation.

If you are reinstalling EPM System products, you must first stop all EPM System services.

• Apply Update

Choose this option to apply an update to Release 11.2.0. See Applying an Update to EPM System Products.

If you are upgrading from Release 11.1.2.4 to Release 11.2.x, see Upgrading EPM System.

## **Product Selection**

Select the products and product components to install, and then click or select Next.

When **Apply Update** is the installation type, EPM System Installer applies the update to all installed products. You can't apply the update to only some products in your deployment. On the Product Selection page, you can't make any selections or deselections.

The following table describes the options for product selection.

| Table 5-2 | Product Selection | <b>Options</b> |
|-----------|-------------------|----------------|
|-----------|-------------------|----------------|

| Action                                     | Details                                                                                                    |
|--------------------------------------------|----------------------------------------------------------------------------------------------------|
| Select the products components to install. | You can expand and collapse the entries to select or clear specific options for each product and component.              |
| Uncheck all / Check all                    | Select <b>Check all</b> to select all the products, or <b>Uncheck all</b> to clear all the products.                     |
|                                            | This option is not available if you are applying an update.                                                              |
| Hide/Show unavailable products.            | To see only products for which installation assemblies are available, select <b>Hide</b> Unavailable Product Components. |
|                                            | To see all products, select Show Unavailable<br>Product Components.                                                      |

Generally, you can install any combination of components on any computer. Note the following about product selection:

 Products are available for installation only if the assemblies are downloaded to the correct location and the selected component is supported on the platform on which you are installing. If a product is unavailable on the Product Selection page, ensure that the assemblies are in the correct location.

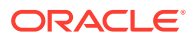

- Select a product component to see information and status about it in the lower portion of the screen. If Microsoft Internet Information Server (IIS) is required for your installation, and it is not installed, a warning is noted in the lower portion of the screen, and you cannot proceed until you install IIS. If you are installing on an unsupported platform, a warning is displayed.
- The Oracle Hyperion Shared Services and Oracle Hyperion Enterprise Performance Management Workspace Java web applications are installed when you install the Oracle Hyperion Foundation Services Java web applications.
- If you selected **New Installation** and you have already installed this release of a product, the product is unavailable in the Product Selection page.
- In some cases, a component is selected, but is unavailable (you can't clear it), because it is required for another selected component.

# Confirmation

Review the summary of products to be installed. If necessary, click or select **Back** and make corrections. Click or select **Next** to begin the installation.

EPM System Installer warns you if there is insufficient disk space.

The Install Type column notes one of the following:

- **Install** if this is a new installation.
- **Re-install** if this is a reinstallation of the same release of this Oracle Enterprise Performance Management System product.

To save your installation selections to perform the same installation on another computer, or to use as the basis for a response file for silent installation, see Saving Installation Selections.

## Saving Installation Selections

If you plan to install this same set of components on another computer, you can save the installation selections in a file. You can then load the selections on another computer during installation to prepopulate EPM System Installer pages for **Destination** and **Product Selection**.

To save the installation selections, click or select **Save**, browse to a location, specify a file name, and click or select **Save**.

This procedure creates an editable file that can be used as the basis for a response file for silent installation. For information about using a response file, see Loading Saved Selections.

## Progress

To cancel the installation, click or select **Cancel**.

EPM System Installer starts to display the progress indicator after it has prepared the list of assemblies to install. This might take several minutes, depending on how many products you selected. EPM System Installer displays progress incrementally as each assembly's installation is complete.

When you click or select **Cancel**, EPM System Installer waits until the current assembly completes installing and then stops. It does not undo installations for

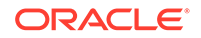

assemblies that were already installed. Use EPM System Uninstaller to remove assemblies that were installed. See the Oracle Enterprise Performance Management System Deployment Options Guide for information about uninstalling.

#### Note:

"Creating Oracle Inventory" sets up infrastructure for future service fixes.

## Summary

Review the installation summary, and then click or select **Configure** to launch EPM System Configurator or click or select **Finish** to close EPM System Installer.

EPM System Installer indicates the success or failure of the installation. If any part of the installation failed, EPM System Installer notes which assembly failed to install. Check the log files for more information about the errors. You can find the log files in / diagnostics/logs/install. There is a log file for each assembly, named *product*-install.log; for example, hss-install.log, and a log file for installation, installTool-install-*DateTime*.log.

# **Performing Silent Installations**

Silent installations automate the installation process so that you can install Oracle Enterprise Performance Management System products on multiple computers without manually specifying installation settings on each machine.

To enable silent installation, record your installation settings in a response file. You can then run a silent installation from the command line, using the installation options that were saved in the response file.

To record installation settings and run a silent installation:

- 1. Navigate to the directory that contains EPM System Installer.
- 2. From a command line, run a command:

Windows:

installTool.cmd -record filename

where *filename* includes an absolute path or file name for the response file.

The file is saved in XML format, but you do not have to save the file with a .xml extension.

EPM System Installer launches.

**3.** Proceed through EPM System Installer, specifying the options that you want to record.

Installation options are recorded in the response file. You can modify the response file later to change installation options.

You are now ready to run the installation in silent mode.

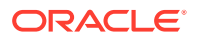

- 4. Copy the response file to the machine on which you want to run the installation. You can also copy the file to a network drive that is accessible from the machines on which you want to install.
- 5. From the command line, enter a command:

Windows:

installtool.cmd -silent filename

The installation runs in the background.

Silent response files are not compatible between earlier releases of EPM System and Release 11.2. If you created silent response files for use with any earlier release of EPM System products, you must re-create them for use with EPM System Release 11.2.

# Loading Saved Selections

You can also record installation settings from within EPM System Installer.

To record installation settings, during installation, on the Installation Confirmation page, click or select **Save**, browse to a location, specify a file name, and click or select **Save**. The file is saved in the same format as for silent installations.

To play back the installation using the same installation destination and product component selections, start EPM System Installer, and on the Destination page, click or select **Load**, browse to the saved selections file, and click or select **Open**.

# Modifying Response Files

After you create a response file, you can modify it to customize the installation options for certain machines. For example, you might create a master silent file for all products, and then for each machine, change the location of the Middleware home and keep only the product components that you want to install on this machine.

To modify a response file:

- 1. Open the response file in any text editor. The file is in XML format.
- 2. Edit the file using the following options.
  - <HyperionHome>—Location of the Middleware home.
  - <SelectedProducts>—Product components to install to specific tiers. Make changes in <Product name>, <ProductComponent name>, <InstallTier>, and <Component>.
  - <Product name>—The name of the product. Enclose product names in quotes, as they are XML attributes.
  - <ProductComponent name>—The component of the product. Enclose component names in quotes, because they are XML attributes.
  - <InstallTier>—The installation tier for the component installation (Client, Service, WebApplication).
  - <Component> The services to install.
- 3. Save the file in XML format.

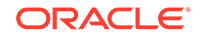

# Installing EPM System Clients

#### **Related Topics**

- Client Installation Prerequisites
- Downloading and Extracting Client Installers
- Installing EPM System Clients
- Installing EPM System Clients from EPM Workspace
- Installing EPM System Clients From the Command Line
- Installing and Updating Smart View Extensions

# **Client Installation Prerequisites**

Review these prerequisites before installing Oracle Enterprise Performance Management System clients:

- Install Microsoft Excel and Oracle Smart View for Office on the same machine, with access to Oracle Hyperion Planning.
- Smart View: Smart View must be installed on a machine that already has Microsoft Office 32-bit or Office 64-bit and .NET Framework 4.5 installed. Install Microsoft Excel with the Visual Basic option.

# Downloading and Extracting Client Installers

You use client installers when Installing EPM System Clients and when Installing EPM System Clients from EPM Workspace.

Make sure you've downloaded files needed for your product. See Downloading Files for Installation.

To extract the Oracle Enterprise Performance Management System client installers:

- 1. On your local computer, create *client installer folder*; for example, EPM\_Clients\_unzipped.
- 2. Extract files from ClientInstallers-11200.zip into the folder you created.

Extracting the contents of the downloaded file creates subfolders in *client installer folder* that contain the installer files, as follows:

- EssbaseAdministrationServicesConsole/EASConsole.exe
- EssbaseClient/EssbaseClient.exe
- Planning/PlanningSVExtension.msi
- CloseMgrSupplementalDataSVExt.exe
- TaxOpsTaxSupplementalSVExt.exe

# Installing EPM System Clients

The following Oracle Enterprise Performance Management System clients have their own Windows installers:

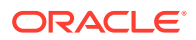

- Essbase Oracle Essbase Administration Services Console
- Oracle Essbase Client
- Planning Admin Extension for Oracle Smart View for Office
- Smart View Extension for Close and Supplemental Data Management
- Smart View Extension for Tax Operations and Tax Supplemental Schedules

#### Note:

Smart View. To ensure that users install the latest version of Smart View, the Smart View installer is available only on Oracle Technology Network.

If you have installed a client in a previous release using a Windows installer, you do not need to uninstall the earlier release of the client.

#### Note:

If you are using terminal services to install clients, switch your session to installation mode (change user /install) before running any EPM System client installer.

To install EPM System clients using the Installer:

- From *client installer folder*, open the subfolder for the client installer and then double-click the client installer file name. See Downloading and Extracting Client Installers for the subfolders and installer names.
- 2. Proceed through the installation wizard, and click **Finish** when the installation is complete.

You can also install some clients from Oracle Hyperion Enterprise Performance Management Workspace. See Installing EPM System Clients from EPM Workspace.

## Installing EPM System Clients from EPM Workspace

If you have installed and configured Oracle Hyperion Enterprise Performance Management Workspace, you can download and launch installers for the following clients from EPM Workspace:

- Oracle Smart View for Office. By default, when you install Smart View from EPM Workspace, the Install link launches Oracle Technology Network (OTN), where you download and install the latest version of Smart View. This ensures that users have the most recent version of Smart View for installation.
- Oracle Hyperion Financial Reporting Utilities
- Oracle Hyperion Tax Provision Metadata Accelerator
- Planning Admin Extension

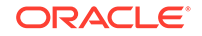

To install Oracle Enterprise Performance Management System clients from EPM Workspace:

1. Copy the client installer from *client installer folder* and place it in a folder on the EPM Workspace server.

See Downloading and Extracting Client Installers for information on *client installer folder*.

See Table 1 for information on where to place client installers in EPM Workspace.

This step is not necessary for Smart View.

#### Table 5-3 Where to Place Client Installers in EPM Workspace

| EPM System Client                  | Client Installer                                         | Location in EPM Workspace                                                                              |
|------------------------------------|----------------------------------------------------------|----------------------------------------------------------------------------------------------------|
| Smart View                         |                                                          | N/A. Downloadable from Oracle<br>Technology Network.                                                   |
| Financial Reporting Utilities      | FinancialReportingStudio/<br>FinancialReportingUtils.zip |                                                                                                    |
| Tax Provision Metadata Accelerator | HTPAcceleratorInstaller.svex t                           | <pre>EPM_ORACLE_HOME/common/ epmstatic/wspace/taxprov/ HTPAcceleratorInstaller.svex t</pre>            |
| Planning Admin Extension           | Planning/<br>PlanningSVExtensions.msi                    | EPM_ORACLE_HOME/common/<br>epmstatic/wspace/<br>PlanningSmartviewExtension/<br>PlanningSVExtension.msi |

2. Launch EPM Workspace and log in:

http://epm.mycompany.com:19000/workspace/index.jsp

3. Select **Tools**, then **Install**, and then select the product to install. Follow the onscreen prompts.

For Smart View, unless you changed the location for installation, the Oracle Technology Network page for Smart View launches:

- a. From Oracle Technology Network, select Oracle Smart View for Office, click Download latest Version, accept the license agreement, click Download Now, and then click Save to save the file locally.
- b. Unzip the file, launch SmartView.exe, and then follow the onscreen prompts.

## Installing EPM System Clients From the Command Line

You can run an Oracle Enterprise Performance Management System client installer from the command line using the following parameters:

#### Table 5-4 Command Line Options for Client Installations

| Option                    | Usage                                                                |
|---------------------------|----------------------------------------------------------------------|
| /v" command line options" | Specifies command line options to be passed to the client installer. |
| /s                        | Runs the client installer as a silent installer.                     |

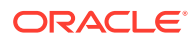

| Option                     | Usage                                                                                                    |
|----------------------------|----------------------------------------------------------------------------------------------------|
| /qn                        | Makes the installation non-interactive.                                                                                                    |
| INSTALLDIR=                | Specifies the installation directory.                                                                                                    |
|                            | ✓ Note:<br>If the<br>EPM_ORACLE_HO<br>ME environment<br>variable is<br>defined, the<br>client installation<br>ignores the<br>INSTALLDIR=<br>value and install<br>the clients in<br>EPM_ORACLE_<br>HOME: |
| 1*v log file path and name | Logs installation information in the specified file.                                                                                                    |

#### Table 5-4 (Cont.) Command Line Options for Client Installations

## Performing Silent Client Installations

Administrators can enable silent installations. When silent installations are enabled, you can include the silent installation command in scripts to automate the process, so that you do not need to specify settings each time you perform an installation.

To perform a silent installation of any Oracle Enterprise Performance Management System client, use this command:

installer file name  $/s \ /v"/qn$  INSTALLDIR=installation directory /1\*v log file path and name"

#### Note:

For installer file names, see Downloading and Extracting Client Installers.

## Installing and Updating Smart View Extensions

Oracle Smart View for Office supports provider extensions for the following Oracle Enterprise Performance Management System products:

- Oracle Hyperion Financial Reporting
- The Planning Admin extension for Oracle Hyperion Planning
- Smart View Extension for Close and Supplemental Data Management

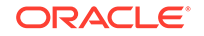

- Smart View Extension for Tax Operations and Tax Supplemental Schedules
- Tax Provision Metadata Accelerator Smart View Extension

If you are an administrator, see "Administering Extension Installations and Updates" in the *Oracle Smart View for Office Installation and Configuration Guide* for information about administering extension installations and updates.

# 6 Configuring EPM System Products in a New Deployment

#### **Related Topics**

- About EPM System Configurator
- Configuration Prerequisites
- Configuration Sequence
- Configuring Products in a Distributed Environment
- Configuring Products in an SSL-Enabled Environment
- Product Configuration Task Summary
- Configuring EPM System Products
- EPM System Configurator Task Reference
- Performing Silent Configurations
- What Happens During Configuration
- Troubleshooting Configuration
- Manually Configuring Oracle HTTP Server

# About EPM System Configurator

EPM System Configurator is installed with the first Oracle Enterprise Performance Management System product installed on a computer and is used to configure all products installed on the computer. Use EPM System Configurator on each computer on which EPM System products are installed. (EPM System clients do not require configuration.)

Use the configuration worksheets throughout this chapter to plan your configuration and to document the configuration steps for your company if required for disaster recovery.

# **Configuration Prerequisites**

Configuration prerequisite notes:

- Ensure that host names resolve properly for each machine in the deployment. See Ensuring that Host Names Resolve.
- Use the Repository Creation Utility (RCU) to create schemas to support Oracle Enterprise Performance Management System Java web applications, and then modify RCU schema properties. See Creating Infrastructure Schemas Using Repository Creation Utility and Updating RCU Schema Properties. You must run RCU and modify RCU schema properties on each machine in your environment.

ORACLE

- When you are deploying on a machine other than the machine hosting Oracle Hyperion Foundation Services, ensure that Oracle WebLogic Server Administration Server is running on the Foundation Services host machine (*FNDHOST1*): On the Foundation Services host machine, start WebLogic Server Administration Server by selecting Start, then All Programs, then Oracle WebLogic, then User Projects, then EPMSystem, and then Start Admin Server for WebLogic Server.)
- If you want to deploy Java web applications to a single managed server, you must be using WebLogic Server and have a 64-bit operating system.
- For database configuration tasks, ensure that the database is running.
- If you plan to deploy EPM System products in an SSL-enabled environment, the SSL implementation that you choose affects the options that you select during configuration. Optionally, you can deploy non SSL and reconfigure to use SSL. See the Oracle Enterprise Performance Management System Security Configuration Guide.

## Ensuring that Host Names Resolve

Before configuring, ensure that the host name resolves properly for each machine in the deployment. Oracle Enterprise Performance Management System uses Java's canonical host name resolution for resolving host names. To validate host names as resolved by Java, EPM System provides a utility (epmsys\_hostname.bat).

To ensure that host names resolve:

- Set the JAVA\_HOME variable. From a command prompt, enter set JAVA\_HOME=pathToJAVA. For example, for the default location that EPM System Installer uses for Java, enter the following command: set JAVA\_HOME=c:\oracle \middleware\JDK1.8.0\_181.
- 2. Unzip epmsys\_hostname.zip, in EPM\_ORACLE\_HOME/common/config/11.1.2.0.
- **3.** From a command prompt, change to the directory to which you unzipped the utility, and then enter the following command:

epmsys\_hostname.bat hostName

4. Review the results in the command line.

For example:

InetAddress details of host hostNameAddress is xx.xxx.xxxName is
hostNameCanonical Name is hostName.mycompany.com

5. If you see the error "Unable to determine the host details", to resolve the host name, create a local hosts file and add an entry for this server.

## Creating Infrastructure Schemas Using Repository Creation Utility

The Repository Creation Utility (RCU) is used to create schemas to support Oracle Enterprise Performance Management System Java web applications. This process requires sys DBA credentials.

You must run RCU on each machine in your environment. In a distributed environment, create a new, different prefix for each machine in the environment.

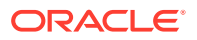

Make sure you've set up database schemas for your database. See Preparing a Database.

If you are using SQL Server, you must create an additional database for use with RCU. See Using a Microsoft SQL Server Database.

To create schemas using the Repository Creation Utility:

- 1. Navigate to Middleware home/oracle\_common/bin/.
- 2. Launch rcu.bat.
- 3. On the Welcome page, click Next.
- 4. Click Create Repository and System Load and Product Load, and then click Next.

If you have previously created a repository and configured EPM System, and you want to perform a fresh configuration , drop the repository, and then create a new repository.

- On the Database Connection Details page, specify a user with DBA or SYSDBA privileges, such as sys, provide the fully qualified service name, and then click Next.
- 6. On the Select Components page, perform these tasks, and then click Next:
  - Select Create new prefix and provide a prefix.
     Oracle recommends that you use the same prefix for the EPM System database user and for the RCU database.

#### Note:

In a distributed environment, create a new, different prefix for each machine in the environment.

- Expand AS Common Schemas and select all the options.
- Clear the selection for Oracle Data Integrator.
- Make a note of the **Schema Owner** names for all the components because you need them to configure Oracle Web Services Manager.
- 7. On the Schema Passwords page, Oracle recommends that you select Use same passwords for all schemas. Enter a password, make a note of it, and then click Next.
- 8. On the **Map Tablespaces** page, click **Next**, and then click **OK** to create tablespaces.
- 9. On the **Summary** page, review the selections, and then click **Create**.
- **10.** On the **Completion Summary** page, click **Close**.

For additional information on the Repository Creation Utility, see the Oracle® Fusion Middleware Repository Creation Utility User's Guide 11g Release 1 (11.1.1).

# Updating RCU Schema Properties

Update RCU schema properties on each machine in your environment.

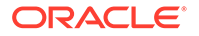

- Navigate to EPM\_ORACLE\_HOME/common/config/11.1.2.0/ RCUSchema.properties.
- 2. Provide the required database details. If you are using Microsoft SQL Server, provide the database details for the RCU database you created.

These properties are used during configuration.

- sysDBAUser—The sysdba user for RCU
- sysDBAPassword—The sysdba password for RCU
- rcuSchemaPassword—RCU schema password created while running RCU
- schemaPrefix—The schema prefix used to create RCU. (Make sure it is the same as the Oracle Hyperion Shared Services Registry database user)

#### Note:

In a distributed environment, for each machine, specify the prefix you created for that machine.

dbURL—For example: dbURL=jdbc:oracle:thin:@hostname:port:sid

The passwords are encrypted.

Enter these properties once before configuring. You don't need to make subsequent updates if you reconfigure or redeploy.

Notes for dbURL:

Format for Oracle Database with SID:

dbURL=jdbc:oracle:thin:@hostName:port:SID

• Format for Oracle Database with service name:

dbURL=jdbc:oracle:thin:@hostName:port/serviceName

 Format for Microsoft SQL Server, with SID, using the name for database you already created:

dbURL=jdbc:weblogic:sqlserver:// hostName:port;databaseName=databaseName

# **Configuration Sequence**

Oracle Hyperion Foundation Services must be installed and configured for other products to configure successfully. In general, for a new deployment, Oracle recommends that for each machine, you configure all Oracle Enterprise Performance Management System products at the same time for the products installed on the machine. By default, EPM System Configurator preselects all products for you.

Configuration sequence notes:

 Configure Foundation Services first. Foundation Services must be installed and configured for other products to configure successfully. Then, for each machine in the deployment, configure all EPM System products at one time for the products installed on the machine.

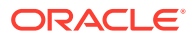

- Configure the web server last. (Select the Foundation Services Configure Web Server task.) Then, restart the web server and refresh Oracle Hyperion Enterprise Performance Management Workspace. If you configured Oracle HTTP Server to a shared drive, you can simply restart the web server and refresh EPM Workspace; you do not have to reconfigure the web server. See Refreshing EPM Workspace.
- Complete the configuration on each machine and close EPM System Configurator before launching EPM System Configurator on another machine.
- When you configure in a distributed environment, you configure the Oracle Hyperion Shared Services database on every machine. On the first machine, you are setting up the Oracle Hyperion Shared Services Registry. For configurations on subsequent machines, choose Connect to a previously configured Shared Services database, which lets the machine know the location of the Shared Services Registry.
- If you deploy any additional products, reconfigure the web server and then restart it (or simply restart it if you configured Oracle HTTP Server to a shared drive) on each machine hosting Foundation Services.

Then, refresh EPM Workspace on each Foundation Services host machine in your deployment.

See Refreshing EPM Workspace.

- You must perform the **Configure Database** task at the same time as or before you perform the **Deploy to Application Server** task.
- Automatic web server configuration with EPM System Configurator is supported only for the web server installed by EPM System Installer (Oracle HTTP Server or the proxy web Server) or IIS.
- After you have completed configuration, perform any required manual configuration tasks required for your product.

For information about clustering or scaling EPM System, see the Oracle Enterprise Performance Management System Deployment Options Guide.

Configure Oracle Data Relationship Management after you have completed all the configuration tasks using EPM System Configurator: See the *Oracle Data Relationship Management Installation Guide*.

# **Configuring Products in a Distributed Environment**

Ensure that you meet installation and configuration requirements in a distributed environment. See Installing EPM System Products in a Distributed Environment. For information about clustering and high availability, see the Oracle Enterprise Performance Management System Deployment Options Guide.

Before you configure, ensure that you have run RCU and updated RCU schema properties on each machine in your environment.

Configuration considerations in a distributed environment:

- You must configure Oracle Hyperion Foundation Services first. Foundation Services must be installed and configured for other products to configure successfully. Configure the web server last.
- Create a new EPM Oracle instance on each machine.

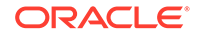

- If you are deploying Java web applications on a machine other than the WebLogic Administration Server machine, WebLogic Administration Server must be running.
- Deploy all Oracle Enterprise Performance Management System products to a single WebLogic domain.
- During configuration with EPM System Configurator, the web server machine needs connectivity to the machine hosting the Oracle Hyperion Shared Services Registry.
- If you are using more than one web server in a deployment for load balancing and failover, configure the web server on every machine on which you want to run the web server. If you have more than one web server, you must use a load balancer (hardware or software) to route traffic to the servers, and the logical web address for the Java web application cluster should be the load balancer. If you have only one web server, the logical web address for the Java web application cluster should be the Java web application cluster can be the web server.
- When configuring EPM System for high availability where multiple instances of services are running, and for using Oracle Hyperion Enterprise Performance Management System Lifecycle Management in a distributed environment, in EPM System Configurator, on the Configure Common Settings page, for LCM Export Import Location, specify a shared file system path defined using UNC syntax that is accessible from all the servers in the deployment. This enables data migration across distributed environments.

If you are using Oracle Hyperion Financial Management in a distributed environment, configure the LCM Export Import folder with Read/Write access for all the Financial Management Application Servers in the environment.

- Optionally, you can configure Oracle HTTP Server to a shared drive to simplify the configuration process.
- For Oracle Hyperion Financial Reporting linked reports to work, configure Financial Reporting so that the logical address of the Financial Reporting component is same as web server port (for example, 19000).

# **Configuring Products in an SSL-Enabled Environment**

If you are configuring Oracle Enterprise Performance Management System products for SSL, the configuration sequence and selections that you make during configuration depend on the type of SSL implementation you choose. Optionally, you can deploy non SSL and reconfigure to use SSL. See the *Oracle Enterprise Performance Management System Security Configuration Guide*.

#### Note:

Oracle Essbase supports only one-way SSL using self-signed certificates by default. Using default certificates is recommended for use only in a test environment. Oracle recommends that you use certificates from well-known third party CAs in a production environment. See the *Oracle Enterprise Performance Management System Security Configuration Guide* for details.

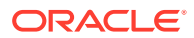

# Product Configuration Task Summary

Configuration notes:

- EPM System Configurator performs pre-configuration tasks and registers products with Oracle Hyperion Shared Services during configuration. You need not select these tasks; they are automatically performed when needed.
- Oracle Hyperion Shared Services Registry database configuration appears once on each machine that you configure.
- Clients do not require configuration and are not included in these tables.

The following table summarizes the configuration options available for Oracle Hyperion Foundation Services products.

#### Table 6-1 Foundation Services Configuration Task Summary

| Component                              | Configure Database | Deploy to Application<br>Server                                                                                                    | Product-specific<br>Configuration Tasks                                                                                                    |
|----------------------------------------|--------------------|----------------------------------------------------------------------------------------------------|----------------------------------------------------------------------------------------------------|
| Foundation Services                    | X                  | X<br>This selection deploys<br>Shared Services and the<br>Oracle Hyperion Enterprise<br>Performance Management<br>Workspace Java web<br>applications. | <ul> <li>Configure Common<br/>Settings</li> <li>Configure Web Server</li> <li>Configure Logical<br/>Address for Web<br/>Applications (Optional)</li> <li>Scale out single<br/>managed server on<br/>this machine</li> </ul> |
| Oracle Hyperion<br>Calculation Manager | Х                  | Х                                                                                                    | N/A                                                                                                    |

The following table summarizes the configuration options available for Oracle Essbase products.

Table 6-2 Essbase Configuration Task Summary

| Component                                    | Configure Database                            | Deploy to<br>Application Server | Product-specific<br>Configuration Tasks |
|----------------------------------------------|-----------------------------------------------|---------------------------------|-----------------------------------------|
| Oracle Hyperion<br>Provider Services         | N/A                                           | Х                               | N/A                                     |
| Oracle Essbase<br>Studio                     | X (Required for<br>Essbase Studio<br>catalog) | N/A                             | N/A                                     |
| Oracle Essbase<br>Administration<br>Services | Х                                             | Х                               | N/A                                     |
| Essbase                                      | N/A                                           | N/A                             | Configure Essbase<br>Server             |

The following table summarizes the configuration options available for Oracle Hyperion Financial Reporting.

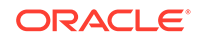
| Component           | Configure Database | Deploy to Application<br>Server | Product-specific<br>Configuration Tasks    |
|---------------------|--------------------|---------------------------------|--------------------------------------------|
| Financial Reporting | Х                  | Х                               | Configure Financial<br>Reporting RMI Ports |

#### Table 6-3Financial Reporting Configuration Task Summary

The following table summarizes the configuration options available for Financial Performance Management Applications products.

# Table 6-4Financial Performance Management Applications Product Configuration TaskSummary

| Component                                               | Configure Database | Deploy to Application<br>Server | Product-specific<br>Configuration Tasks                                                         |
|---------------------------------------------------------|--------------------|---------------------------------|-------------------------------------------------------------------------------------------------|
| Oracle Hyperion Financial<br>Close Management           | Х                  | Х                               |                                                                                                 |
| Tax Management                                          | Х                  | Х                               | N/A                                                                                             |
| Oracle Hyperion Financial<br>Management                 | Х                  | x                               | <ul> <li>Configure Application<br/>Server</li> <li>Configure Application<br/>Cluster</li> </ul> |
| Oracle Hyperion Planning                                | Х                  | Х                               | Configure RMI Server                                                                            |
| Oracle Hyperion<br>Profitability and Cost<br>Management | Х                  | Х                               | N/A                                                                                             |

The following table summarizes the configuration options available for Data Management products.

#### Table 6-5 Data Management Product Configuration Task Summary

| Component                                                                   | Configure Database | Deploy to Application<br>Server | Product-specific<br>Configuration Tasks |
|-----------------------------------------------------------------------------|--------------------|---------------------------------|-----------------------------------------|
| Oracle Hyperion Financial<br>Data Quality Management,<br>Enterprise Edition | Х                  | X                               | N/A                                     |

# **Configuring EPM System Products**

Run EPM System Configurator on each machine hosting the products to configure or reconfigure. Before configuring, ensure that you've run RCU to create infrastructure schemas. See Creating Infrastructure Schemas Using Repository Creation Utility.

For a list of characters supported during configuration with EPM System Configurator, see Characters Supported for Installation and Configuration.

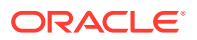

#### Note:

On Windows machines, do not use the Administrator user to install and configure. Run EPM System Installer and EPM System Configurator as a user with administrator rights. Install, configure and run Oracle Hyperion Enterprise Performance Management System Diagnostics as the same user for all Oracle Enterprise Performance Management System products.

To configure EPM System products:

- 1. Choose a method to launch EPM System Configurator:
  - On the last page of EPM System Installer, click or select **Configure**.
  - From the Start menu, select Oracle EPM System, and then EPM System Configurator (all instances).
  - Change to *EPM\_ORACLE\_HOME*/common/config/version\_number and then launch configtool.bat.
  - To run EPM System Configurator in console mode, launch it from the command line using the -console parameter. For example /common/config/ version\_number/startconfigtool.bat -console.
  - For silent configurations, see Performing Silent Configurations.

#### 🚫 Tip:

If you launch EPM System Configurator from *EPM\_ORACLE\_INSTANCE*, EPM System Configurator configures the existing EPM Oracle instance and does not display the "Configure Oracle Instance" page.

EPM System Configurator performs initial checks, checking for the following:

- Environment variables are set
- .oracle.products is present
- All required . jars are present
- Windows system32 is in the PATH
- There is a valid EPM Oracle home
- When Oracle Essbase in installed, that OPMN is also installed on the machine
- Review and complete each page of EPM System Configurator, clicking or selecting Next to move to the next page.

In console mode, enter the number beside the selection you want.

The following table provides links where you can find more details about each page of EPM System Configurator.

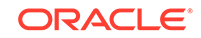

| Page                                                                       | Reference                                                                                                    |
|----------------------------------------------------------------------------|----------------------------------------------------------------------------------------------------|
| EPM Oracle Instance                                                        | Configure EPM Oracle Instance                                                                                                    |
| Task selection                                                             | Task Selection                                                                                                    |
| Set Up Oracle Hyperion Shared Services<br>and Registry Database Connection | Ensure that the database is started and that you have created a database.                                                                                                    |
|                                                                            | If you have not already created the database, see Preparing a Database.                                                                                                    |
|                                                                            | Enter the information as described in Set Up<br>Shared Services and Registry Database<br>Connection.                                                                                                    |
| Configure database                                                         | Ensure that the database is started and that you have created a database.                                                                                                    |
|                                                                            | If you have not already created the database, see Preparing a Database.                                                                                                    |
|                                                                            | Enter the information as described in Configure Database.                                                                                                    |
| Application server deployment                                              | Enter the information as described in Deploy to Application Server: Oracle WebLogic.                                                                                                    |
| Product-specific configuration tasks                                       | <ul> <li>For detailed procedures to configure each product, see the sections:</li> <li>Foundation Configuration Tasks</li> <li>Essbase Configuration Tasks</li> <li>Financial Reporting Configuration Tasks</li> <li>Planning Configuration Tasks</li> <li>Financial Management Configuration Tasks</li> <li>Financial Close Management</li> </ul> |

 (Optional) To save the configuration selections in a response file for silent configuration, click or select Save, browse to a location, specify a file name, and click or select Save.

This procedure creates an editable file that can be used as a response file for silent configuration. See Performing Silent Configurations.

4. Confirm the configuration tasks to complete, and then click or select Next.

EPM System Configurator displays the status of the configuration process.

Configuration time depends on the products and tasks that you selected. Progress is recorded in /diagnostics/logs/config/configtool.log.

When configuration finishes, the status of each task is displayed. Configuration results are noted in /diagnostics/logs/config/configtool\_summary.log.

- 5. Click or select **Task Panel** to return to the Task Selection page to complete additional configuration tasks.
- 6. Configure the web server last.
- 7. Click or select Finish.

If configuration is successful, perform any required manual configuration tasks, start services, and validate service startup.

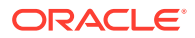

See Performing Manual Configuration Tasks in a New Deployment, Starting and Stopping EPM System Products and Validating the Installation and Verifying Deployment.

Terminating configuration for a particular product does not terminate the entire process. Configuration continues for the other products. EPM System Configurator displays error messages on a summary page after the configuration process completes.

If errors are displayed, perform these tasks:

- Review the log files.
- See the Oracle Enterprise Performance Management System Installation and Configuration Troubleshooting Guide for information about resolving configuration issues.
- If you see errors related to the Oracle HTTP Server installation, ensure that you have met the Oracle HTTP Server installation prerequisites. See Web Server Installation Prerequisites.
- 8. Refresh Oracle Hyperion Enterprise Performance Management Workspace.

### Refreshing EPM Workspace

If you deploy any additional products, reconfigure the web server and then restart it (or simply restart it if you configured Oracle HTTP Server to a shared drive) on each machine hosting Oracle Hyperion Foundation Services.

Then, refresh Oracle Hyperion Enterprise Performance Management Workspace on each Foundation Services host machine in your deployment.

To refresh EPM Workspace:

- 1. Start a browser session.
- 2. Access EPM Workspace by accessing the following URL:

http://FNDHOST1:9000/workspace/refresh

In this URL, use port 9000, which is the managed server port where EPM Workspace is available, not the Oracle HTTP Server port.

3. At the Login screen, enter **admin** and the deployment password.

You should get a success message.

4. Repeat these steps on each Foundation Services host machine in your deployment.

# EPM System Configurator Task Reference

#### **Related Topics**

- Configure EPM Oracle Instance
- Task Selection
- Set Up Shared Services and Registry Database Connection
- Deploy to Application Server Specify WebLogic Domain Information

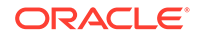

- Deploy to Application Server: Oracle WebLogic
- Configure Database
- Foundation Configuration Tasks
- Essbase Configuration Tasks
- Financial Reporting Configuration Tasks
- Planning Configuration Tasks
- Financial Management Configuration Tasks
- Financial Close Management Configuration Tasks
- Configuration Summary

### Configure EPM Oracle Instance

Specify a new or an existing EPM Oracle instance for the deployment.

EPM System Configurator deploys dynamic components of Oracle Enterprise Performance Management System products (components that can change during runtime) in the EPM Oracle instance directory. The default EPM Oracle instance location is *MIDDLEWARE\_HOME/user\_projects/epmsystem1*.

Typically, if you are installing all products on a single machine, for the first product you configure, create a new EPM Oracle instance. For each product after that, modify the existing EPM Oracle instance.

If you are installing in a distributed environment, create a new EPM Oracle instance on each machine.

You can scale up or scale out by installing and configuring additional instances. See the Oracle Enterprise Performance Management System Deployment Options Guide.

| EPM System Configurator                 | Description                                                                                                    | Your Information |
|-----------------------------------------|----------------------------------------------------------------------------------------------------|------------------|
| Home directory for EPM Oracle instances | Specify the directory in which to<br>create the EPM Oracle instance. The<br>default EPM Oracle instance location<br>is <i>MIDDLEWARE_HOME</i> /<br>user_projects. To modify an<br>existing EPM Oracle instance,<br>browse to the EPM Oracle instance<br>location. |                  |
| EPM Oracle Instance name                | Specify a name for the EPM Oracle<br>instance. The default EPM Oracle<br>instance name is epmsystem1. To<br>modify an existing EPM Oracle<br>instance, specify the EPM Oracle<br>instance name.                                                                   |                  |

The following table describes options for EPM Oracle Instance configuration.

### **Task Selection**

Select the products and tasks to configure for this machine, or click or select **Next** to select all the required tasks.

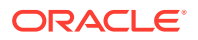

Task selection notes:

- In a new installation, all required tasks are selected by default.
- You can clear tasks that you want to perform later.
- Select Check All or Uncheck All to select or clear all tasks.
- You cannot clear mandatory tasks, which are selected by default. If the task is unavailable (grey) and selected (checked), the task is performed and you cannot clear it.
- EPM System Configurator automatically performs common tasks the first time you configure any component of a product, such as registering the component with Oracle Hyperion Shared Services. EPM System Configurator uses the Oracle Hyperion Shared Services Registry to locate Shared Services.
- The Oracle Hyperion Enterprise Performance Management Workspace Java web application and the Shared Services Java web application are deployed when you select the Hyperion Foundation **Deploy to Application Server** task.

### Set Up Shared Services and Registry Database Connection

Specify the settings for the Oracle Hyperion Shared Services and Registry database.

When you initially configure Oracle Enterprise Performance Management System products, you configure a database for use by Oracle Hyperion Foundation Services, which includes the Oracle Hyperion Shared Services Registry.

When you configure the Shared Services and Registry database, EPM System Configurator ensures that the database is connected and is a supported database type. If a database is detected, you might be prompted to choose whether to use the detected database or create a database.

If you are configuring an Oracle database, EPM System Configurator checks that the database was created with the correct character set. If not, you are prompted to correct it.

For a list of supported databases, see the Certification Matrix (https://www.oracle.com/ middleware/technologies/bi-foundation/hyperion-supported-platforms.html).

For database prerequisites for this release, see Preparing a Database.

You can use Windows Authentication for SQL Server connections if you use Microsoft SQL Server database. See Setting Up Microsoft SQL Server Windows Authentication.

For more information about the Shared Services Registry, see About the Shared Services Registry.

#### Note:

This task assumes that you have created the database. If you have not created a database, see Preparing a Database.

If you uninstall EPM System products and then reinstall into the same location, you cannot reuse the Shared Services and Registry database.

ORACLE

| EPM System Configurator Fields                                                                                                    | Description                                                                                                    | Your Information |
|----------------------------------------------------------------------------------------------------|----------------------------------------------------------------------------------------------------|------------------|
| Connect to a previously configured<br>Shared Services database/Perform<br>first-time configuration of Shared<br>Services database | When you first configure the Shared<br>Services and Registry database,<br>choose <b>Perform first-time</b><br><b>configuration of Shared Services</b><br><b>database</b> . This database includes<br>the Shared Services Registry, which<br>is used to store common information<br>for all products.                                                                                                    |                  |
|                                                                                                    | When you configure in a distributed<br>environment, you must configure the<br>Shared Services database on every<br>machine. On the first machine, you<br>are setting up the Shared Services<br>Registry. For configurations on<br>subsequent machines, choose<br><b>Connect to a previously</b><br><b>configured Shared Services</b><br><b>database</b> . In this case, you are<br>letting the machine know the location<br>of the Shared Services Registry. |                  |
|                                                                                                    | For some products, you can use this<br>same database to store product<br>information. In this case, each<br>product has its own table in this<br>database.                                                                                                    |                  |
| Database Type                                                                                                    | Select the database type.                                                                                                    |                  |
| Server                                                                                                    | Specify the name of the database<br>server where the Shared Services<br>database should be created.                                                                                                    |                  |
|                                                                                                    | For Oracle RAC, specify the VIP<br>name or one of the node names as<br>the server name.                                                                                                    |                  |
| Port                                                                                                    | Select the default or specify a custom Shared Services server port number on which the database listens.                                                                                                    |                  |
| Service Name or SID, or Database<br>Name                                                                                          | Specify the name of the Shared Services database.                                                                                                    |                  |
|                                                                                                    | If you are using an Oracle RAC database, specify the RAC service name.                                                                                                    |                  |
| User Name                                                                                                    | Enter the name of the database user.                                                                                                    |                  |
| Password                                                                                                    | Enter the password of the database user.                                                                                                    |                  |

The following table describes options for Shared Services and Registry Database configuration.

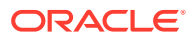

| EPM System Configurator Fields | Description                                                                                              | Your Information |
|--------------------------------|----------------------------------------------------------------------------------------------------|------------------|
| Advanced options (Optional)    | Click or select to specify additional information.                                                       |                  |
|                                | For more information on these<br>options, see Advanced Options for<br>Database Configuration (Optional). |                  |
|                                | You can use this option to configure<br>Oracle RAC or an LDAP-based<br>JDBC URL.                         |                  |

## Deploy to Application Server — Specify WebLogic Domain Information

Specify information about the WebLogic domain to which to deploy the Java web applications.

Deploy all Oracle Enterprise Performance Management System products to one domain.

Note:

The following table describes options to define the Oracle WebLogic Server domain.

| EPM System Configurator Fields                                                                   | Description                                                                                                    | Your Information |
|--------------------------------------------------------------------------------------------------|----------------------------------------------------------------------------------------------------|------------------|
| Deploy web applications to an<br>existing domain/Deploy web<br>applications to a new domain. The | Specify whether to deploy Java web<br>applications to an existing domain or<br>to a new domain.                                                               |                  |
| Administration Server for this domain will be created on this machine.                           | If you create a new domain, the<br>WebLogic Administration Server for<br>this domain is created on this<br>machine.                                           |                  |
| Domain Name                                                                                      | To define a new domain, enter a domain name. The default domain name name is EPMSystem.                                                                       |                  |
|                                                                                                  | To deploy to an existing domain,<br>specify the domain to use for<br>deployment.                                                                              |                  |
| Administration Server Host                                                                       | For an existing domain, specify the Administration Server Host.                                                                                               |                  |
| Administration Server Port                                                                       | Accept the default port; or, to change<br>the default, enter a port number that<br>does not conflict with other<br>applications installed on your<br>machine. |                  |
| Administrator User                                                                               | Enter the Administrator user name<br>for the domain. By default, EPM<br>System Configurator uses<br>epm_admin.                                                |                  |

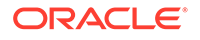

| EPM System Configurator Fields | Description                                                                      | Your Information |
|--------------------------------|----------------------------------------------------------------------------------|------------------|
| Administrator Password         | Enter the Administrator password or<br>enter a new password for a new<br>domain. |                  |
|                                | <ul> <li>Tip:</li> <li>Make a note of this passwo rd.</li> </ul>                 |                  |
| Confirm Administrator Password | If you are defining a new domain, confirm the Administrator password.            |                  |

# Deploy to Application Server: Oracle WebLogic

Specify the application server options, or click or select **Next** to accept the default entries.

Deploy all Oracle Enterprise Performance Management System products to one domain.

The following table describes options for WebLogic application server deployment configuration.

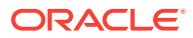

| EPM System Configurator Fields                         | Description                                                                                                    | Your Information |
|--------------------------------------------------------|----------------------------------------------------------------------------------------------------|------------------|
| Deploy the web applications to a single managed server | Select this option for a deployment to a single managed server.                                                                                                    |                  |
|                                                        | If you select this option, all selected<br>Java web applications are deployed<br>to a single managed server in<br>WebLogic.                                                                                                    |                  |
|                                                        | This option is available only when<br>you are creating a new domain or<br>extending an existing domain<br>created in EPM System Configurator<br>on the machine hosting WebLogic<br>Administration Server.                                                |                  |
|                                                        | To add products to a single managed<br>server on a machine other than the<br>machine hosting Oracle Hyperion<br>Foundation Services, select <b>Scale</b><br><b>out single managed server on this</b><br><b>machine</b> .                                 |                  |
|                                                        | Deploying Java web applications to a<br>single managed server reduces<br>memory requirements and reduces<br>startup time. You can have only one<br>single managed server in an EPM<br>System deployment. You can scale<br>out the single managed server. |                  |
|                                                        | When you select this option, all<br>managed server names are changed<br>to EPMServer0, and all ports are<br>changed to 9000 or 9443 (SSL). If<br>you change a port, it is reflected in all<br>the rows.                                                  |                  |
|                                                        | If you deselect this option after it is<br>selected, the port values revert to the<br>default individual ports; and if already<br>configured to a different port, the<br>values revert to the user-provided<br>ports.                                    |                  |
| Ear/War                                                | Select the components to deploy.                                                                                                    |                  |
| Managed Server Name                                    | Displays the WebLogic Managed<br>Server name.                                                                                                    |                  |
| Port                                                   | Accept the default port; or, to change<br>the default, enter a port number that<br>does not conflict with other<br>applications installed on your<br>machine.                                                                                            |                  |
|                                                        | See Ports.                                                                                                    |                  |

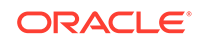

| EPM System Configurator Fields | Description                                                                                                    | Your Information |
|--------------------------------|----------------------------------------------------------------------------------------------------|------------------|
| SSL Port                       | Accept the default port or specify the<br>SSL port to use for deployment.<br>Specifying this port sets up SSL<br>using the Java application server's<br>default certificates. See the Oracle<br>Enterprise Performance<br>Management System Security<br>Configuration Guide for<br>recommendations on updating the<br>Java application server with a valid<br>certificate. |                  |
|                                | If you are using SSL, you must<br>disable the non-SSL port (or redirect<br>it to the SSL port) in your Java<br>application server after configuration<br>to ensure secure communication.                                                                                                    |                  |
| Status                         | Indicates the deployment status                                                                                                    |                  |

#### Deployment notes:

- To specify the logical address the products use to connect to the Java web application server, use the "Update Logical Address for Web Applications" task. Select this task when the Java web applications do not communicate with the Java web application server directly, as in the following scenarios:
  - You have set up a cluster with a load balancer.
  - You are using an SSL offloader.

See Configure Logical Address for Web Applications.

- The Oracle Hyperion Enterprise Performance Management Workspace Java web application and the Oracle Hyperion Shared Services Java web application are deployed when you select the Hyperion Foundation **Deploy to Application Server** task.
- If you are implementing a custom authentication module, you must include its Java archive (.jar) in the EPM Product classpath. See the *Oracle Enterprise Performance Management System Security Configuration Guide* for detailed procedures to implement a custom authentication module.

### What Happens During Deployment: WebLogic Server

Deployment notes:

- EPM System Configurator deploys each application to the Oracle WebLogic Server domain you specified. For a new domain, the domain is created when the first application is deployed. Each application runs in a separate JVM, except for Oracle Hyperion Shared Services and Oracle Hyperion Enterprise Performance Management Workspace, which run together and are deployed to the same managed server, or if you deploy multiple Java web applications to a single managed server.
- EPM System Configurator deploys the applications to *MIDDLEWARE\_HOME*/ user\_projects/domains/domainName.

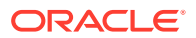

- EPM System Configurator deploys Oracle Enterprise Manager automatically when it deploys the first Java web application.
- Start and stop scripts are created in /bin/.
- For each application, in /bin/deploymentScripts there is a setCustomParamsProduct.bat file, where you can change JAVA\_OPTIONS when using start scripts.
- EPM System Configurator creates a cluster for each managed server.

### **Configure Database**

Specify the database settings to use for the products that you selected on the Task Selection page. You can specify database connection information for each product separately, or use the same settings for multiple selected products.

For ease of deployment and simplicity, for a new installation, you can use one database for all products. In some cases, you might want to configure separate databases for products. Consider performance, roll-back procedures for a single application or product, and disaster recovery plans.

Database configuration notes:

• Ensure that the database is set up.

If you have not already created the database, see Preparing a Database.

- A database type might not be available if one of the selected products doesn't support it. In this case, configure this product separately. See the Certification Matrix (https://www.oracle.com/middleware/technologies/bi-foundation/hyperionsupported-platforms.html) for a list of supported databases for each product.
- If you are configuring an additional instance of Oracle Hyperion Financial Data Quality Management, Enterprise Edition for scaleout purposes, during database configuration, when you are prompted whether to drop and re-create the tables or reuse the existing database, select **Reuse the existing database**.
- Each Oracle Essbase Studio Server instance must have its own catalog database.
- If you are configuring an Oracle database, EPM System Configurator checks that the database was created with the correct character set. If not, you are prompted to correct it.

#### Setting Up Microsoft SQL Server Windows Authentication

To set up Windows authentication for a SQL Server connection:

- 1. Configure SQL Server to use Windows authentication.
- 2. Grant your Windows account appropriate access to your database.
- 3. From the configuration task list, select **Configure Database**.
- 4. From the database list, select **SQL Server**.
- 5. Specify all database information except for Username and Password.

You must also specify a domain user for Windows services on the **Common Settings** page of EPM System Configurator, in **Run Windows Services as non-local system account**. See Configure Common Settings.

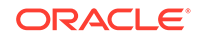

### Advanced Options for Database Configuration (Optional)

| EPM System Configurator Fields              | Description                                                                                                    | Your Information |
|---------------------------------------------|----------------------------------------------------------------------------------------------------|------------------|
| Edit and use modified JDBC URL              | Select to specify a JDBC URL for the database connection.                                                                                                    |                  |
| JDBC URL                                    | Enter additional attributes for the database connection.                                                                                                    |                  |
|                                             | If you enter a JDBC URL, it overrides<br>the values that you entered in the<br>Configure Database page.                                                                              |                  |
|                                             | For an Oracle database, you can enter an LDAP-based JDBC URL.                                                                                                    |                  |
|                                             | See JDBC URL Attributes for more information.                                                                                                    |                  |
| Use secure connection to the database (SSL) | Select to enable secure communication to the database.                                                                                                    |                  |
|                                             | To use an SSL-enabled JDBC<br>connection, you must also enter<br>specific parameters.                                                                                                |                  |
|                                             | See JDBC URL Attributes for more information.                                                                                                    |                  |
|                                             | See the Oracle Enterprise<br>Performance Management System<br>Security Configuration Guide to see<br>whether selecting this option is<br>appropriate for your SSL<br>implementation. |                  |
| Trusted Keystore                            | Enter or browse to the location of the keystore.                                                                                                    |                  |
| Trusted Keystore Password                   | Enter the password for the keystore.                                                                                                    |                  |
| For Oracle                                  |                                                                                                    |                  |
| Data Tablespace                             | Enter the name of an existing<br>tablespace used to store table data.<br>The data tablespace is the logical<br>portion of the database used to<br>allocate storage for table data.   |                  |
| Index Tablespace                            | To specify the database tablespaces<br>in which the indexes are created,<br>select the index location.                                                                               |                  |

The following table describes advanced options for database configuration.

# Foundation Configuration Tasks

#### **Related Topics**

- Configure Common Settings
- Configure Logical Address for Web Applications
- Set Shared Services Admin User and Password
- Scale Out Single Managed Server on This Machine

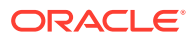

Configure Web Server

### **Configure Common Settings**

Specify settings for all products on all machines that have been identified in the Oracle Hyperion Shared Services Registry so far, or click or select **Next** to accept the default values.

The **Configure Common Settings** page appears once per Oracle Enterprise Performance Management System deployment.

If you configure on another machine and change any of these options, your new selections apply for all products and machines that you have not configured. If you reconfigure on a machine, the new settings apply to any products that you reconfigure and to future configurations.

The following table describes options for common settings configuration.

| EPM System Configurator Fields                                         | Description                                                                                                    | Your Information |
|------------------------------------------------------------------------|----------------------------------------------------------------------------------------------------|------------------|
| Create Windows Services for<br>configured components (Windows<br>only) | Select to configure each service as a<br>Windows service that starts<br>automatically when you start<br>Windows.                                                                                                   |                  |
| Run Windows Services as non-local system account                       | Select to specify a non-local system<br>account to configure Windows<br>services, and then specify a user<br>name and password. This user<br>should be a member of the<br>Administrators group.                    |                  |
|                                                                        | If you do not select this option, EPM<br>System Configurator creates<br>Windows services using the local<br>system account. Before you start the<br>services, change them to use the<br>appropriate domain account |                  |
| User name                                                              | Enter the user name for the user to<br>launch the Windows services. If you<br>leave this field blank, EPM System<br>Configurator creates the services<br>using the local system account.                           |                  |
| Password                                                               | Enter the password for the user used to launch Windows services.                                                                                                    |                  |

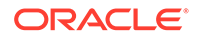

| EPM System Configurator Fields                                                          | Description                                                                                                    | Your Information |
|-----------------------------------------------------------------------------------------|----------------------------------------------------------------------------------------------------|------------------|
| Use SSL for Web application server<br>communications (requires manual<br>configuration) | Depending on your SSL<br>implementation, select to use SSL<br>communication for all Java web<br>applications. If this option is selected,<br>URLs are in the form https.                                                                                                    |                  |
|                                                                                         | ✓ Note:<br>Selecti<br>ng this<br>option<br>does<br>not<br>enable<br>secure<br>commu<br>nication<br>for the<br>Java<br>web<br>applicat<br>ion<br>server<br>and<br>does<br>not<br>create<br>and<br>load<br>certifica<br>tes into<br>JREs<br>and<br>JDKs.<br>See for<br>more<br>informa<br>tion. |                  |
|                                                                                         | Optionally, you can deploy non SSL<br>and reconfigure to use SSL. See the<br>Oracle Enterprise Performance                                                                                                    |                  |

Management System Security Configuration Guide.

For products that integrate an e-mail feature, which uses standard Simple Mail Transfer Protocol (SMTP) protocol, specify the outgoing mail (SMTP) server. To enable e-mail alerts, you must specify the SMTP server name.

Mail Server Host

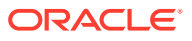

| EPM System Configurator Fields          | Description                                                                                                    | Your Information |
|-----------------------------------------|----------------------------------------------------------------------------------------------------|------------------|
| Outgoing Port                           | Specify the mail server port number<br>or accept the default value. If you are<br>using SSL to communicate with the<br>mail server, enter an SSL port. |                  |
| Incoming Port                           | Specify the mail server port number<br>or accept the default value. If you are<br>using SSL to communicate with the<br>mail server, enter an SSL port. |                  |
| Administrator's Email Address           | Specify the administrator's e-mail address to use for notifications.                                                                                   |                  |
| Use SSL to communicate with mail server | Select to use SSL communication for all e-mail communication.                                                                                          |                  |
| Use authentication to send email        | Specify whether the mail server requires authentication, and then specify a user name and password.                                                    |                  |
| User Name                               | Specify the user name for the SMTP server.                                                                                                    |                  |
| Password                                | Specify the password for the SMTP server.                                                                                                    |                  |

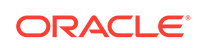

| EPM System Configurator Fields | Description                                                                                                    |                                                                                                    | Your Information |
|--------------------------------|----------------------------------------------------------------------------------------------------|----------------------------------------------------------------------------------------------------|------------------|
| LCM Export Import Location     | Enter the location from which to<br>export and import Oracle Hyperion<br>Enterprise Performance<br>Management System Lifecycle<br>Management artifacts.<br>If you have a clustered environment<br>and plan to use Lifecycle<br>Management to migrate artifacts,<br>specify a shared drive location. The<br>shared location must be accessible<br>to all Oracle Hyperion Shared<br>Services instances. When artifacts<br>are exported using Lifecycle<br>Management, the content is exported<br>to a path on a shared disk; when<br>imported, the content is read from<br>the exported location on the shared<br>cisk.<br>To enable data migration across<br>distributed environments, specify a<br>shared file system path defined using<br>UNC syntax that is accessible from<br>all the servers in the deployment.<br>For example, to specify a shared<br>drive location on Windows, enter \<br>\sharedHost\sharedLocation. |                                                                                                    |                  |
|                                |                                                                                                    | Note:<br>If you<br>are<br>using<br>Oracle<br>Hyperio<br>n<br>Financi<br>al<br>Manag<br>ement<br>in a<br>distribu<br>ted<br>environ<br>ment,<br>configu<br>re the<br>folder<br>with<br>Read/<br>Write<br>access<br>for all<br>the<br>Financi<br>al |                  |

| EPM System Configurator Fields | Description                                                                                                    | Your Information |
|--------------------------------|----------------------------------------------------------------------------------------------------|------------------|
|                                | Manag<br>ement<br>Applica<br>tion<br>Servers<br>in the<br>environ<br>ment.                                                                |                  |
|                                | After configuration, restart all instances of Shared Services.                                                                            |                  |
|                                | For each instance, start Shared<br>Services as a service using the login<br>of a domain user who has access to<br>the shared disk/folder. |                  |
| Enable SSL Offloading          | Select this option if you are using an SSL Offloader. See for more information.                                                           |                  |
| External URL Host              | Specify the host name for the external URL.                                                                                               |                  |
| External URL Port              | Port number for the external URL.                                                                                                    |                  |

### Configure Logical Address for Web Applications

Specify the logical address details to use for Java web applications, or click or select **Next** to accept the defaults:

Use this option to change the logical address for a deployed Java web application, for example if you are using a load balancer. This task lets you change the logical address without redeploying the Java web application. You can select this task during initial Java web application deployment.

For Oracle Hyperion Financial Reporting linked reports to work, configure Financial Reporting so that the logical address of the Financial Reporting component is same as web server port (for example, 19000).

### Note:

You need to perform this task on only one machine in the deployment.

The following table describes options for configuring the logical addresses to use for Java web applications.

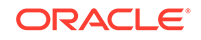

| EPM System Configurator Fields                                                                                                  | Description                                                                                                    | Your Information |
|----------------------------------------------------------------------------------------------------|----------------------------------------------------------------------------------------------------|------------------|
| Set the logical web address for all<br>the applications to / Set the logical<br>address for each application<br>individually to | Select whether to apply the same<br>address to all Java web applications<br>or to apply a different address to<br>each Java web application                                                                                                    |                  |
| Product Component                                                                                                    | Shows the components for which a Java web application is deployed                                                                                                    |                  |
| Host                                                                                                    | For each enabled module, review the host name to which this web server proxies requests.                                                                                                    |                  |
| Port                                                                                                    | Review or update the port numbers<br>for the application server listen ports<br>for the applications. The port here<br>must match the listen port of the<br>deployed application.                                                                          |                  |
| SSL Port                                                                                                    | Review or update the SSL port of the<br>logical web address.<br>If you are using SSL, you should<br>disable the non-SSL port (or redirect<br>it to the SSL port) in your Java<br>application server after configuration<br>to ensure secure communication. |                  |
| Context                                                                                                    | Review the context path. The context<br>path is the part of the URL that<br>accesses the deployed Java web<br>application. For example, in the<br>following URL, workspace is the<br>context path:                                                         |                  |
|                                                                                                    | <pre>http:// webserverhost.example.com: 19000/workspace</pre>                                                                                                    |                  |

#### Note:

Use fully qualified host names for all entries. For example, webserverhost.example.com.

### Set Shared Services Admin User and Password

For hardened security, reset the password for the Oracle Hyperion Shared Services admin user. Optionally, specify an admin name other than the default, admin.

EPM System Configurator creates a preprovisioned user (called admin by default), which enables you to log on to Shared Services after configuration to create and provision users. EPM System Configurator requires you to specify a new admin password during configuration. After configuration, make subsequent changes to the admin user password in the Oracle Hyperion Shared Services Console. See the *Oracle Enterprise Performance Management System Security Configuration Guide*.

The following table describes options for resetting the Shared Services admin user password.

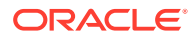

| EPM System Configurator<br>Fields | Description                                                                                                    |                  | Your Information |
|-----------------------------------|----------------------------------------------------------------------------------------------------|------------------|------------------|
| Admin Name                        | Optionally, specify a name<br>other than the default name<br>admin for the Shared Services<br>administrator user. |                  |                  |
| Password                          | Enter a new password f<br>Shared Services admin                                                                   | or the<br>user.  |                  |
|                                   | Ç                                                                                                    | ) т              |                  |
|                                   |                                                                                                    | i                |                  |
|                                   |                                                                                                    | р                |                  |
|                                   |                                                                                                    | :                |                  |
|                                   |                                                                                                    | M<br>a           |                  |
|                                   |                                                                                                    | k<br>e           |                  |
|                                   |                                                                                                    | a<br>n           |                  |
|                                   |                                                                                                    | o<br>t           |                  |
|                                   |                                                                                                    | e<br>O<br>f      |                  |
|                                   |                                                                                                    | t<br>b           |                  |
|                                   |                                                                                                    | i                |                  |
|                                   |                                                                                                    | p<br>a           |                  |
|                                   |                                                                                                    | s<br>s           |                  |
|                                   |                                                                                                    | w<br>o           |                  |
|                                   |                                                                                                    | r<br>d           |                  |
|                                   |                                                                                                    | ·                |                  |
| Re-type Password                  | To confirm the new pas<br>re-enter the password for<br>Shared Services admin                                      | sword,<br>or the |                  |

### Scale Out Single Managed Server on This Machine

If you have deployed Oracle Enterprise Performance Management System Java web applications to a single managed server, use this option to scale out the server.

The **Scale out single managed server on this machine** option is only available when the following are true:

• The WebLogic Administration Server is not installed on the current machine.

ORACLE

- The single managed server is deployed on the WebLogic Administration Server.
- The single managed server is not already scaled out on the machine.

See "Scaling Out a Single Managed Server" in the Oracle Enterprise Performance Management System Deployment Options Guide.

### **Configure Web Server**

Specify web server information, or click or select **Next** to accept the defaults.

Information in this page comes from applications already deployed and recorded in the Oracle Hyperion Shared Services Registry and applications you are deploying in this configuration sequence.

If you deploy any additional products, reconfigure the web server and then restart it (or simply restart it if you configured Oracle HTTP Server to a shared drive) on each machine hosting Oracle Hyperion Foundation Services.

Then, refresh Oracle Hyperion Enterprise Performance Management Workspace on each Foundation Services host machine in your deployment.

See Refreshing EPM Workspace.

#### Note:

Enabling SSL for the web server requires manual configuration. See the Oracle Enterprise Performance Management System Security Configuration Guide.

The following table describes options for the web server configuration.

| EPM System Configurator Fields | Description                                                                                                    | Your Information |
|--------------------------------|----------------------------------------------------------------------------------------------------|------------------|
| Web Server Type                | Select the web server.                                                                                                    |                  |
|                                | To manually configure a web server,<br>select <b>Setup Registry for manual</b><br>web server configuration.                                                                                                    |                  |
|                                | See Manually Configuring Oracle<br>HTTP Server for details on manually<br>configuring a web server.                                                                                                    |                  |
|                                | If you are using Oracle HTTP Server,<br>you can configure to a shared drive<br>location to simplify configuration in a<br>distributed environment. Click<br><b>Advanced Options</b> and then specify<br>the shared drive location. This<br>shared location must be accessible<br>from all web servers in the<br>deployment and must a UNC path,<br>not a mapped drive. |                  |
| Web Server Port                | Specify the web server port. If you use SSL, ensure that the port number that you enter is a secure port.                                                                                                    |                  |

| EPM System Configurator Fields                                          | Description                                                                                                    | Your Information |
|-------------------------------------------------------------------------|----------------------------------------------------------------------------------------------------|------------------|
| Set the logical web address for the web applications to this web server | Select this option if you want EPM<br>System Configurator to set the<br>logical web address for all Java web<br>applications to the web server. Use<br>this option if you want to use the web<br>server as the load balancer. |                  |
|                                                                         | If you do not select this option, EPM<br>System Configurator uses the<br>address of the physical Java web<br>application as the logical address.                                                                              |                  |
| Component                                                               | Review the components for which the web server is being configured.                                                                                                    |                  |

### Essbase Configuration Tasks

#### **Related Topics**

- Configure Essbase Server
- Essbase Studio Default Data Files Location

### Configure Essbase Server

Specify the configuration information for Oracle Essbase Server, or click or select **Next** to accept the default settings. In general, Oracle recommends that you keep the default settings.

During configuration, EPM System Configurator automatically registers Essbase with Oracle Hyperion Shared Services and writes the Shared Services connection information to essbase.cfg (in *ARBORPATH/bin*). In addition, it specifies environment variables in a file used to launch Essbase Server.

The following table describes the configuration options for Essbase Server.

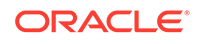

| EPM System Configurator Fields | Description                                                                                                    | Your Information |
|--------------------------------|----------------------------------------------------------------------------------------------------|------------------|
| Essbase Cluster Name           | Specify a cluster name to create a<br>cluster to provide active-passive<br>Essbase failover support with write-<br>back capabilities. You can include<br>only two Essbase instances in a<br>cluster.                                                                                                    |                  |
|                                | When you configure the first instance<br>of Essbase on the first machine, you<br>define the cluster. When you<br>configure the second instance of<br>Essbase on the second machine,<br>select <b>Assign to Existing Cluster</b> ,<br>select the cluster, and then click <b>OK</b><br>to add this Essbase Server to the<br>cluster you created on the first<br>machine. |                  |
|                                | The Essbase cluster name must be<br>unique in a deployment environment.<br>It cannot contain special characters<br>or spaces.                                                                                                    |                  |
|                                | See "Configuring Active-Passive<br>Essbase Clusters (Windows)" in the<br>Oracle Enterprise Performance<br>Management System Deployment<br>Options Guide.                                                                                                    |                  |
| Agent Port Number              | Accept the default port number on<br>which the Essbase listens for client<br>requests. If you change the default<br>value, enter a port number that is not<br>used by other programs.                                                                                                    |                  |
|                                | Select <b>Active</b> to enable the agent to listen on this port.                                                                                                    |                  |
| SSL Agent Port Number          | Specify the SSL port on which<br>Essbase listens for client requests.                                                                                                    |                  |
|                                | Select <b>Active</b> to enable the agent to listen on this port.                                                                                                    |                  |
| Start Port                     | Accept the default number or enter<br>the first port number on which the<br>Essbase Server listens for client<br>requests.                                                                                                    |                  |
|                                | The port value is stored in essbase.cfg (in <i>ARBORPATH</i> /bin).                                                                                                    |                  |
| End Port                       | Enter the greatest port number that Essbase Server can use to connect.                                                                                                    |                  |
|                                | Essbase uses at least two ports for<br>each application. For a large number<br>of applications, you need a larger<br>port range.                                                                                                    |                  |

#### Table 6-6 Essbase Server Configuration

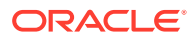

| EDM System Configurator Fields                   | Description                                                                                                    |                                                                                                    | Vour Information |
|--------------------------------------------------|----------------------------------------------------------------------------------------------------|----------------------------------------------------------------------------------------------------|------------------|
| Full path to application location<br>(ARBORPATH) | The location for applications.<br>You can specify the path using<br>universal naming convention (UNC)<br>format. |                                                                                                    |                  |
|                                                  |                                                                                                    | Note:<br>Previou<br>s<br>version<br>s of<br>Essbas<br>e used<br>ARBO<br>RPATH<br>to refer<br>to the<br>installat<br>ion<br>location |                  |

#### Table 6-6 (Cont.) Essbase Server Configuration

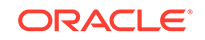

| EPM System Configurator Fields                      | Description                                                                                                    | Your Information |
|-----------------------------------------------------|----------------------------------------------------------------------------------------------------|------------------|
| Set the language to be used by<br>Essbase (ESSLANG) | The ESSLANG variable is a locale<br>definition. For example, to support<br>American English, set ESSLANG to<br>English_UnitedStates.Latin1@Binary<br>Based on the value you specify.                                                      |                  |
|                                                     | EPM System Configurator updates<br>setEssbaseEnv.bat (in /<br>EssbaseServer/<br>essbaseserver1/bin) with the<br>ESSLANG value and Essbase uses<br>this value.                                                                             |                  |
|                                                     | Verify the operating system locale<br>setting on your computer and select<br>the matching <i>ESSLANG</i> value. The<br><i>ESSLANG</i> setting for a computer<br>must agree with the locale setting of<br>the computer's operating system. |                  |
|                                                     | In addition, on a Windows machine,<br>the <i>ESSLANG</i> value and the system<br>locale must match the language of<br>the Oracle Hyperion Planning<br>application that you plan to take<br>offline.                                       |                  |
|                                                     | You must choose the correct<br>ESSLANG setting for Essbase<br>products to start successfully. The<br>ESSLANG setting can affect the<br>function of applications and<br>databases.                                                         |                  |
|                                                     | On Windows, if <i>ESSLANG</i> is already<br>set on the computer (for example, if<br>you have already installed Essbase),<br>the current value is selected by<br>default.                                                                  |                  |
|                                                     | For more details about ESSLANG,<br>see ESSLANG Variable.<br>For the full list of supported ESSLANG<br>values, see Oracle Essbase<br>Database Administrator's Guide.                                                                       |                  |
| Binding Host Name                                   | Specify a Binding Host Name to<br>have Essbase bind only to the IP<br>address for the specified Binding<br>Host Name. Otherwise, at startup,<br>Essbase binds on all available IP<br>addresses.                                           |                  |

#### Table 6-6 (Cont.) Essbase Server Configuration

### ESSLANG Variable

Each Oracle Essbase Server installation requires that you set an *ESSLANG* value. See the topic on managing file encoding in the *Oracle Essbase Database Administrator's Guide*. The default value for *ESSLANG* is English (Latin1). For examples of *ESSLANG* values for non-English languages, see the list of supported locales in the Unicode-mode applications topic in the *Oracle Essbase Database Administrator's Guide*.

During configuration, EPM System Configurator writes the *ESSLANG* value that you specify to the Oracle Hyperion Shared Services Registry and to the launch file used to start Essbase.

For Oracle Essbase Administration Services and Oracle Hyperion Provider Services, there is no prompt to specify the *ESSLANG* value; it is set to the default value "English\_UnitedStates.Latin1@Binary."

#### Managing ESSLANG Settings

The *ESSLANG* environment variable on the Oracle Essbase Server computer must retain the locale value of an application for as long as that application is in use.

Note:

If the *ESSLANG* variable is changed after applications are created on an Essbase Server computer, those applications cannot be started.

To avoid possible database corruption, the *ESSLANG* locale specification must be the same on client and Essbase Server in the following situations:

- The client is not Unicode-enabled.
- A Unicode-enabled client saves an outline over an existing outline on a version of the Essbase Server that is not Unicode-enabled.
- A Unicode-enabled client saves an outline to a non-Unicode application on a Unicode-enabled Essbase Server.

The *ESSLANG* locale specifications on clients and Essbase Server computers can be different when a Unicode-enabled client views and updates an outline belonging to a Unicode-mode application.

For products that use Essbase RTC in a non-English environment, you must set *ESSLANG* manually on the client.

### Essbase Studio Default Data Files Location

Specify the default location to be used for data files, or click or select **Next** to accept the default.

The following table describes options for Oracle Essbase Studio default data files location.

| EPM System Configurator Fields | Description                                                                                                    | Your Information |
|--------------------------------|----------------------------------------------------------------------------------------------------|------------------|
| Default Data Files Location    | Specify the default location for data<br>files. By default the location is C:<br>\Oracle\Middleware<br>\user_projects<br>\epmsystem1\BPMS\datafiles. |                  |

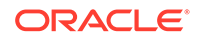

### **Financial Reporting Configuration Tasks**

#### **Related Topics**

Configure Financial Reporting RMI Ports

### Configure Financial Reporting RMI Ports

Specify the following options to configure the Oracle Hyperion Financial Reporting RMI port range, or click or select **Next** to accept the defaults.

The following table describes options for Financial Reporting RMI port configuration.

| EPM System Configurator<br>Fields | Description                                                                                        | Your Information |
|-----------------------------------|----------------------------------------------------------------------------------------------------|------------------|
| Port Range                        | Specify the range of ports to use, or click or select <b>Next</b> to keep the default port ranges. |                  |

### Planning Configuration Tasks

#### **Related Topics**

Configure Planning RMI Server

### Configure Planning RMI Server

Specify the following options to configure the Oracle Hyperion Planning RMI Server port, or click or select **Next** to accept the defaults.

The following table describes options for Planning RMI Server port configuration.

| EPM System Configurator<br>Fields | Description                                                                             | Your Information |
|-----------------------------------|-----------------------------------------------------------------------------------------|------------------|
| RMI Port                          | Specify the port to use, or click<br>or select <b>Next</b> to keep the<br>default port. |                  |

### **Financial Management Configuration Tasks**

You must run EPM System Configurator as an administrator to configure Oracle Hyperion Financial Management.

### Financial Management — Configure Server

Specify the server information, or click or select Next to accept the defaults.

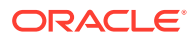

| EPM System Configurator Fields | Description                                                                                                    | Your Information |
|--------------------------------|----------------------------------------------------------------------------------------------------|------------------|
| Port                           | Review or change the default port<br>number on which Oracle Hyperion<br>Financial Management listens for<br>client requests. If you change the<br>default value, enter a port number<br>that is not used by other programs.<br>Select <b>Active</b> to enable the server to<br>listen on this port. |                  |
| SSL Port                       | Review or change the SSL port on<br>which Financial Management listens<br>for client requests. If you change the<br>default value, enter a port number<br>that is not used by other programs.<br>Select <b>Active</b> to enable the server to<br>listen on this port.                               |                  |
| Max App Server Delay           | Accept the default value or enter the<br>time interval in seconds between<br>when a change is made to an<br>application and when the change is<br>visible to users accessing the<br>application through another<br>application server.                                                              |                  |
| Max Data Sync Delay            | Accept the default value or enter the<br>time interval in seconds between<br>when a change is made to data and<br>when the change is visible to users<br>accessing the data through another<br>application server.                                                                                  |                  |
| Database Connection Pool Size  | Specify the number of maximum<br>pooled relational database<br>connections for the application.<br>Financial Management requires<br>approximately 25 relational database<br>connections per application.                                                                                            |                  |
| Start Port                     | Accept the default number or enter<br>the first port number in the range for<br>the datasource connection.                                                                                                    |                  |
| End Port                       | Accept the default number or enter<br>the last port number in the range for<br>the datasource connection.                                                                                                    |                  |

### Financial Management — Configure Cluster

Specify the names of the application servers that participate in the cluster.

An application server cluster is a set of application servers running the same application. Clustered application servers provide load balancing and failover capability and enable the servers to be transparently maintained while applications remain available for users.

The following table describes options for Oracle Hyperion Financial Management cluster configuration.

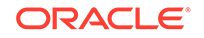

| EPM System Configurator Fields | Description                                                                                                    | Your Information |
|--------------------------------|----------------------------------------------------------------------------------------------------|------------------|
| Defined Clusters               | Select the cluster for which you want to specify servers.                                                                                                    |                  |
|                                | This list displays all clusters you have specified on any machine in the installation.                                                                                        |                  |
|                                | You can also add, edit, or remove a cluster.                                                                                                    |                  |
|                                | When you add a cluster, specify the cluster name, and select <b>Use Sticky</b><br><b>Server</b> if you want to direct all requests for a specific session to the same server. |                  |
| Available Servers              | Select the server that you want to include in the cluster, and click or select <b>Add</b> .                                                                                   |                  |
|                                | The list displays all available servers.<br>If there is only one server, it is listed<br>here. Servers already in a cluster are<br>not available and are not listed.          |                  |
| Servers in the Cluster         | The list displays all servers in the currently selected cluster. To remove a server from the list, select it and click or select <b>Remove</b> .                              |                  |

If you use multiple application servers connected to one database server, you must ensure that the system clocks on the application servers are synchronized. If the clocks are not synchronized, the data being viewed might not be current.

#### Note:

The synchronization between Financial Management application servers is based on system time. Changing the clock can affect this synchronization. For the time change to and from Daylight Savings Time, Oracle recommends that you stop the servers before the time change and restart them afterward.

### Financial Close Management Configuration Tasks

#### **Related Topics**

Financial Close Custom Settings

### Financial Close Custom Settings

If you have an existing content management system, you can configure Oracle Hyperion Financial Close Management to link to the documents stored in it.

Specify the location of a Document Management System to use.

The following table describes options for Financial Close Management custom settings configuration.

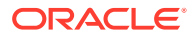

| EPM System Configurator Fields | Description                                                                                                    | Your Information |
|--------------------------------|----------------------------------------------------------------------------------------------------|------------------|
| URL                            | Enter the URL of the system hosting the Document Management system.                                                                                                    |                  |
|                                | For example for Release 10g, enter:                                                                                                    |                  |
|                                | http://host:port/                                                                                                    |                  |
|                                | For example for Release 11g, enter:                                                                                                    |                  |
|                                | http://host:port/cs/                                                                                                    |                  |
|                                | See the Certification Matrix (https://<br>www.oracle.com/middleware/<br>technologies/bi-foundation/hyperion-<br>supported-platforms.html) for<br>information about supported<br>document management systems. |                  |

### **Configuration Summary**

Confirm the configuration tasks to complete, and then click or select **Next**. Or, click or select **Back** to make changes.

EPM System Configurator displays the progress and status of each configuration task.

Configuration time depends on the products and tasks that you selected. Progress is recorded in /diagnostics/logs/config/configtool.log.

When configuration is complete, EPM System Configurator shows the summary of the configuration, indicating which tasks completed and whether any tasks failed.

Click or select **Task Panel** to select additional configuration tasks, click or select **Finish** to close EPM System Configurator.

# **Performing Silent Configurations**

Silent configurations automate the configuration process so that you can configure Oracle Enterprise Performance Management System products on multiple computers without manually specifying configuration settings on each machine.

To enable silent configurations, record your configuration settings in a response file. You can then run a silent configuration from the command line, using the configuration options that were saved in the response file.

#### Note:

If you are performing a silent configuration using Remote Desktop, run it using an admin console session. (Launch Remote Desktop using mstsc / admin).

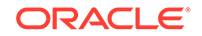

To record configuration settings and run a silent configuration:

- Navigate to the directory that contains EPM System Configurator. By default, the directory is /common/config/version\_number.
- From a command line prompt, enter configtool.bat -record filename or ./ configtool.sh -record filename, where filename includes an absolute path or file name.

The file is saved in XML format, but you need not save the file with a .xml extension.

#### EPM System Configurator launches.

If you do not specify a file name, EPM System Configurator creates the file for you: /common/config/version\_number/configResponse.xml.

**3.** Proceed through the EPM System Configurator, specifying the options that you want to record.

#### Note:

When you are recording silent configurations, you can proceed through EPM System Configurator only one time. (You cannot select go back to the Product Selection page to continue with more configuration tasks.) If you return to the Task Selection page, the response file is rerecorded.

Configuration options are recorded in the response file, which is in XML format. Passwords are saved in encrypted format in the response file.

You are now ready to configure products in silent mode.

- Copy the response file to the machine on which you configure products. You can also copy the file to a network drive that is accessible from the machines you want to configure.
- 5. From the command line, enter a command:

configtool.bat -silent filename Or ./configtool.sh -silent filename.

The configuration runs in the background.

You can also record configuration settings from within EPM System Configurator. To record configuration settings, during configuration, on the Configuration Confirmation page, click or select Save, browse to a location, specify a file name, and click or select Save. The file is saved in the same format as for silent configurations.

Silent response files are not compatible between earlier releases and Release 11.2. If you created silent response files for use with any earlier release of EPM System, you must re-create them for use with EPM System Release 11.2.

You can modify the response file later to change configuration options.

You can use the same silent response file in different environments even when each environment has a different set of passwords for the database, WebLogic, and the Oracle Hyperion Shared Services Admin user. For security reasons, in the generated silent file, password values are stored in encrypted format but EPM System Configurator also supports unencrypted format. Oracle recommends that you change

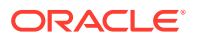

the password properties for Database, WebLogic, and Shared Services in the silent file to the following format:

```
Database Password
<property name="password" encrypt="true">clearTextPasword</property>
Weblogic Admin Password in applicationServerDeployment section
<property name="adminUser">epm_admin</property>
<property name="adminPassword" encrypt="true">clearTextPasword</property>
Shared Services Admin Password in bean name="customConfiguration" for
Foundation
<property name="adminUserName">admin</property>
<property name="adminUserName">admin</property>
<property name="adminUserName">clearTextPasword</property></property></property></property></property>
```

Copy a version of the file for each environment and replace *clearTextPassword* with the appropriate password for that environment. After executing the silent file for each environment, for security reasons, if the file is writable by EPM System Configurator, the password is stored in the file in an encrypted format.

# What Happens During Configuration

During product configuration, EPM System Configurator completes these actions:

- · Performs the configuration tasks that you selected
- Configures each product to start as a Windows service, if you select this option on the "Configure Common Settings" page during configuration
- Creates a default Oracle Hyperion Shared Services Administrator role in Native Directory when you configure Oracle Hyperion Foundation Services. This is the only preprovisioned user created. Subsequently, when you use EPM System Configurator to register products with Shared Services, the Shared Services Administrator role is provisioned with the product administrator role.

# **Troubleshooting Configuration**

Configuration results are noted in /diagnostics/logs/config/ configtool\_summary.log.

If you encounter errors, perform these tasks:

- Configure products individually.
- See the Oracle Enterprise Performance Management System Installation and Configuration Troubleshooting Guide for information about configuration checks, debugging using logs, troubleshooting methodology, and solutions to common configuration issues.

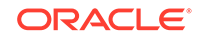

#### **Tip:**

EPM System Configurator provides a script, ziplogs, in EPM\_ORACLE\_INSTANCE/bin. You can run this script to provide files to Support for troubleshooting installation and configuration issues. This tool collects all log files, including logs for installation, configuration, and validation and registry reports if you have used those tools, and saves them in ZIP file in / diagnostics/ziplogs.

# Manually Configuring Oracle HTTP Server

You can choose to manually configure the Oracle HTTP Server installed by EPM System Installer instead of configuring it with EPM System Configurator.

If you are using a supported web server other than the Oracle HTTP Server that is installed by EPM System Installer, you must manually configure the web server.

Manual web server configuration notes:

Manual configuration of IIS is not supported.

To manually configure a web server:

This section assumes you have already used EPM System Configurator to configure Oracle Enterprise Performance Management System components and deployed Java web applications manually or by using EPM System Configurator.

To manually configure Oracle HTTP Server:

- 1. Launch EPM System Configurator: Change to *EPM\_ORACLE\_INSTANCE*\BIN and then launch configtool.bat|sh.
- In EPM System Configurator, on the Task Selection panel, select Uncheck All, expand Hyperion Foundation, select Configure Web Server, and then click Next.
- 3. In Configure Web Server, from Web Server Type, select Setup Registry for manual web server configuration, and then click Next.
- 4. Complete the steps in EPM System Configurator and, when configuration is complete, click **Finish**.

EPM System Configurator creates autogenerated files in EPM\_ORACLE\_INSTANCE/ httpConfig/autogenerated/ohs to simplify manual web server configuration.

- Copy the autogenerated files to a location of your choice related to your installation of Oracle HTTP Server.
- 6. If you configured Oracle HTTP Server and EPM System components to use SSL, update files as follows:
  - Update the port in ssl.conf in the "Listen" directive and in the <VirtualHost> tree-directive.
  - Update the port in httpd.conf in the "Listen" directive to any port other than the SSL port.

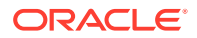

- Update the port in HYSL-WebLogic-autogenerated.conf in the <VirtualHost> tree-directive to any port other than the SSL port.
- 7. Update HYSL-WebLogic-autogenerated.conf as follows:
  - If necessary, update all "LoadModule" directives so that the \$ {ORACLE\_HOME} environment variable is correct.
  - Update the OHS\_LISTEN\_PORT alias and replace it with the actual value, for example <VirtualHost \*:OHS\_LISTEN\_PORT> would be <VirtualHost \*: 19000>.
  - Update the following lines with the actual file location:

Include "conf/epm\_online\_help.conf"

Include "conf/epm\_rewrite\_rules.conf"

Include "conf/epm.conf"

#### For example:

Include "path\_to\_conf\_files/epm\_online\_help.conf"

Include "path\_to\_conf\_files/epm\_rewrite\_rules.conf"

Include "path\_to\_conf\_files/epm.conf"

- 8. In the Oracle HTTP Server installation folder, browse to httpd.conf, open it in a text editor, and make the following changes:
  - a. Comment all the lines that contain ssl.conf and mod\_wl\_ohs.conf.
  - **b.** Add the following lines to the end of the file:
    - Include path\_to\_modified\_conf\_files/HYSL-WebLogicautogenerated.conf
    - Include path\_to\_modified\_conf\_files/ssl.conf

where ssl.conf is the autogenerated file

You can use UNC-style paths on Windows only if the Oracle HTTP Server Windows Service is running as a user account that has network access and has "Logon as a service" rights.

- c. Update the "Listen" directive with the actual web server's port.
- 9. Update the WEB\_SERVER component in the Oracle Hyperion Shared Services Registry so that the port property is the actual value of the port on which Oracle HTTP Server is running. For example, to change the actual port to 19000:
  - a. Generate a registry report by launching EPM\_ORACLE\_INSTANCE/bin/ epmsys\_registry.bat. Enter the Oracle Hyperion Shared Services database password when prompted.

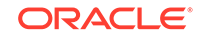

- b. Look for the WEB\_SERVER component with properties "type" = MANUAL, "port" = -1, and "instance\_home" with the EPM\_ORACLE\_INSTANCE that is configured.
- c. Look for the object id for the WEB\_SERVER component, and copy it into following command:

EPM\_ORACLE\_INSTANCE/bin/epmsys\_registry.bat updateproperty
#object\_id/@property\_name property\_value

For example:

EPM\_ORACLE\_INSTANCE/bin/epmsys\_registry.bat updateproperty
#df17801dfc1dca40S24e400aa13a736f8a46S7921/@port 19000

**10.** Restart Oracle HTTP Server and EPM System servers.

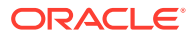

# 7 Upgrading EPM System

#### **Related Topics**

- About Upgrading
- Supported Paths to Release 11.2
- Upgrading Checklist
- Upgrade Installation Prerequisites
- Preparing Artifacts and Data for Upgrading
- Downloading and Preparing Files for Installation
- Installing EPM System Products for an Upgrade
- Restoring the Financial Management Schema
- Configuring EPM System Products for an Upgrade
- Starting EPM System Services
- Validating the Installation
- Importing Artifacts and Data for Release 11.2
- Importing Performance Management Architect Application Metadata into Data Relationship Management
- Exporting from Data Relationship Management and Importing to EPM Applications
- Validating the Installation
- Repeating the Upgrade Process for Applications
- Upgrading EPM System Clients

# About Upgrading

This chapter describes the upgrade process for Oracle Enterprise Performance Management System products.

You can upgrade EPM System products to Release 11.2.x from Release 11.1.2.4.xxx. To update your existing applications, you deploy EPM System Release 11.2.x software on a new machine and migrate EPM System Release 11.1.2.4.xxx artifacts (such as applications, metadata, and security) and data to the new deployment.

For more information about upgrading clients, see Upgrading EPM System Clients.

For information about EPM System products that are no longer available in Release 11.2.x, see the Oracle Enterprise Performance Management System Installation and Configuration Readme.

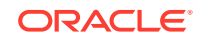
# Supported Paths to Release 11.2

You can move to Oracle Enterprise Performance Management System Release 11.2.x from Release 11.1.2.4.xxx, including Release 11.1.2.4.700 and Release 11.1.2.4.900. You must be on the latest patch for your release.

|  | Table 7-1 | Supported Paths t | o Release 11.2.x |
|--|-----------|-------------------|------------------|
|--|-----------|-------------------|------------------|

| Upgrade From                                                                                                    | Upgrade To     |
|----------------------------------------------------------------------------------------------------|----------------|
| Release 11.1.2.4.xxx, including Release 11.1.2.4.700 and Release 11.1.2.4.900                                                                                                    | Release 11.2.x |
| For Oracle Hyperion Financial Close<br>Management, you can upgrade only from<br>Release 11.1.2.4_253.                                                                                                    | Release 11.2.x |
| For Oracle Hyperion Financial Data Quality<br>Management, Enterprise Edition, you can<br>upgrade only from Release 11.1.2.4.220. Note<br>that PSU .220 is included in Release<br>11.1.2.4.700 and Release 11.1.2.4.900. | Release 11.2.x |

# **Upgrading Checklist**

The following table identifies the high-level tasks that you perform to upgrade Oracle Enterprise Performance Management System products. You must perform tasks in this order and you must complete the entire checklist.

The process described in this chapter assumes that you upgrade one product at a time and indicates where a sequence is required.

| Fable 7-2 | Upgrading | Checklist |
|-----------|-----------|-----------|
|-----------|-----------|-----------|

| Task                                                                                                    | Reference                                                                                                    |
|----------------------------------------------------------------------------------------------------|----------------------------------------------------------------------------------------------------|
| Go through the tasks in the following section or                                                                                                    | nce for all EPM System products at one time.                                                                                    |
| Preparing to Upgrade                                                                                                    |                                                                                                    |
| 1. Review release compatibility, system requirements, and other prerequisites for this release.                                                          | Oracle Enterprise Performance Management<br>System Certification Matrix (https://<br>www.oracle.com/middleware/technologies/bi- |
| If your database environment needs to be<br>upgraded, perform the database upgrade<br>before you proceed. See the database<br>documentation for details. | foundation/hyperion-supported-platforms.html)                                                                                   |

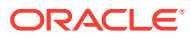

| Task                                                                                                    | Reference                                     |  |
|----------------------------------------------------------------------------------------------------|-----------------------------------------------|--|
| 2. Prepare the new environment for the new Release 11.2 installation.                                                                                                    | Preparing Your Environment                    |  |
| In preparation for a new installation, you can<br>use a worksheet to note the machines on<br>which earlier release products are installed,<br>and the machines on which you plan to install<br>the new release products. You can refer to this<br>information in subsequent procedures.                                                                                                    |                                               |  |
| Create new repositories in preparation for<br>migrating or copying data as described in<br>Preparing a Database.                                                                                                    |                                               |  |
| 3. Perform upgrade-specific prerequisite tasks.                                                                                                    | Upgrade Installation Prerequisites            |  |
| 4. Prepare artifacts, applications, data, and<br>security information from your Release<br>11.1.2.4.xxx environment for upgrading. You<br>can perform this task for each product in any<br>order.                                                                                                    | Preparing Artifacts and Data for Upgrading    |  |
| 5. Download and prepare the installation files.                                                                                                    | Downloading Files for Installation            |  |
| <ul> <li>Iterate through the remaining checklist items for each product, one product at a time, in the following order:</li> <li>Oracle Hyperion Foundation Services</li> <li>Oracle Essbase Server and all other Essbase products. Note that after configuring other products, you must also configure the web server. After configuration, restart the web Server and Oracle Hyperion Enterprise Performance Management Workspace.</li> <li>All other EPM System products, in any order. Note that after configuring each</li> </ul> |                                               |  |
| product, you must also configure the Web<br>server. After configuration, restart the<br>Web Server and EPM Workspace.                                                                                                    |                                               |  |
| 6. Install EPM System Release 11.2 products (choosing the <b>New installation</b> option) in a new installation location.                                                                                                    | Installing EPM System Products for an Upgrade |  |
| 7. Before configuring Oracle Hyperion<br>Financial Management, restore the schema.                                                                                                    | Restoring the Financial Management Schema     |  |

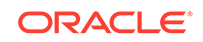

| <ul> <li>8. Configure Release 11.2 products, one at a time.</li> <li>You must configure Foundation Services first. Foundation Services must be installed and configured for other products to configure successfully.</li> <li>If you have already configured the web server and you configure any additional products, you must run EPM System Configurator again and select the Foundation Services Configure Web Server task. Then, restart the web server and EPM Workspace.</li> <li>Note: <ul> <li>When you upgrade</li> <li>Financial</li> <li>Management, special steps are required during configuration.</li> </ul> </li> <li>9. Start EPM System services.</li> <li>10. Using Oracle Hyperion Enterprise Performance Management System Diagnostics, validate the installation.</li> <li>11. Configure any external authentication directories that were used in Release 11.1.2.4.</li> <li>Import applications, data, security, and other artifacts</li> </ul>                                                                                                    | Task                                                                                                    | Reference                                                                       |
|----------------------------------------------------------------------------------------------------|----------------------------------------------------------------------------------------------------|---------------------------------------------------------------------------------|
| You must configure Foundation Services first.         Foundation Services must be installed and configured for other products to configure successfully.         If you have already configured the web server and you configure any additional products, you must run EPM System Configurator again and select the Foundation Services Configure Web Server task. Then, restart the web server and EPM Workspace.         If Note:         When you upgrade         Financial         Management, special steps are required during configuration.         9. Start EPM System services.         10. Using Oracle Hyperion Enterprise Performance Management System Diagnostics, validate the installation.         11. Configure any external authentication directories that were used in Release 11.1.2.4.         12. Install and configure Oracle Data Relationship Management if you are using it, following the steps for upgrading from Release 11.1.2.4.         Import applications, data, security, and other artifacts                                                                                                    | 8. Configure Release 11.2 products, one at a time.                                                                                                    | Configuring EPM System Products for an Upgrade                                  |
| If you have already configured the web server<br>and you configure any additional products, you<br>must run EPM System Configurator again and<br>select the Foundation Services Configure<br>Web Server task. Then, restart the web server<br>and EPM Workspace.                                                                                                    | You must configure Foundation Services first.<br>Foundation Services must be installed and<br>configured for other products to configure<br>successfully.                                                                                                    |                                                                                 |
| <ul> <li>Note:<br/>When you<br/>upgrade<br/>Financial<br/>Management,<br/>special steps are<br/>required during<br/>configuration.</li> <li>Start EPM System services.</li> <li>Using Oracle Hyperion Enterprise<br/>Performance Management System<br/>Diagnostics, validate the installation.</li> <li>Configure any external authentication<br/>directories that were used in Release 11.1.2.4.</li> <li>Install and configure Oracle Data<br/>Relationship Management if you are using it,<br/>following the steps for upgrading from Releases<br/>11.1.2.4.</li> <li>Import applications, data, security, and<br/>other artifacts</li> </ul>                                                                                                    | If you have already configured the web server<br>and you configure any additional products, you<br>must run EPM System Configurator again and<br>select the Foundation Services <b>Configure</b><br><b>Web Server</b> task. Then, restart the web server<br>and EPM Workspace. |                                                                                 |
| <ul> <li>When you<br/>upgrade<br/>Financial<br/>Management,<br/>special steps are<br/>required during<br/>configuration.</li> <li>Start EPM System services.</li> <li>Using Oracle Hyperion Enterprise<br/>Performance Management System<br/>Diagnostics, validate the installation.</li> <li>Configure any external authentication<br/>directories that were used in Release 11.1.2.4.</li> <li>Install and configure Oracle Data<br/>Relationship Management if you are using it,<br/>following the steps for upgrading from Release<br/>11.1.2.4.</li> <li>Import applications, data, security, and<br/>other artifacts</li> <li>Starting and Stopping EPM System Products<br/>Validating the Installation and Verifying<br/>Deployment</li> <li>Starting and Stopping EPM System Products<br/>Validating the Installation and Verifying<br/>Deployment</li> <li>Starting and Stopping EPM System Products<br/>Validating the Installation and Verifying<br/>Deployment</li> <li>Starting and Stopping EPM System Products</li> <li>Validating the Installation and Verifying<br/>Deployment</li> <li>Starting and Stopping EPM System Products</li> <li>Validating the Installation and Verifying<br/>Deployment</li> <li>Start EPM System Products</li> <li>Validating the Installation and Verifying<br/>Deployment</li> <li>Start EPM System Security Configuration Guide</li> <li>Data Relationship Management Installation<br/>Guide</li> </ul> | Note:                                                                                                    |                                                                                 |
| <ul> <li>9. Start EPM System services.</li> <li>10. Using Oracle Hyperion Enterprise<br/>Performance Management System<br/>Diagnostics, validate the installation.</li> <li>11. Configure any external authentication<br/>directories that were used in Release 11.1.2.4.</li> <li>12. Install and configure Oracle Data<br/>Relationship Management if you are using it,<br/>following the steps for upgrading from Release<br/>11.1.2.4.</li> <li>Import applications, data, security, and<br/>other artifacts</li> <li>Starting and Stopping EPM System Products<br/>Validating the Installation and Verifying<br/>Deployment</li> <li>Validating the Installation and Verifying<br/>Deployment</li> <li>Validating the Installation and Verifying<br/>Deployment</li> <li>Validating the Installation and Verifying<br/>Deployment</li> <li>Validating the Installation and Verifying<br/>Deployment</li> <li>Validating the Installation and Verifying</li> <li>Deployment</li> <li>Oracle Enterprise Performance Management<br/>System Security Configuration Guide</li> <li>Data Relationship Management Installation</li> <li>Guide</li> </ul>                                                                                                    | When you<br>upgrade<br>Financial<br>Management,<br>special steps are<br>required during<br>configuration.                                                                                                    |                                                                                 |
| <ul> <li>10. Using Oracle Hyperion Enterprise<br/>Performance Management System<br/>Diagnostics, validate the installation.</li> <li>11. Configure any external authentication<br/>directories that were used in Release 11.1.2.4.</li> <li>12. Install and configure Oracle Data<br/>Relationship Management if you are using it,<br/>following the steps for upgrading from Release<br/>11.1.2.4.</li> <li>Import applications, data, security, and<br/>other artifacts</li> <li>Validating the Installation and Verifying<br/>Deployment</li> <li>Validating the Installation and Verifying<br/>Deployment</li> <li>Validating the Installation and Verifying<br/>Deployment</li> <li>Validating the Installation and Verifying</li> <li>Deployment</li> <li>Oracle Enterprise Performance Management<br/>System Security Configuration Guide</li> <li>Data Relationship Management Installation<br/>Guide</li> </ul>                                                                                                    | 9. Start EPM System services.                                                                                                    | Starting and Stopping EPM System Products                                       |
| <ul> <li>11. Configure any external authentication directories that were used in Release 11.1.2.4.</li> <li>12. Install and configure Oracle Data Relationship Management if you are using it, following the steps for upgrading from Release 11.1.2.4.</li> <li>Import applications, data, security, and other artifacts</li> <li>Oracle Enterprise Performance Management System Security Configuration Guide</li> <li>Data Relationship Management Installation Guide</li> </ul>                                                                                                    | 10. Using Oracle Hyperion Enterprise<br>Performance Management System<br>Diagnostics, validate the installation.                                                                                                    | Validating the Installation and Verifying<br>Deployment                         |
| 12. Install and configure Oracle Data<br>Relationship Management if you are using it,<br>following the steps for upgrading from Release<br>11.1.2.4.<br>Import applications, data, security, and<br>other artifacts                                                                                                    | 11. Configure any external authentication directories that were used in Release 11.1.2.4.                                                                                                    | Oracle Enterprise Performance Management<br>System Security Configuration Guide |
| Import applications, data, security, and other artifacts                                                                                                    | 12. Install and configure Oracle Data<br>Relationship Management if you are using it,<br>following the steps for upgrading from Release<br>11.1.2.4.                                                                                                    | Data Relationship Management Installation<br>Guide                              |
|                                                                                                    | Import applications, data, security, and other artifacts                                                                                                    |                                                                                 |
|                                                                                                    |                                                                                                    |                                                                                 |
|                                                                                                    |                                                                                                    |                                                                                 |

| Ta                | sk                                                         |                                                                                                    | Reference                                     |
|-------------------|------------------------------------------------------------|----------------------------------------------------------------------------------------------------|-----------------------------------------------|
| 13.<br>dat<br>req | Import artifacts<br>a, and security in<br>puired sequence: | including applications,<br>nformation. Note the                                                                                                    | Importing Artifacts and Data for Release 11.2 |
| 1.                | Users and grou                                             | ips.                                                                                                    |                                               |
| 2.                | Applications ar                                            | nd data.                                                                                                    |                                               |
| 3.                | Oracle Hyperio artifacts.                                  | n Calculation Manager                                                                                                    |                                               |
| 4.                | Provisioning in                                            | formation and taskflows.                                                                                                    |                                               |
|                   |                                                            | Note:<br>Before you<br>perform this<br>step, make sure<br>you have moved<br>the LCM export<br>files that you<br>exported from<br>Release 11.1.2.4<br>to the Oracle<br>Hyperion<br>Enterprise<br>Performance<br>Management<br>System Lifecycle<br>Management<br>Release 11.2<br>LCM Export<br>Import Location<br>that you defined<br>during<br>configuration. |                                               |

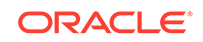

| Task                                                                                                    | Reference                                                                                               |
|----------------------------------------------------------------------------------------------------|----------------------------------------------------------------------------------------------------|
| 14. If you were working with Oracle Hyperion<br>EPM Architect-based applications in Release<br>11.1.2.4, and want to manage metadata in<br>Data Relationship Management in Release<br>11.2, import Performance Management<br>Architect application metadata for your product<br>into Data Relationship Management, and<br>manage the metadata as needed in<br>preparation for importing metadata to your<br>Release 11.2 application. | Importing Performance Management Architect<br>Application Metadata into Data Relationship<br>Management |
| Note:<br>This step is<br>required for<br>Oracle Hyperion<br>Profitability and<br>Cost<br>Management<br>(Standard and<br>Detailed<br>applications). It<br>is also required<br>for Essbase,<br>Oracle Hyperion<br>Planning, and<br>Financial<br>Management if<br>you want to<br>manage<br>metadata in Data<br>Relationship<br>Management.                                                                                               |                                                                                                    |

 Table 7-2
 (Cont.) Upgrading Checklist

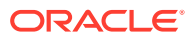

| Task                                                                                   |                                                                                                    | Reference                                                                           |
|----------------------------------------------------------------------------------------|----------------------------------------------------------------------------------------------------|-------------------------------------------------------------------------------------|
| 15. If you are using<br>Management to ma<br>metadata from Data<br>and import it to you | Data Relationship<br>nage metadata, export<br>a Relationship Management<br>r applications.                                                                                                    | Exporting from Data Relationship<br>Management and Importing to EPM<br>Applications |
|                                                                                        | Note:<br>This step is<br>required for<br>Profitability and<br>Cost<br>Management<br>(Standard and<br>Detailed<br>applications). It<br>is also required<br>for Essbase,<br>Planning, and<br>Financial<br>Management if<br>you want to<br>manage<br>metadata in Data<br>Relationship<br>Management. |                                                                                     |
| 16. Perform require tasks for Oracle Hy                                                | d manual configuration<br>perion Financial Close                                                                                                    | Performing Manual Configuration Tasks in a New Deployment                           |

Management. 17. Restart EPM System services and re-run Volidation the Installation and Marifrida

EPM System Diagnostics.

Validating the Installation and Verifying Deployment

# **Upgrade Installation Prerequisites**

Before you proceed with an upgrade:

- Back up information from the earlier release including databases, schemas, applications, and other files. See the *Oracle Enterprise Performance Management System Backup and Recovery Guide* for Release 11.1.2.4.
- Optionally, for Release 11.1.2.4.xxx, for Oracle Hyperion Financial Management, Oracle Hyperion Financial Close Management, Oracle Hyperion Financial Reporting, and Oracle Hyperion Financial Data Quality Management, Enterprise Edition, review and delete any applications and artifacts that you will not be using in the new environment.
- Remove artifacts for reporting products that are no longer available. See the Oracle Enterprise Performance Management System Installation and Configuration Readme.

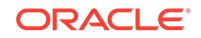

- Prepare a method for transferring artifacts from the Release 11.1.2.4 environment to the Release 11.2 environment.
   If the Release 11.1.2.4 environment and Release 11.2 environment are on the same network, you can export artifacts to a shared drive. If your Release 11.1.2.4 environment and Release 11.2 environment are not on the same network, export to a location from which you can use a method such as ftp to transfer files to the Release 11.2 environment.
- If you configured Financial Close Management or Financial Management with other products in the same EPM System database in Release 11.1.2.4, extract database tables and other database objects separately for Financial Close Management and Financial Management. Use these extracts for restoring in the Release 11.2 environment.

For Financial Close Management, extract:

- Financial Close Management and Tax Governance: FCC%, FCM%, S\_ROW\_ID%
- Account Reconciliation Management: ARM%, FCM% and S\_ROW\_ID
- Supplemental Data Manager and Tax Supplemental Schedules: SDM%, FCM %, and S\_ROW\_ID

For Financial Management, extract primary keys, indexes, and sequences for:

- System Tables
  - \* HFM\_\*
  - \* HSV\_\*
  - \* HSX \*
  - \* XFM\_\*
- Application Tables
  - \* \*\_ACCOUNT\_\*
  - \* \*\_ATTACHMENTS
  - \* \*\_BINARYFILES
  - \* \*\_CELLTXTLBL\_\*
  - \* \*\_CONSMETH
  - \* \*\_CONSMETH\_\*
  - \* \*\_CSE\_\*
  - \* \*\_CSN\_\*
  - \* \*\_CURRENCIES
  - \* \*\_CURRENCIES\_\*
  - \* \*\_CUSTOM\_\*
  - \* \*\_DATATIMESTAMP
  - \* \*\_DATA\_AUDIT
  - \* \*\_DCE\_\*
  - \* \* DCN \*
  - \* \*\_DCT\_\*

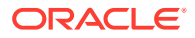

- \* \*\_ENTITY\_\*
- \* \*\_ERPI
- \* \*\_ERPI\_URL
- \* \*\_ETX\_\*
- \* \*\_ICP\_\*
- \* \*\_ICRATE\_\*
- \* \*\_ICTRN\_\*
- \* \*\_ICT\_\*
- \* \*\_JLENT\_\*
- \* \*\_JLTMP
- \* \*\_JLTMPENT
- \* \*\_JL\_\*
- \* \*\_JPD\_\*
- \* \*\_LID\_\*
- \* \*\_MODULE\_CONFIG
- \* \*\_PARAMETERS
- \* \*\_PFLOW
- \* \*\_PFLOWH\_\*
- \* \*\_PFLOW\_\*
- \* \*\_PFLOW\_PHASEGROUP
- \* \*\_RPTS
- \* \*\_RTD\_\*
- \* \*\_RTS\_\*
- \* \*\_RUNNINGTASKS
- \* \*\_SCENARIO\_\*
- \* \*\_TASK\_AUDIT
- \* \*\_TASK\_AUDIT\_ATT
- \* \*\_TXTITEM\_\*
- \* \*\_TXT\_\*
- \* \*\_USERPARAMS
- \* \* VALUE \*

When you are done with this step, return to the Upgrading Checklist.

# Preparing Artifacts and Data for Upgrading

Use the steps in the following sections to prepare artifacts and data from Release 11.1.2.4.xxx for upgrading. Most products use Oracle Hyperion Enterprise Performance Management System Lifecycle Management to export artifacts and data in preparation for upgrade. You move application artifacts from one environment to

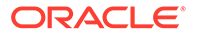

another by downloading the artifacts from the File System node in Shared Services Console. When you download Lifecycle Management artifacts, they are saved in a ZIP file. You can then upload the ZIP file containing the artifacts to the Release 11.2 environment.

### Note:

The Lifecycle Management **Download** option is available only if the file system folder is a ZIP file on the server. The file system folder is zipped by Lifecycle Management during the export operation only if the folder size is less than or equal to 2 GB. For content greater than 2 GB, you must use a mechanism such as FTP to move the content from one environment to another. Copy the artifacts from the **LCM Export Import Location** you defined during Release 11.1.2.4 configuration to a location accessible to the Release 11.2 environment.

For details about using Lifecycle Management, see Oracle® Enterprise Performance Management System Lifecycle Management Guide

If the Release 11.1.2.4 environment and Release 11.2 environment are on the same network, you can export artifacts to a shared drive. If your Release 11.1.2.4 environment and Release 11.2 environment are not on the same network, export to a location from which you can use a method such as FTP to transfer files to the Release 11.2 environment.

### About Migrating from Performance Management Architect

Oracle Hyperion EPM Architect isn't available in Oracle Enterprise Performance Management System Release 11.2. If you're migrating to EPM System Release 11.2 and have metadata in Performance Management Architect Release 11.1.2.4, you can migrate the application metadata out of Performance Management Architect Release 11.1.2.4 into Oracle Data Relationship Management Release 11.2.

### Note:

This step is required for Oracle Hyperion Profitability and Cost Management (Standard and Detailed applications). It is also required for Oracle Essbase, Oracle Hyperion Planning, and Oracle Hyperion Financial Management if you want to manage metadata in Data Relationship Management.

If you have Performance Management Architect-based applications in Release 11.1.2.4 and want to manage metadata in Data Relationship Management Release 11.2, review this overview of the process. Detail about these steps is provided in the upgrade instructions for each product. Note that these steps are in addition to the tasks required for exporting and importing artifacts for each product.

1. Export your 11.1.2.4 application metadata from Performance Management Architect to a file using the EPMA File Generator Utility.

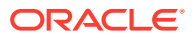

For more information on using the EPMA File Generator, see From Performance Management Architect, Profitability and Cost Management, Essbase (ASO) and Essbase (BSO) Applications.

Then, update the file so that it's compatible with Data Relationship Management. This may be a file conversion utility or a manual procedure.

This step is covered in the "Preparing Artifacts and Data for Upgrading" section for your product.

 Create an application in Data Relationship Management using predefined templates and import your application metadata (the converted file from the previous step) to it.

Then, manage your metadata in Data Relationship Management.

For more information about using Data Relationship Management to manage metadata, see Importing Performance Management Architect Application Metadata into Data Relationship Management.

3. When your metadata is ready to be used in your EPM System Release 11.2 application, export application metadata out of Data Relationship Management and import it into your EPM System application. See Exporting from Data Relationship Management and Importing to EPM Applications.

For more information, see Oracle Data Relationship Management Integrating Oracle Data Relationship Management Suite with Enterprise Performance Management.

# Preparing Foundation Services Artifacts for Upgrading

Use Oracle Hyperion Enterprise Performance Management System Lifecycle Management to export users, groups, provisioning information, and taskflows from Oracle Hyperion Foundation Services Release 11.1.2.4.xxx.

### Note:

You must export users and groups separately from provisioning information and taskflows.

To export artifacts from Foundation Services Release 11.1.2.4.xxx:

- 1. Log in to Oracle Hyperion Enterprise Performance Management Workspace.
- 2. From the Navigate menu, select Administer, and then select Shared Services Console.
- 3. In the View pane, expand the **Application Groups** node, expand the **Foundation** application group, and then select **Shared Services**.
- 4. Expand Native Directory and then click Users and Groups.
- 5. Click Export.
- In the Export dialog box, in File System Folder, enter a name for the artifacts to be exported, and then click Export. Specify a meaningful name, such as shared\_services\_users\_groups\_11.1.2.4.

Check the status column and wait for **Completed** status.

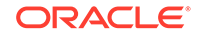

- 7. Expand the **File System** node in Shared Services Console, right-click the Shared Services folder you created, and then select **Download**.
- 8. In the **File Download** dialog box, click **Save** to save the application artifacts as a ZIP file.

The entire contents of the ZIP file is downloaded as one file.

- 9. Copy the ZIP file to a location accessible to the Release 11.2 environment.
- Repeat these steps, this time exporting provisioning information and taskflows: Expand Native Directory and then select Assigned Roles and Roles, and then select Taskflows. In the Export dialog box, in File System Folder, enter a meaningful name for the artifacts to be exported, such as shared\_services\_provisioning\_task\_flows\_11.1.2.4.
- 11. If you are using an external authentication provider, repeat these steps, this time exporting assigned roles for your provider. In Foundation, Shared Services, expand external authentication provider, select Assigned Roles, and then click Export. Specify a meaningful name such asexternal provider\_provisioning 11124.

# Preparing Essbase Applications for Upgrading

Use Oracle Hyperion Enterprise Performance Management System Lifecycle Management to export Oracle Essbase applications (metadata and data) from Release 11.1.2.4.xxx.

To export applications from Essbase Release 11.1.2.4.xxx:

- 1. Log in to Oracle Hyperion Enterprise Performance Management Workspace.
- 2. From the Navigate menu, select Administer, and then select Shared Services Console.
- 3. In the View pane, expand the **Application Groups** node, expand **EssbaseCluster-***N*, and then select the application to export.
- 4. Click Select All.
- 5. Click Export.
- In the Export dialog box, in File System Folder, enter a name for the artifacts to be exported, and then click Export.
   Specify a meaningful name, such as essbase\_application\_name\_11.1.2.4.

Check the status column and wait for **Completed** status.

- 7. Expand the File System node in Shared Services Console, right-click the Essbase folder you created, and then select Download. The Download option is available only if the folder size is less than or equal to 2 GB. Because the Essbase ZIP file is likely larger than 2GB, use an alternate method to access the file. For example, use a method such as FTP to transfer the folder to a location accessible to the Release 11.2 environment. By default, the exported folder is stored in EPM\_ORACLE\_INSTANCE\import\_export.
- 8. In the **File Download** dialog box, click **Save** to save the application artifacts as a ZIP file.

The entire contents of the ZIP file is downloaded as one file.

9. Copy the ZIP file to a location accessible to the Release 11.2 environment.

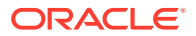

- 10. Repeat these steps for each application in EssbaseCluster-N.
- **11.** Optionally, for Oracle Hyperion EPM Architect-based Essbase applications, if you want to manage your metadata in Oracle Data Relationship Management in Release 11.2, see Exporting Essbase Metadata from Performance Management Architect.

### Exporting Essbase Metadata from Performance Management Architect

#### **Export Metadata**

To export 11.1.2.4 Oracle Essbase application metadata:

1. Launch the EPMA File Generator Utility by selecting Start, Oracle EPM Systems, Foundation Services, Performance Management Architect, and then Start File Generator.

The file generator is installed with Oracle Hyperion EPM Architect by default to:

C:\Oracle\Middleware\EPMSystem11R1\products\Foundation\BPMA \EPMAFileGenerator\bin

- 2. Click From EPMA Application.
- 3. Enter the following information:
  - User name and password for the EPMA administrator
  - URL for EPMA Web Server
  - Name of the EPMA application
  - EPMA import file
- 4. Click Execute.

#### **Convert Export Files**

Convert the export file to an Oracle Data Relationship Management compatible import file. For information on converting the export file, go to Oracle Support and navigate to the white paper "How to Migrate Metadata from EPMA to DRM Application (Doc ID 2626317.1)". This white paper also contains a link to a conversion utility that you can use to convert your export file to a file that's compatible with Data Relationship Management.

For information on how to create imports for Data Relationship Management, see Working with Imports.

# Preparing Planning Applications for Upgrading

The steps for preparing Oracle Hyperion Planning applications for upgrading depend on the application type:

- For Classic Planning applications, see Preparing Classic Planning Applications for Upgrading.
- For Oracle Hyperion EPM Architect-based Planning applications, see Preparing Performance Management Architect-Based Planning Applications for Upgrading.

In addition, make a note of the data source name for each application. You'll need it later in the upgrade process. (In Oracle Hyperion Enterprise Performance

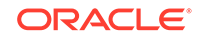

Management Workspace, select **Navigate**, then **Administer**, and then **Planning Administration**. Then, click **Manage Data Source**.)

### Preparing Classic Planning Applications for Upgrading

To prepare Classic Oracle Hyperion Planning applications for upgrading, export applications using Oracle Hyperion Enterprise Performance Management System Lifecycle Management. See Exporting Planning Applications Using Lifecycle Management.

### Exporting Planning Applications Using Lifecycle Management

Use Oracle Hyperion Enterprise Performance Management System Lifecycle Management to export Oracle Hyperion Planning applications (metadata, data, and other artifacts) from Release 11.1.2.4.xxx.

Before exporting, refresh the cube for the Planning Release 11.1.2.4 application. The cube refresh must be successful before continuing. See the *Oracle Hyperion Planning Administrator's Guide* for details on refreshing the cube.

To export Planning applications from Release 11.1.2.4.xxx:

- 1. Log in to Oracle Hyperion Enterprise Performance Management Workspace.
- 2. From the Navigate menu, select Administer, and then select Shared Services Console.
- In the View pane, expand the Application Groups node, expand the application group that includes your Planning applications, and then select the application to export.
- 4. Click Select All.

# Tip: For large applications, consider exporting Essbase Data separately from the metadata (all the other options).

- 5. Click Export.
- In the Export dialog box, in File System Folder, enter a name for the artifacts to be exported, and then click Export. Specify a meaningful name, such as planning\_application\_name\_11.1.2.4.

Check the status column and wait for **Completed** status.

- 7. Expand the File System node in Shared Services Console, right-click the folder you created, and then select Download. The Download option is available only if the folder size is less than or equal to 2 GB. If the Planning ZIP file is larger than 2GB, use an alternate method to access the file. For example, use a method such as FTP to transfer the folder to a location accessible to the Release 11.2 environment. By default, the exported folder is stored in EPM\_ORACLE\_INSTANCE\import\_export.
- 8. In the **File Download** dialog box, click **Save** to save the application artifacts as a ZIP file.

The entire contents of the ZIP file is downloaded as one file.

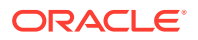

- 9. Copy the ZIP file to a location accessible to the Release 11.2 environment.
- **10.** Repeat these steps for each application.

Preparing Performance Management Architect-Based Planning Applications for Upgrading

To prepare Oracle Hyperion EPM Architect-based Oracle Hyperion Planning applications for upgrading:

- 1. Convert the applications to Classic applications. See Converting Performance Management Architect-Based Planning Applications to Classic Planning Applications.
- 2. Export the applications using Oracle Hyperion Enterprise Performance Management System Lifecycle Management. See Exporting Planning Applications Using Lifecycle Management.
- 3. Export Planning metadata from Performance Management Architect. See Exporting Planning Metadata from Performance Management Architect.

Converting Performance Management Architect-Based Planning Applications to Classic Planning Applications

To convert Oracle Hyperion EPM Architect-based Oracle Hyperion Planning Release 11.1.2.4 applications to Classic applications:

- **1.** Log in to Oracle Hyperion Enterprise Performance Management Workspace.
- In EPM Workspace, open the application to the Classic Dimension Manager: From the Navigate menu, select Applications, then Planning, and then select the application name.

Note that Performance Management Architect-based applications have only viewing properties available; you can't edit them. (To check this, select **Administration**, then **Manage**, and then **Dimensions**.

- 3. Navigate to the Application Properties Editor by selecting Administration, then Application , and then Properties, add the following property, and then click Save.
  - Property Name: EDIT\_DIM\_ENABLED
  - Property Value: true

If the property is already present, change the value to true.

4. Restart the Planning server.

### Note:

To validate that the application is now a classic application, in EPM Workspace, in the View pane, expand the **Application Groups** node, expand the application group that includes your Planning applications, and then select the application. In the right pane, expand **Configuration**, then **Properties**, and then make sure there is a property called **Application Definition**.

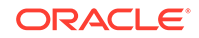

### Exporting Planning Applications Using Lifecycle Management

Use Oracle Hyperion Enterprise Performance Management System Lifecycle Management to export Oracle Hyperion Planning applications (metadata, data, and other artifacts) from Release 11.1.2.4.xxx.

Before exporting, refresh the cube for the Planning Release 11.1.2.4 application. The cube refresh must be successful before continuing. See the *Oracle Hyperion Planning Administrator's Guide* for details on refreshing the cube.

To export Planning applications from Release 11.1.2.4.xxx:

- 1. Log in to Oracle Hyperion Enterprise Performance Management Workspace.
- 2. From the Navigate menu, select Administer, and then select Shared Services Console.
- In the View pane, expand the Application Groups node, expand the application group that includes your Planning applications, and then select the application to export.
- 4. Click Select All.

### 🖓 Tip:

For large applications, consider exporting Essbase Data separately from the metadata (all the other options).

- 5. Click Export.
- In the Export dialog box, in File System Folder, enter a name for the artifacts to be exported, and then click Export.
   Specify a meaningful name, such as

planning\_application\_name\_11.1.2.4.

Check the status column and wait for Completed status.

- 7. Expand the File System node in Shared Services Console, right-click the folder you created, and then select Download. The Download option is available only if the folder size is less than or equal to 2 GB. If the Planning ZIP file is larger than 2GB, use an alternate method to access the file. For example, use a method such as FTP to transfer the folder to a location accessible to the Release 11.2 environment. By default, the exported folder is stored in EPM\_ORACLE\_INSTANCE\import\_export.
- 8. In the **File Download** dialog box, click **Save** to save the application artifacts as a ZIP file.

The entire contents of the ZIP file is downloaded as one file.

- 9. Copy the ZIP file to a location accessible to the Release 11.2 environment.
- **10.** Repeat these steps for each application.

### Exporting Planning Metadata from Performance Management Architect

#### **Export Metadata**

To export 11.1.2.4 Oracle Hyperion Planning application metadata:

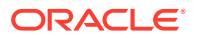

1. Launch the EPMA File Generator Utility by selecting Start, Oracle EPM Systems, Foundation Services, Performance Management Architect, and then Start File Generator.

The file generator is installed with Oracle Hyperion EPM Architect by default to:

C:\Oracle\Middleware\EPMSystem11R1\products\Foundation\BPMA \EPMAFileGenerator\bin

- 2. Click From Planning Application.
- 3. Enter the following information:
  - User name and password for the EPMA administrator
  - URL for EPMA Web Server
  - Name of the EPMA application
  - EPMA import file
- 4. Click Execute.

#### **Convert Export File**

Convert the export file to an Oracle Data Relationship Management compatible import file. For information on converting the export file, go to Oracle Support and navigate to the white paper "How to Migrate Metadata from EPMA to DRM Application (Doc ID 2626317.1)". This white paper also contains a link to a conversion utility that you can use to convert your export file to a file that's compatible with Data Relationship Management.

For information on how to create imports for Data Relationship Management, see Working with Imports.

# Preparing Profitability and Cost Management Artifacts for Upgrading

### **Related Topics**

- Preparing Standard Profitability and Detailed Profitability Applications for Upgrading
- Preparing Management Ledger Applications for Upgrading

# Preparing Standard Profitability and Detailed Profitability Applications for Upgrading

Use Oracle Hyperion Enterprise Performance Management System Lifecycle Management to export Standard Profitability and Detailed Profitability application artifacts from Release 11.1.2.4.xxx.

To export artifacts from Oracle Hyperion Profitability and Cost Management Release 11.1.2.4.xxx:

- **1.** Log in to Oracle Hyperion Enterprise Performance Management Workspace.
- 2. From the Navigate menu, select Administer, and then select Shared Services Console.
- 3. In the View pane, expand the **Application Groups** node, expand the application group that includes your Profitability applications, and then select the application to export.

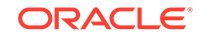

- 4. Click Select All.
- 5. Click Export.
- In the Export dialog box, in File System Folder, enter a name for the artifacts to be exported, and then click Export. Specify a meaningful name, such as profitability\_application\_name\_11.1.2.4.

Check the status column and wait for **Completed** status.

- Expand the File System node in Shared Services Console, right-click the folder you created, and then select Download.
   The Download option is available only if the folder size is less than or equal to 2 GB. If the Profitability ZIP file is larger than 2GB, use an alternate method to access the file. For example, use a method such as FTP to transfer the folder to a location accessible to the Release 11.2 environment. By default, the exported folder is stored in EPM\_ORACLE\_INSTANCE\import\_export.
- 8. In the **File Download** dialog box, click **Save** to save the application artifacts as a ZIP file.
- 9. Copy the ZIP file to a location accessible to the Release 11.2 environment.
- 10. Repeat these steps for each Profitability and Cost Management application.
- **11.** After performing these steps, see Exporting Profitability and Cost Management Standard and Detailed Application Metadata from Performance Management Architect.

Exporting Profitability and Cost Management Standard and Detailed Application Metadata from Performance Management Architect

#### **Export Metadata**

To export 11.1.2.4 Oracle Hyperion Profitability and Cost Management application metadata:

 Launch the EPMA File Generator Utility by selecting Start, Oracle EPM Systems, Foundation Services, Performance Management Architect, and then Start File Generator.

The file generator is installed with Oracle Hyperion EPM Architect by default to:

C:\Oracle\Middleware\EPMSystem11R1\products\Foundation\BPMA \EPMAFileGenerator\bin

- 2. Click From EPMA Application.
- 3. Enter the following information:
  - User name and password for the EPMA administrator
  - URL for EPMA Web Server
  - Name of the EPMA application
  - EPMA import file
- 4. Click Execute.

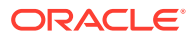

#### **Convert Export Files**

Convert the export file to an Oracle Data Relationship Management compatible import file. For information on converting the export file, go to Oracle Support and navigate to the white paper "How to Migrate Metadata from EPMA to DRM Application (Doc ID 2626317.1)". This white paper also contains a link to a conversion utility that you can use to convert your export file to a file that's compatible with Data Relationship Management.

For information on how to create imports for Data Relationship Management, see Working with Imports.

### Preparing Management Ledger Applications for Upgrading

Use the Export Template option to export Management Ledger artifacts from Release 11.1.2.4.xxx.

- **1.** Log in to Oracle Hyperion Enterprise Performance Management Workspace in the Release 11.1.2.4 environment.
- 2. From the Navigate menu, select Administer, and then select Profitability Applications.
- 3. Select the application you want to upgrade, and from the Actions menu, select Export Template.
- 4. In Export Template, make the following selections and then click OK.
  - Enter an export file name. File names should not include special characters.
  - Select Include Input Data.
  - Select the POVs that you want to migrate.
- 5. Log in to the server hosting Oracle Hyperion Shared Services, look for the ZIP file in the LCM import export location (by default, oracle\middleware \user\_projects\epmsysteml\import\_export) and copy it to a location accessible to the Release 11.2 environment.

# Preparing Financial Management Applications for Upgrading

To upgrade Oracle Hyperion Financial Management, have your database administrator export the Financial Management database and restore it to the new database server or schema in the Release 11.2 environment.

To prepare applications from Financial Management Release 11.1.2.4.xxx:

- 1. Shut down Financial Management services, including the xfm process.
- 2. Locate the Financial Management Release 11.1.2.4.xxx database or schema.
- 3. Export the Financial Management database or schema. For Oracle Database, for example, you can export the schema using Oracle DataPump.
- 4. Optionally, for Oracle Hyperion EPM Architect-based Financial Management applications, if you want to manage your metadata in Oracle Data Relationship Management in Release 11.2, see Exporting Financial Management Metadata from Performance Management Architect.

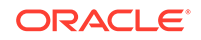

Then, after installing and configuring Release 11.2, you use the Application Upgrade Utility to upgrade the application. Details for this procedure are covered later in the upgrade process.

### Exporting Financial Management Metadata from Performance Management Architect

#### **Export Metadata**

To export 11.1.2.4 Oracle Hyperion Financial Management application metadata:

1. Launch the EPMA File Generator Utility by selecting Start, Oracle EPM Systems, Foundation Services, Performance Management Architect, and then Start File Generator.

The file generator is installed with Oracle Hyperion EPM Architect by default to:

C:\Oracle\Middleware\EPMSystem11R1\products\Foundation\BPMA \EPMAFileGenerator\bin

- 2. Click From HFM Application.
- 3. Enter the following information:
  - User name and password for the EPMA administrator
  - URL for EPMA Web Server
  - Name of the EPMA application
  - EPMA import file
- 4. Click Execute.

#### **Convert Export File**

Convert the export file to an Oracle Data Relationship Management compatible import file. For information on converting the export file, go to Oracle Support and navigate to the white paper "How to Migrate Metadata from EPMA to DRM Application (Doc ID 2626317.1)". This white paper also contains a link to a conversion utility that you can use to convert your export file to a file that's compatible with Data Relationship Management.

For information on how to create imports for Data Relationship Management, see Working with Imports.

# Preparing Tax Provision Applications for Upgrading

Oracle Hyperion Tax Provision schema and applications are upgraded with Oracle Hyperion Financial Management.

See Preparing Financial Management Applications for Upgrading.

# Preparing Financial Reporting Artifacts

Use Oracle Hyperion Enterprise Performance Management System Lifecycle Management to export the document repository or artifacts.

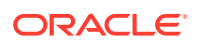

The steps vary slightly depending on whether you were working in Oracle Hyperion Financial Reporting Release 11.1.2.4.900 (Document Repository) or Oracle Hyperion Reporting and Analysis Release 11.1.2.4 and Release 11.1.2.4.700.

### Note:

Hyperion BI Plus is no longer available, and features such as Financial Reporting reports with Oracle Essbase as a data source are no longer supported. You can't migrate Release 11.1.2.4 reports that used Essbase as a data source to Release 11.2. In Release 11.2, Financial Reporting, which is now a component of Hyperion Financial Applications, continues to support connections to Oracle Hyperion Planning data sources using an Essbase connection, as well as Oracle Hyperion Profitability and Cost Management.

Preparing the Financial Reporting Document Repository (Release 11.1.2.4.900)

Before you begin, delete objects that are no longer required.

To export the artifacts from the Document Repository:

- 1. Log in to Oracle Hyperion Enterprise Performance Management Workspace.
- 2. From the Navigate menu, select Administer, and then select Shared Services Console.
- 3. In the View pane, expand the **Application Groups** node and then select **Document Repository**.
- 4. Click Select All.
- 5. Click Export.
- In the Export dialog box, enter the File System Folder where the artifacts will be exported, and then click Export.

Specify a meaningful name, such as financial\_reporting\_11.1.2.4.

Check the status column and wait for **Completed** status.

- 7. Expand the **File System** node in Shared Services Console, right-click the Financial Reporting folder, and then select **Download**.
- 8. In the **File Download** dialog box, click **Save** to save the application artifacts as a ZIP file.

The entire contents of the ZIP file is downloaded as one file.

9. Copy the ZIP file to a location accessible to the Release 11.2 environment.

# Preparing Reporting and Analysis Artifacts (Release 11.1.2.4 or Release 11.1.2.4.700)

Before you begin, delete objects that are no longer required.

To export the Reporting and Analysis artifacts:

- 1. Log in to EPM Workspace.
- 2. From the Navigate menu, select Administer, and then select Shared Services Console.

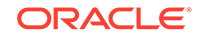

- 3. In the View pane, expand the Application Groups node, expand Reporting and Analysis and then select Reporting and Analysis.
- 4. Click Select All.
- 5. Click Export.
- In the Export dialog box, enter the File System Folder where the artifacts will be exported, and then click Export.
   Specify a meaningful name, such as financial reporting 11.1.2.4.

Check the status column and wait for **Completed** status.

- 7. Expand the **File System** node in Shared Services Console, right-click the folder you created, and then select **Download**.
- 8. In the **File Download** dialog box, click **Save** to save the application artifacts as a ZIP file.

The entire contents of the ZIP file is downloaded as one file.

9. Copy the ZIP file to a location accessible to the Release 11.2 environment.

# Preparing Financial Close Management Artifacts for Upgrading

To upgrade Oracle Hyperion Financial Close Management, export the schema from Release 11.1.2.4\_253 and import it in the Release 11.2 environment (for Oracle Database), or copy the Release 11.1.2.4\_253 database to the Release 11.2 database server (for SQL Server). Perform these steps later in the upgrade process, after you install and configure Release 11.2.

# Preparing FDMEE Artifacts for Upgrading

To upgrade Oracle Hyperion Financial Data Quality Management, Enterprise Edition, export the artifacts and the schema from Release 11.1.2.4.xxx, and then import them into Release 11.2.

Note that exporting the schema must be performed after installing and configuring Release 11.2, because it requires a utility that is installed with Release 11.2. Procedures for this task are covered later in the upgrade process.

To export FDMEE artifacts from Release 11.1.2.4:

- 1. In Windows Explorer, delete any data and log files in the outbox and outbox/ logs directories that you won't need in the Release 11.2 environment.
- 2. Using Windows Explorer, copy the entire Application Root Folder directory from the Release 11.1.2.4 environment to a location accessible to the Release 11.2 Environment.

The Application Root Folder is the storage location for the inbox, outbox, and logs for each FDMEE application

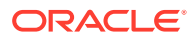

### Note:

To find the Application Root Folder directory, in Oracle Hyperion Enterprise Performance Management Workspace, click **Navigate**, then **Administer**, and then **Data Management**. Click the **Setup** tab, and then click **System Settings**. Note the directory specified in **Application Root Folder**.

**3.** If you have multiple applications with different Application Root Folders, copy those folders as well.

# Preparing Calculation Manager Artifacts for Upgrading

Use Oracle Hyperion Enterprise Performance Management System Lifecycle Management to export Oracle Hyperion Calculation Manager artifacts from Release 11.1.2.4.xxx.

To export artifacts from Calculation Manager Release 11.1.2.4.xxx:

- 1. Log in to Oracle Hyperion Enterprise Performance Management Workspace.
- 2. From the Navigate menu, select Administer, and then select Shared Services Console.
- 3. In the View pane, expand the **Application Groups** node, expand **Foundation**, and then click **Calculation Manager**.
- 4. Click Select All.
- 5. Click Export.
- In the Export dialog box, in File System Folder, enter a name for the artifacts to be exported, and then click Export.
   Specify a meaningful name, such as calculation\_manager\_11.1.2.4.

Check the status column and wait for **Completed** status.

- 7. Expand the **File System** node in Shared Services Console, right-click the folder you created, and then select **Download**.
- 8. In the **File Download** dialog box, click **Save** to save the application artifacts as a ZIP file.

The entire contents of the ZIP file is downloaded as one file.

9. Copy the ZIP file to a location accessible to the Release 11.2 environment.

# Downloading and Preparing Files for Installation

Download files for Release 11.2 and extract the zip file contents. See Downloading Files for Installation.

When you are done with this step, return to the Upgrading Checklist.

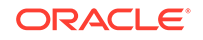

# Installing EPM System Products for an Upgrade

Install Oracle Enterprise Performance Management System products to a new environment using EPM System Installer, as described in Installing EPM System Products in a New Deployment.

Note the following about installing EPM System products in an upgrade:

- You must install Release 11.2 on a new machine.
- For each machine, install all the products that you plan to host on that machine at one time. For additional requirements for a distributed installation, see Installing EPM System Products in a Distributed Environment.

When you are done with this step, return to the Upgrading Checklist.

# **Restoring the Financial Management Schema**

Before configuring Oracle Hyperion Financial Management, restore the schema or database that you exported from Release 11.1.2.4.xxx to the schema or database that you created for use with Release 11.2. See your database documentation for details.

When you are done with this step, return to the Upgrading Checklist.

# Configuring EPM System Products for an Upgrade

After you install, use EPM System Configurator to configure Oracle Enterprise Performance Management System products. Note the following special requirements to consider during configuration.

#### **Configuring Financial Management**

Before configuring Oracle Hyperion Financial Management, ensure that you've restored the schema or database that you exported from Release 11.1.2.4.xxx to the schema or database that you created for use with Release 11.2.

During Financial Management configuration, note the following:

- Select all Financial Management configuration options.
- During Financial Management database configuration, specify the database that you restored for use in the Release 11.2 environment and then select Reuse the existing database.

When you are done with this step, return to the Upgrading Checklist.

# Starting EPM System Services

Start Oracle Enterprise Performance Management System services before you proceed. See Starting and Stopping EPM System Products.

When you are done with this step, return to the Upgrading Checklist.

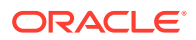

# Validating the Installation

Use Oracle Hyperion Enterprise Performance Management System Diagnostics to validate the installation. See Validating the Installation and Verifying Deployment.

For Oracle Hyperion Financial Close Management, use the Financial Close Management Validation Tool. See Validating a Financial Close Management Deployment.

When you are done with this step, return to the Upgrading Checklist.

# Importing Artifacts and Data for Release 11.2

Use the steps in the following sections to import artifacts and data that you exported from Release 11.1.2.4.

Note the required sequence:

- 1. Users and groups.
- 2. Applications and data.
- 3. Oracle Hyperion Calculation Manager artifacts.
- 4. Provisioning information and taskflows.

Most products use Oracle Hyperion Enterprise Performance Management System Lifecycle Management to import artifacts and data to the Release 11.2 environment. To prepare for using Lifecycle Management to import artifacts and data:

- For LCM files that were too large to download in Release 11.1.2.4, use a method such as FTP to transfer the files to the Lifecycle Management Release 11.2 LCM Export Import Location that you defined during configuration.
- Specify migration options in the Release 11.2 environment. See "Setting Migration Options" in Oracle® Enterprise Performance Management System Lifecycle Management Guide.

For details about using Lifecycle Management, see Oracle® Enterprise Performance Management System Lifecycle Management Guide

# Importing Foundation Services Artifacts

Use Oracle Hyperion Enterprise Performance Management System Lifecycle Management to import users and groups from Oracle Hyperion Foundation Services Release 11.1.2.4.xxx to Release 11.2.

To import Foundation Services users and groups to Release 11.2:

- **1.** Log in to Oracle Hyperion Enterprise Performance Management Workspace in the Release 11.2 environment.
- 2. From the Navigate menu, select Administer, and then select Shared Services Console.
- 3. Expand the File System node.
- 4. Right-click the **File System** node, select **Upload**, and then navigate to the location of the Foundation Services users and groups ZIP file.

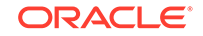

- 5. In File System, right-click the uploaded file and select Import.
- 6. Click **OK** when you are prompted to proceed with the import.

After importing artifacts, review the Migration Status Report to validate the import.

You import provisioning information and taskflows later in the upgrade process, after you've imported applications from Release 11.1.2.4.

# Importing Essbase Applications

Use Oracle Hyperion Enterprise Performance Management System Lifecycle Management to import Oracle Essbase applications from Release 11.1.2.4.xxx to Release 11.2.

To import Essbase applications to Release 11.2:

- **1.** Log in to Oracle Hyperion Enterprise Performance Management Workspace in the Release 11.2 environment.
- 2. From the Navigate menu, select Administer, and then select Shared Services Console.
- 3. Expand the File System node.
- Right-click the File System node, select Upload, and then navigate to the location of the Essbase ZIP file.
   Skip this step for large files that you copied using another method.
- 5. In File System, right-click the uploaded file and select Import.
- 6. Click **OK** when you are prompted to proceed with the import.
- 7. After importing artifacts, review the Migration Status Report to validate the import.
- 8. Repeat these steps for each application.

# Importing Planning Applications

Set up a new data source, and then use Oracle Hyperion Enterprise Performance Management System Lifecycle Management to import Oracle Hyperion Planning applications (metadata, data, and other artifacts) from Release 11.1.2.4.xxx to Release 11.2.

To import Planning applications to Release 11.2:

- **1.** Log in to Oracle Hyperion Enterprise Performance Management Workspace in the Release 11.2 environment.
- 2. From the Navigate menu, select Administer, and then select Planning Administration.
- 3. Click Manage Data Source.
- 4. Click **Create Data Source** , enter the data source name, description, and data source information for the application database and the Oracle Essbase Server, and then click **Save**. The data source name must match the data source name in the Release 11.1.2.4 application.

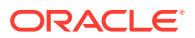

### 🔷 Tip:

Click **Validate** under **Application Database** to validate the database connection. Click **Validate** under **Essbase Server** to validate the Essbase Server connection.

- 5. From the Navigate menu, select Administer, and then select Shared Services Console.
- 6. Expand the File System node.
- Right-click File System, select Upload, and then navigate to the location of the LCM export file that you exported from the Planning Release 11.1.2.4 application. Skip this step for large files that you copied using another method.
- In File System, expand the uploaded file, select the application, click Select All, select the application to import to, and then click Import. The application is created if it doesn't exist.

If you get any errors related to application security:

- a. Import provisioning. See Importing Provisioning and Taskflows.
- b. Re-import application security using Lifecycle Management.
- 9. After importing artifacts, review the Migration Status Report to validate the import.
- **10.** Repeat these steps for each application.

# Importing Profitability and Cost Management Artifacts

### **Related Topics**

- Importing Standard Profitability and Detailed Profitability Applications
- Importing Management Ledger Applications

### Importing Standard Profitability and Detailed Profitability Applications

Use this method to import Oracle Hyperion Profitability and Cost Management artifacts from Release 11.1.2.4 to Release 11.2 for Standard Profitability and Detailed Profitability applications.

- 1. Create a new, empty Profitability and Cost Management application.
  - a. Log in to Oracle Hyperion Enterprise Performance Management Workspace in the Release 11.2 environment.
  - **b.** From the **Navigate** menu, select **Administer**, and then select **Profitability Applications**.
  - c. Create a new application (from the Actions menu, select New) with these attributes, and then click Next.
    - Application Name—use the same name you used in Release 11.1.2.4
    - Essbase Application Server—select the Essbase cluster to connect to
    - Shared Services Project— Default Application Group
    - Application Type—Standard Profitability or Detailed Profitability
    - Dimension Source—Native

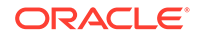

- d. Enter the dimension names from the Release 11.1.2.4 application for these attributes, and then click **Finish**.
  - Measure Dimension Name
  - Allocation Type Dimension Name (Standard only)
- 2. Export metadata from Oracle Data Relationship Management and import it to Profitability and Cost Management. See Exporting from Data Relationship Management and Importing to EPM Applications.

When importing the dimension metadata intoProfitability and Cost Management, update dimensions one at a time, using the dimension flat files that you exported from Data Relationship Management. Perform this step for all dimensions except for the **Measures** dimension and the **Allocation Type** dimension (Standard only).

**Measures** and **AllocType** are system dimensions that are auto populated with members when you create the application.

Note that for Standard applications, if you have created user-defined members in the **Measures** dimension, you should also import the **Measures** dimension.

- a. From the Actions menu, select Update Dimensions.
- **b.** Browse to select the file that contains the dimension members to import, and then click **OK**.
- 3. Validate and enable the application.
  - a. From the Actions menu, click Validate and Enable.
  - b. Click the **Job Library** tab and validate that the **Validate and Enable** job completed successfully.
  - c. Click the **Applications** tab and confirm that the application has a green check mark in the **Enabled** column.
- 4. Use Oracle Hyperion Enterprise Performance Management System Lifecycle Management to import the Profitability and Cost Management artifacts from Release 11.1.2.4.xxx to Release 11.2:
  - a. Log in to EPM Workspace in the Release 11.2 environment.
  - **b.** From the **Navigate** menu, select **Administer**, and then select **Shared Services Console**.
  - c. Expand the File System node.
  - d. Right-click the File System node, select Upload, and then navigate to the location of the LCM export file that you exported from the Profitability and Cost Management Release 11.1.2.4 application. For large files that you copied using FTP,
  - e. In File System, select the uploaded file to expand it, click Select All, and then click Import.
  - f. Click OK when you are prompted to proceed with the import.
- 5. Deploy the Profitability and Cost Management dimensions to Oracle Essbase. See Oracle Hyperion Profitability and Cost Management Administrator's Guide.
- 6. Load input data. See Oracle Hyperion Profitability and Cost Management Administrator's Guide.

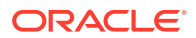

7. Repeat these steps for each application.

### Importing Management Ledger Applications

Use this method to import Oracle Hyperion Profitability and Cost Management artifacts from Release 11.1.2.4 to Release 11.2 for Management Ledger applications.

- **1.** Log in to Oracle Hyperion Enterprise Performance Management Workspace in the Release 11.2 environment.
- 2. From the Navigate menu, select Administer, and then select Profitability Applications.
- 3. From the **Actions** menu, select **Import Template**, navigate to the template that you exported from Release 11.1.2.4, and then click **Next**.
- 4. Enter an application name, and then click Finish.
- 5. Check the **Job Library** to confirm that the **Import Template** job finished successfully.
- 6. From the **Applications** vertical tab, confirm that the application is there (you might need to refresh) and that it is marked as **Enabled**.

The **Import Template** action creates the application, imports the dimension metadata, imports the application artifacts, creates the Oracle Essbase cube and deploys the metadata to it, and imports the data.

# Upgrading Financial Management Applications

Use the Oracle Hyperion Financial Management Application Upgrade Utility to upgrade Financial Management applications.

To upgrade Financial Management applications:

- 1. From a command prompt, run *EPM\_ORACLE\_HOME*\products\FinancialManagement \Server\HFM Application Upgrade\_x64.exe.
- 2. In the Financial Management Application Upgrade Utility, click Connect.
- 3. Enter the database connection properties and then click **OK**.
- Enter the user name and password for the Financial Management user and then click OK.
- 5. Click **Upgrade** and then click **Yes** to continue.
- 6. When the upgrade is complete, the utility will report if there are any errors. Click **View Log** to view the upgrade log.
- 7. Log in to Oracle Hyperion Enterprise Performance Management Workspace.
- 8. From the Navigate menu, select Administer, and then select Consolidation Administration.

### Tip:

If you don't see **Consolidation Administration**, re-run EPM System Configurator and select the **Configure Web Server** task.

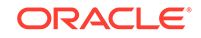

9. In the View pane, click **Applications**, right-click the upgraded application, enter application details, and then click **Register**.

# Upgrading Tax Provision Applications

Oracle Hyperion Tax Provision schema and applications are upgraded as part of Oracle Hyperion Financial Management schema and applications. See Upgrading Financial Management Applications.

# Importing Financial Reporting Artifacts

Use Oracle Hyperion Enterprise Performance Management System Lifecycle Management to import the Oracle Hyperion Financial Reporting Document Repository (Release 11.1.2.4.900) or Oracle Hyperion Reporting and Analysis artifacts (Release 11.1.2.4 and Release 11.1.2.4.700.

The steps vary slightly depending on whether you were working in Financial Reporting Document Repository (Release 11.1.2.4.900) or Reporting and Analysis (Release 11.1.2.4 and Release 11.1.2.4.700).

#### Importing the Financial Reporting Document Repository (Release 11.1.2.4.900)

Use Lifecycle Management to import the document repository from Financial Reporting Release 11.1.2.4.900 to Release 11.2.

To import the document repository to Release 11.2:

- **1.** Log in to Oracle Hyperion Enterprise Performance Management Workspace in the Release 11.2 environment.
- 2. From the Navigate menu, select Administer, and then select Shared Services Console.
- 3. Expand the File System node.
- Right-click the File System node, select Upload, and then navigate to the location of the LCM export file that you exported from Financial Reporting Release 11.1.2.4.
- 5. In File System, expand the uploaded file, click DOCREP, then Select All, and then click Import.
- 6. Click **OK** when you are prompted to proceed with the import.

# Importing Reporting and Analysis Artifacts (Release 11.1.2.4 or Release 11.1.2.4.700)

Use Lifecycle Management to import the Reporting and Analysis artifacts from Release 11.1.2.4.900 to Release 11.2.

To import the Reporting and Analysis artifacts to Release 11.2:

- 1. Log in to EPM Workspace in the Release 11.2 environment.
- 2. From the Navigate menu, select Administer, and then select Shared Services Console.
- 3. Expand the File System node.

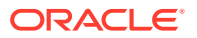

- Right-click the File System node, select Upload, and then navigate to the location of the LCM export file that you exported from Reporting and Analysis Release 11.1.2.4.
- 5. In File System, expand the uploaded file, select RnA-Reporting and Analysis, click Select All, and then click Import.
- 6. Click **OK** when you are prompted to proceed with the import. Wait for **Completed** status.
- 7. Click the **Explore** tab.
- 8. From the **Tools** menu, select **Database Connection Manager**.
- **9.** Select the database connection to edit, click **Edit**, click the database connection to edit, enter the database connection details, and then click **OK**. Repeat to update all database connections.

### Migrating Financial Close Management Artifacts

Have your database administrator perform these tasks.

#### Perform these tasks in the Release 11.1.2.4\_253 environment:

- 1. Shut down all Oracle Enterprise Performance Management System services.
- 2. Export or copy the Release 11.1.2.4\_253 database schema.
  - For Oracle Database, export the Release 11.1.2.4\_253 database schemas for Oracle Hyperion Financial Close Management using Oracle Data Pump. For example:

expdp <user>/<password> DIRECTORY=data\_pump\_dir dumpfile=<user.dmp>
logfile=exp\_user.log

- For SQL Server, see Copying the Financial Close Management Schema (SQL Server).
- 3. For Oracle Database, copy the schemas to a location accessible to the Release 11.2 environment.
- 4. Restart EPM System services.

Note that task flows are exported with the Oracle Hyperion Foundation Services artifacts.

#### Perform these tasks in the Release 11.2 environment.

 For Oracle Database: Import the source database you exported from Release 11.1.2.4\_253 to the Release 11.2 schema using Oracle Data Pump, using the REMAP command to import to a different schema. For example:

```
impdp <user>/<password> DIRECTORY=data_pump_dir
dumpfile=<DatabaseDumpFile.dmp> logfile=import.log
REMAP_SCHEMA=<user>:<user1>
```

- 2. Stop EPM System services.
- Run EPM System Configurator again and select the Configure Database and Deploy to Application Server tasks for Financial Close Management. If you are

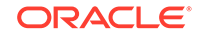

using Oracle Hyperion Tax Governance, also select the **Configure Database** and **Deploy to Application Server** tasks for **Tax Management**.

During database configuration, enter details for the Release 11.2 database using database credentials for Financial Close Management, and when prompted, select **Reuse the existing database**. (You are prompted for each product you are configuring.)

On the **Deploy to Application Server** page, select **FinancialClose**, **AccountReconciliation**, and **SDM**. If you are using Tax Governance, select **TaxOperation** and **TSS**. If you are using Tax Provision, select **TaxProvisioning**.

- 4. Import WebLogic users from the Release 11.1.2.4\_253 environment to the Release 11.2 environment.
- 5. Restart all EPM System servers and run Oracle Hyperion Enterprise Performance Management System Diagnostics.

### Copying the Financial Close Management Schema (SQL Server)

Perform the following steps on the Release 11.2 SQL Server environment to make a copy of the Oracle Hyperion Financial Close Management Release 11.1.2.4\_253 schema on the Release 11.2 database environment..

- 1. Launch SQL Server Management Studio.
- 2. Right-click the Financial Close Management source database and select **Tasks** and then select **Copy Database**.

Create a SQL Server connection to the source database if it's not already created in SQL Server Management Studio.

- 3. In the Copy Database Wizard, click Next on the Welcome screen.
- 4. In Select a Source Server, for Source Server, enter the name of the source database server, use SQL Server Authentication, enter your sysadmin user name and password, and then click Next.
- 5. In Select a Destination Server, for Destination Server, enter the name of the destination database server, use SQL Server Authentication, enter your sysadmin user name and password, and then click Next.
- 6. In Select the Transfer Method, select Use the SQL Management Object method and then click Next.
- 7. In **Select Database**, select the Financial Close Management source database and then click Next.
- 8. In **Configure Destination Database**, enter a name for the destination database, such as fcm\_target, and then click **Next**.
- 9. In Select Server Objects, keep the default selections and then click Next.
- In Configure the Package, enter a name, such as fcm\_source\_to\_fcm\_target, and then click Next.
- 11. In Schedule the Package, click Next to run immediately.
- Click Finish to run the wizard. When the wizard completes, there is a copy of the source database with the name you provided, such as fcm\_target, on the destination database server.

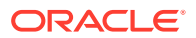

**13.** Shut down Oracle Enterprise Performance Management System servers and then execute the following database change in fcm\_target:

DELETE FROM PS\_TXN

14. Restart EPM System servers.

# Importing FDMEE Artifacts

Have your database administrator perform these tasks.

To upgrade Oracle Hyperion Financial Data Quality Management, Enterprise Edition, import the schema and artifacts from Release 11.1.2.4.xxx to Release 11.2.

FDMEE Release 11.2 includes utilities, aif\_export.par (Oracle Database) and aif\_migrate.dtsx (SQL Server) to export or migrate data from Release 11.1.2.4. The instructions for this step are included in this topic because you must perform the steps after you install and configure Release 11.2.

### Preparing the Data Export/Import and Migration Utilities

When you installed Oracle Hyperion Financial Data Quality Management, Enterprise Edition Release 11.2, utilities were installed in \Oracle\Middleware \EPMSystem11R1\products\FinancialDataQuality\database\migrate \Oracle (for Oracle database) and Oracle\Middleware \EPMSystem11R1\products\FinancialDataQuality\database\migrate \SQLServer (for SQL Server).

To prepare the utilities, in the Release 11.2 environment, copy files:

- For Oracle Database:
  - 1. Copy aif\_export.par from the Release 11.2 environment to a location accessible to the Oracle Data Pump location on the database server in the Release 11.1.2.4 environment.
  - 2. Copy aif\_import.par to a location accessible to the Oracle Data Pump location on the database server in the Release 11.2 environment.
- For SQL Server, copy aif\_migrate.dtsx to the server where SQL Server Management Studio is installed.
- For both Oracle Database and SQL Server, copy aif\_post\_import\_updates.sql to your Release 11.2 database environment.

### Migrating the FDMEE Schema (Oracle Database)

#### Exporting the FDMEE Schema from Release 11.1.2.4 (Oracle Database)

Oracle Hyperion Financial Data Quality Management, Enterprise Edition Release 11.2 includes a utility —aif\_export.par—to export data from the Release 11.1.2.4 environment.

To export the FDMEE schema from Release 11.1.2.4:

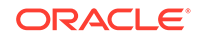

1. In the Release 11.1.2.4 environment, execute the Data Pump command from the Oracle Data Pump location on the database server to export the data. For example:

expdp parfile=<DIR PATH>/aif\_export.par

Enter user credentials for the FDMEE schema.

Export produces the export data file in the default Data Pump output directory (\Oracle\admin\orcl\dpdump). The export filename is aif\_objects.dmp.

2. Copy aif\_objects.dmp to a location accessible to the Oracle Data Pump location on the database server in the Release 11.2 environment.

See the *Oracle Database Utilities* guide on the Oracle Help Center to familiarize yourself with the Oracle Data Pump Utility.

#### Importing the FDMEE Schema to Release 11.2 (Oracle Database)

FDMEE Release 11.2 includes a utility—aif\_import.par—to import metadata and data from the aif\_objects.dmp file that you exported from Release 11.1.2.4. Use Oracle Data Pump to import the Release 11.1.2.4 schema into the Release 11.2 schema.

To import the FDMEE schema to Release 11.2:

1. Execute the following command from the Oracle Data Pump location on the Release 11.2 database server to import the data:

impdp remap\_schema=<SOURCE SCHEMA NAME>:<TARGET SCHEMA NAME>
parfile=aif\_import.par

where < SOURCE SCHEMA NAME> is the name of the Release 11.1.2.4 schema.

where <TARGET SCHEMA NAME> is the name of the Release 11.2 schema.

aif\_import.par imports the metadata and data from aif\_objects.dmp to the
new schema.

You can ignore "ORA-31684: Object type INDEX XXXX already exists" error.

 After the import process is complete, execute the following SQL in the Release 11.2 database server environment to complete the database configuration. Log in as the user who owns the FDMEE tables for release 11.2:

aif\_post\_import\_updates.sql

### Migrating the FDMEE Schema (SQL Server)

The data migration process for Oracle Hyperion Financial Data Quality Management, Enterprise Edition uses SQL Server Integration Services (SSIS) to perform the migration. Review SQL Server documentation and familiarize yourself with the SSIS package.

This procedure requires a network connection between the Release 11.1.2.4.xxx environment and the Release 11.2 environment.

To migrate the FDMEE Schema (SQL Server):

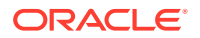

- **1.** Stop the FDMEE service.
- 2. Update the SSIS package with connection information, and then save the file:
  - a. Open aif\_migrate.dtsx using a text editor.
  - **b.** Edit line numbers 27 and 31 to specify the database connection string for the destination database (the FDMEE Release 11.2 database):
    - **Data Source**—Specify the *serverName:port*. If you encounter connection errors, try entering *serverName* only, without the port.
    - **User ID**—Specify the SQL Server user used to configure the FDMEE Release 11.2 database.
    - Initial Catalog—Specify the name of the database used to configure FDMEE Release 11.2.
    - desstination\_password—Specify the password (case-sensitive) in line number 31, by replacing password with the destination database password.
  - **c.** Edit line numbers 42 and 46 to specify the database connection string for the source database (the FDMEE Release 11.1.2.4 database):
    - Data Source—Specify the serverName:port.
    - **User ID**—Specify the SQL Server user used to configure the FDMEE Release 11.1.2.4 database.
    - Initial Catalog—Specify the name of the database used to configure FDMEE Release 11.1.2.4.
    - **source\_password**—Specify the password (case-sensitive) in line number 46, by replacing **password** with the source database password.
- 3. Execute the SSIS Data Migration Package.

The default location is C:\Program Files (x86)\Microsoft SQL Server Management Studio 18\Common7\IDE\CommonExtensions\Microsoft \SSIS\150\Binn

- a. Launch DTExecUI.exe.
- **b.** For**Package source**, select **File System**. For **Package**, browse to and select aif\_migrate.dtsx.
- c. Click Execute.
- d. Review the Package Execution Process to ensure that there are no errors.
- After the import process is complete, execute the following SQL in the Release 11.2 database server environment to complete the database configuration. Log in as the user who owns the FDMEE tables for release 11.2

aif\_post\_import\_updates.sql

To execute the query, open SQL Server Management Studio, right-click the FDMEE 11.2 database, select **New Query**, copy the contents of aif\_post\_import\_updates.sql, and then click **Execute**.

5. Check for any errors. Fix any issues in the source and repeat steps 3 and 4 in sequence as needed.

You can ignore errors related to dropping tables with the suffix  $\_{\tt UPG}$  in the name.

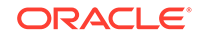

### Importing FDMEE Artifacts to Release 11.2

To import Oracle Hyperion Financial Data Quality Management, Enterprise Edition artifacts to Release 11.2:

- Update the Application Root Folder Settings: In Oracle Hyperion Enterprise Performance Management Workspace, click Navigate, then Administer, and then Data Management. Click the Setup tab, and then click System Settings. Update the directory specified in Application Root Folder to indicate the location for Release 11.2.
- 2. Copy the data that you exported from Release 11.1.2.4 to the new Application Root Folder directory in Release 11.2.
- **3.** If you have multiple applications with different Application Root Folders, copy those folders as well.

### Additional Manual Steps for FDMEE

- 1. If you are importing data from a flat file, create the FDMEE folder using System Settings and copy the FlatFile.txt used for import.
- 2. Point the ODI settings to the new source server settings.

See FDMEE Application Folder Architecture and Setting System-Level Profiles in *Oracle Hyperion Financial Data Quality Management Administrator's Guide* for details.

# Importing Calculation Manager Artifacts

Use Oracle Hyperion Enterprise Performance Management System Lifecycle Management to import Oracle Hyperion Calculation Manager artifacts from Release 11.1.2.4.xxx to Release 11.2.

To import Calculation Manager artifacts to Release 11.2:

- **1.** Log in to Oracle Hyperion Enterprise Performance Management Workspace in the Release 11.2 environment.
- 2. From the Navigate menu, select Administer, and then select Shared Services Console.
- 3. Expand the File System node.
- 4. Right-click the **File System** node, select **Upload**, and then navigate to the location of the Calculation Manager ZIP file.
- 5. In File System, right-click the uploaded file, click CALC \_ Calculation Manager, click Select All, and then click Import.
- 6. Click **OK** when you are prompted to proceed with the import.
- 7. After importing artifacts, review the Migration Status Report to validate the import.

# Importing Provisioning and Taskflows

After you've imported applications from Release 11.1.2.4, import provisioning information and taskflows.

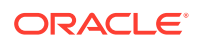

Use Oracle Hyperion Enterprise Performance Management System Lifecycle Management to import provisioning information and taskflows from Oracle Hyperion Foundation Services Release 11.1.2.4.xxx to Release 11.2.

To import provisioning information and taskflows to Release 11.2:

- **1.** Log in to Oracle Hyperion Enterprise Performance Management Workspace in the Release 11.2 environment.
- 2. From the Navigate menu, select Administer, and then select Shared Services Console.
- 3. Expand the File System node.
- 4. Right-click the **File System** node, select **Upload**, and then navigate to the location of the Foundation Services provisioning information and taskflows ZIP file.
- 5. In File System, right-click the uploaded file and select Import.
- 6. Click OK when you are prompted to proceed with the import.

After importing provisioning, review the following to validate the import:

- Check user provisioning. Expand User Directories, then Native Directory, select Users, then Shared Services, then Provisioning, and then Users.
- Check group provisioning. Expand **User Directories**, then **Native Directory**, and then select **Groups**. Right-click a group, select **Provision**, and review the provisioning.

If you are using an external authentication provider, repeat these steps, this time importing the assigned roles for your provider.

# Importing Performance Management Architect Application Metadata into Data Relationship Management

You'll create a Oracle Data Relationship Management application and use the Data Relationship Management Metadata Migration Utility to load your metadata to theData Relationship Management application where you can manage it. You must first export your metadata from Oracle Hyperion EPM Architect using the EPMA File Generator Utility and convert that file to an XML file that can be used to import the metadata to the Data Relationship Management application.

In Data Relationship Management, follow these steps to import your Performance Management Architect application metadata:

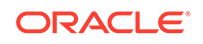
| Step | Task                                                                                                    | Refer to this documentation                                                                                                    |
|------|----------------------------------------------------------------------------------------------------|----------------------------------------------------------------------------------------------------|
| 1.   | <ol> <li>Create a Data Relationship<br/>Management application to load<br/>the import file to.</li> </ol>                                                                                                    | <ul> <li>Creating an Application</li> <li>Migrating Data Relationship<br/>Management Metadata - Follow<br/>the instructions in "Loading</li> </ul> |
|      | 2. Use the Data Relationship<br>Management Metadata Migration<br>Utility to load the appropriate<br>application template, such as the<br>Planning App Template, for the<br>ADS type you exported using the<br>EPMA File Generator Utility. | Metadata" <ul> <li>Managing Property Definitions</li> </ul>                                                                                        |
|      | By default, application templates are installed to:                                                                                                    |                                                                                                    |
|      | C:\Oracle\Middleware<br>\EPMSystem11R1\products<br>\DataRelationshipManageme<br>nt\server\apptemplates                                                                                                    |                                                                                                    |
|      | 3. Modify the Data Relationship<br>Management configuration as<br>necessary to align available<br>properties in the file with the<br>Import specification created by<br>the application template.                                          |                                                                                                    |
|      | Create additional properties in Data<br>Relationship Management as needed<br>for your implementation.                                                                                                    |                                                                                                    |
| 2.   | Import the converted file into your<br>Data Relationship Management<br>application.                                                                                                    | Working with Imports                                                                                                    |
| 3.   | Manage your metadata.                                                                                                    | Getting Started                                                                                                    |

# Exporting from Data Relationship Management and Importing to EPM Applications

Follow these steps to export your application metadata from Oracle Data Relationship Management and import it into your EPM application.

| Step | Task                                                                                                    | Refer to this documentation |
|------|----------------------------------------------------------------------------------------------------|-----------------------------|
| 1.   | In Data Relationship<br>Management: Export the<br>application metadata to a file<br>using the export specification<br>created by the application<br>template. | Working with Exports        |

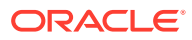

| Step | Task                                                                                                    | Refer to this documentation                                                                                                    |
|------|----------------------------------------------------------------------------------------------------|----------------------------------------------------------------------------------------------------|
| 2.   | In your EPM application:<br>Import the metadata to your<br>application. For example, for<br>Oracle Hyperion Planning,<br>you can import it either<br>interactively by dimension or<br>via batch using the Outline<br>Load Utility. | <ul> <li>For Planning, Importing<br/>and Exporting Data and<br/>Metadata</li> <li>For Oracle Hyperion<br/>Financial Management,<br/>Managing Applications</li> <li>For Oracle Hyperion<br/>Profitability and Cost<br/>Management, Importing<br/>Data into Profitability and<br/>Cost Management</li> <li>For Oracle Essbase,<br/>Loading Data and<br/>Building Dimensions</li> </ul> |

## Validating the Installation

Use Oracle Hyperion Enterprise Performance Management System Diagnostics to validate the installation. See Validating the Installation and Verifying Deployment.

For Oracle Hyperion Financial Close Management, use the Financial Close Management Validation Tool. See Validating a Financial Close Management Deployment.

When you are done with this step, return to the Upgrading Checklist.

## **Repeating the Upgrade Process for Applications**

The upgrade process in this release is based on deploying a new software release and moving applications, data, and provisioning information from the earlier deployment to the new deployment. This approach allows the upgrade process to be repeatable. You can export artifacts from Oracle Enterprise Performance Management System Release 11.1.2.4.xxx and import them to your Release 11.2 test environment. After testing is completed, you can repeat the export and import steps to your Release 11.2 production environment to get the latest artifacts.

If you are managing metadata in Oracle Data Relationship Management, exporting data from Data Relationship Management and importing it to your EPM System applications is an iterative process and part of maintaining your applications.

## **Upgrading EPM System Clients**

Depending on the client, if you are upgrading from an earlier release of an Oracle Enterprise Performance Management System client component, you:

- Uninstall the earlier release before you install the new release.
- Install over the earlier release.

Consider installing the client on a different machine in a test environment until you are ready to uninstall or install over the earlier version.

You can upgrade Oracle Smart View for Office in one of several ways:

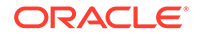

- Have users install Smart View from Oracle Hyperion Enterprise Performance Management Workspace: from the Tools menu, select Install, and then Smart View.
- Install Smart View on client machines using the Smart View installer.

Oracle recommends that you uninstall Smart View before installing the latest version.

For more information, see Installing EPM System Clients.

## 8 Applying an Update to EPM System Products

#### **Related Topics**

- About Applying an Update
- Supported Paths to EPM System Release 11.2.1
- Applying an Update Installation Checklist
- Downloading and Extracting Installation Files
- Applying an Update Prerequisite Tasks
- Installing EPM System Products Using Apply Update

## About Applying an Update

If you are applying an update to move from Oracle Enterprise Performance Management System Release 11.2.0 to 11.2.1, use the procedures in this chapter.

Notes about applying an update:

- If you apply an update to move from an existing Release 11.2.0 installation to Release 11.2.1.0.000, you can't roll back to Release 11.2.0.
- When you apply an update, you must install to the same machine as the previous installation.
- You must log in as the same user that installed and configured the previous release.
- When you apply an update, all installed EPM System components are updated. There is no option to select components.
- Fusion Middleware components are not updated, so installation selections for WebLogic, ODI, Oracle HTTP Server, and Oracle Database clients are not available.

## Supported Paths to EPM System Release 11.2.1

You can move to Oracle Enterprise Performance Management System Release 11.2.1 from the following releases:

| Path From Release    | To Release 11.2.1                                                                       |
|----------------------|-----------------------------------------------------------------------------------------|
| 11.1.2.4. <i>xxx</i> | Upgrade directly from Release 11.1.2.4.xxx to Release 11.2.1. See Upgrading EPM System. |
| 11.2.0               | Apply the update using the procedures in this chapter.                                  |

Table 8-1 Supported Paths to Release 11.2.1

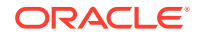

## Applying an Update Installation Checklist

| Task                                         | Reference                                     |
|----------------------------------------------|-----------------------------------------------|
| Download and extract the installation files. | Downloading and Extracting Installation Files |

Table 8-2 Applying an update installation checklist

Perform the **Apply Update** installation prerequisite tasks. Install Oracle Enterprise Performance

Management System products.

Configuration is not required when you apply an update.

Validate the installation using EPM System Diagnostics and generate a deployment report. Update

Installing EPM System Products Using Apply

Applying an Update Prerequisite Tasks

Validating the Installation and Verifying Deployment

## **Downloading and Extracting Installation Files**

Download the Oracle Enterprise Performance Management System Release 11.2.1 files from Oracle Software Delivery Cloud (http://edelivery.oracle.com/). Oracle recommends that you download files to a shared drive. See Downloading Files for Installation for details on downloading and extracting installation files.

Note that files are listed on Oracle Software Delivery Cloud as 11.2.0.0.0 (for example Oracle Enterprise Performance Management System - Part 1 11.2.0.0.0) but the downloaded ZIP files contain Release 11.2.1 files.

## Applying an Update Prerequisite Tasks

Before applying the update to move to Oracle Enterprise Performance Management System Release 11.2.1, stop services:

- EPM System Release 11.2.0 services
- Node Manager Windows Service and Oracle HTTP Server, if you are using Oracle HTTP Server as your web server
- WebLogic Administration Server

For information about stopping services, see Starting and Stopping EPM System Products.

## Installing EPM System Products Using Apply Update

When you apply an update, install using the same user who was used to install the earlier release.

To apply the update to Oracle Enterprise Performance Management System products:

1. Launch EPM System Installer:

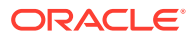

Double-click installTool.cmd in the root directory to which you extracted the EPM System Installer files.

- 2. In **Destination**, click **Next**. You can't change the destination. You must apply the update on top of your existing EPM System installation.
- 3. In Installation Type, Apply Update is selected for you; click Next.
- 4. Step through EPM System Installer. In **Product Selection**, click **Next**. You can't change the product selection.

You must apply the update to all EPM System products in the deployment. You can't apply the update to only some products.

- 5. When installation is complete, click Finish.
- 6. Repeat the installation steps on each machine in the deployment.
- 7. Start services:
  - WebLogic Administration Server
  - EPM System Release 11.2.1 services
  - Node Manager Windows Service
  - Oracle HTTP Server if you are using it as your web server

See Starting and Stopping EPM System Products for details

Configuration is not required when you apply an update.

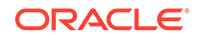

# Performing Manual Configuration Tasks in a New Deployment

After configuration, you must configure user directories, provision the functional administrator, and deactivate the default administrator (admin) account. See Oracle Enterprise Performance Management System User Security Administration Guide.

To set up Oracle Enterprise Performance Management System components to work with Oracle Web Services Manager, see the Oracle Enterprise Performance Management System Deployment Options Guide.

See the Oracle Enterprise Performance Management System Deployment Options Guide for additional optional tasks you can perform to customize your deployment.

See your product's Administration Guide for additional tasks to perform.

# Financial Close Management and Tax Governance Manual Configuration Tasks

This section describes additional tasks required to configure Oracle Hyperion Financial Close Management and Oracle Hyperion Tax Governance. Perform these tasks after you install and configure Financial Close Management or Tax Governance.

#### Caution:

You **must** perform these tasks before you can start and run Financial Close Management or Tax Governance. Perform the tasks in the order in which they are listed.

The following table describes Financial Close Management and Tax Governance manual configuration tasks.

#### Note:

For the procedures that follow, note that if you selected Production Mode when you created the WebLogic domain, to make changes in the WebLogic Administration Console you must first click **Lock & Edit** in the Change Center. After you make the changes, click **Activate Changes** in the Change Center.

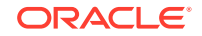

| Table 9-1   | Financial Close Management and Tax Governance Manual |
|-------------|------------------------------------------------------|
| Configurati | on Tasks                                             |

| Task                                                                                                    | Reference                                                    |
|----------------------------------------------------------------------------------------------------|--------------------------------------------------------------|
| Configure the WebLogic Domain to connect to<br>Oracle Internet Directory, Microsoft Active<br>Directory (MSAD), or SunOne | Configuring the WebLogic Domain to OID, MSAD, SunOne         |
| Start managed servers in order.                                                                                           | Start Managed Servers                                        |
| If you are using Microsoft SQL Server, remove EDNLocalTxDataSource and EDNDataSource.                                     |                                                              |
| Raise the maximum capacity of the connection pool.                                                                        | Raising the Maximum Capacity in the<br>Connection Pool       |
| Increase the connection pool of the external LDAP provider.                                                               | Increasing the Connection Pool of the External LDAP Provider |
| Target shared libraries.                                                                                                  | Targetting Shared Libraries                                  |

After performing these steps you can also configure Account Reconciliation Manager to work with Oracle Hyperion Financial Data Quality Management, Enterprise Edition and create and manage Integration Types. See the *Oracle Hyperion Financial Close Management Administrator's Guide*. You can download integration xml files from My Oracle Support.

### Start Managed Servers

Start each managed server in the following order:

- WebLogic Administration Server
- Hyperion Foundation Services Managed Server
- Oracle HTTP Server See Starting and Stopping Oracle HTTP Server
- In any order:
  - Oracle Hyperion Financial Close Management Java web application, if you are using Financial Close Management
  - Oracle Hyperion Tax Governance Java web application, if you are using Tax Governance
  - Oracle Hyperion Financial Management Web Services Managed Server, if you are using Financial Management with Financial Close Management
  - Oracle Hyperion Financial Reporting Java web application, if you are using Financial Reporting with Financial Close Management
  - Oracle Hyperion Financial Data Quality Management, Enterprise Edition, if you are using Account Reconciliation Manager

## Raising the Maximum Capacity in the Connection Pool

If necessary, fine tune the data source to size the connection pool.

To raise the maximum capacity in the connection pool:

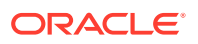

- In the WebLogic Administration Console (http:// WebLogic\_Admin\_Host:WebLogic\_Admin\_Port/console), select Services, then JDBC, and then Datasources.
- 2. Select your data source, then Connection Pool, and then Maximum Capacity.
- 3. Edit settings to increase capacity as follows:
  - financialclose\_datasource—150
  - financialclosecommon\_datasource—150

If resource errors specific to these data sources are logged, increase their capacity:

- EPMSystemRegistry
- supplementaldata\_datasource
- taxoperations\_datasource
- taxsupplementalschedules\_datasource

#### Note:

You can increase the capacity for each data source by a different amount, depending on the needs for your installation.

If the Oracle Hyperion Financial Close Management or Oracle Hyperion Tax Governance log includes this error message: java.sql.SQLException: Could not retrieve datasource via JNDI url 'jdbc/data source' weblogic.jdbc.extensions.PoolDisabledSQLException: weblogic.common.resourcepool.ResourceDisabledException: Pool data source is Suspended, cannot allocate resources to applications..], then you have exceeded the maximum connections allowed in the connection pool for the specified data source, and you need to increase the capacity of the connection pool.

## Increasing the Connection Pool of the External LDAP Provider

To increase the connection pool of external LDAP provider:

- 1. Shut down all servers (Admin with all managed server) if they are running.
- 2. Go to domain\_home\config\fmwconfig\ovd\default.
- 3. Make a backup of adapters.os\_xml.
- Open adapters.os\_xml and find <ldap id="XYZ" version="0">, where XYZ is the name of the external LDAP provider configured from WebLogic Administration Console.
- 5. Change <maxPoolSize> from 10 to 100 or 150. For example:

```
<pageSize>1000</pageSize>
<referals>false</referals>
<heartBeatInterval>60</heartBeatInterval>
<timeout>120000</timeout>
<maxPoolSize>100</maxPoolSize>
```

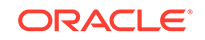

```
<maxPoolWait>1000</maxPoolWait>
<maxPoolChecks>10</maxPoolChecks>
<quickFail>false</quickFail>
<escapeSlashes>true</escapeSlashes>
<kerberos>false</kerberos>
<useDNS>No</useDNS>
</ldap>
```

## Configuring the WebLogic Domain to OID, MSAD, SunOne

This procedure is required to configure the WebLogic domain, or in the case of Oracle Hyperion Financial Close Management or Oracle Hyperion Tax Governance, to communicate with an external provider, such as OID, MSAD, or SunOne. Oracle Hyperion Shared Services must also be configured to work with this external provider. Follow the sections specific to your provider.

#### Note:

Financial Close Management and Tax Governance do not support Shared Services Native Directory. The Web Services features of Oracle Hyperion Profitability and Cost Management, Oracle Hyperion Provider Services, Oracle Hyperion Financial Data Quality Management, Enterprise Edition, and Oracle Hyperion Financial Management do not work with Shared Services Native Directory. See the Oracle Hyperion Enterprise Performance Management System User and Role Security Guide for more information.

To connect OID, MSAD, or SunOne to the WebLogic Server:

- 1. Log in to the WebLogic Administration Console if you are not already logged in.
- 2. Click Security Realms on the left, click myrealm, and then click the Providers tab.
- 3. Click Add, enter the following details, and then click OK.

For OID:

- Name OID
- Type OracleIntenetDirectoryAuthenticator

For MSAD:

- Name MSAD
- Type ActiveDirectoryAuthenticator

For SunOne:

Name - SunOne

You can ignore the prompt to restart the server; you will be restarting at the end of this procedure.

- 4. Click the provider you just added, click the **Provider Specific** tab, enter the following details for your provider, and then click **Save**.
  - Host

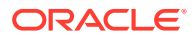

- Port
- Principal
- Credential
- User Base DN
- Group Base DN
- User from Name Filter (MSAD only)
- User Name Attribute (MSAD only)

You can leave the rest of the default values unchanged.

- 5. Click OID, MSAD, or SunOne, and for Control Flag, select SUFFICIENT.
- 6. Restart WebLogic Server.

#### Note:

When configuring the external provider in Shared Services, make the provider a trusted source to ensure that SSO works.

## **Targetting Shared Libraries**

To target shared libraries to the FinancialClose cluster:

- **1.** Log in to the WebLogic Administration Console.
- 2. Click Deployments.
- 3. Click epm-misc-libraries and add FinancialClose cluster as its target.
- 4. Click epm-aif-odi-libraries and add FinancialClose cluster as its target.

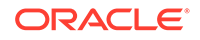

## 10 Starting and Stopping EPM System Products

This chapter describes how to start and stop Oracle Enterprise Performance Management System services and applications and provides default URLs for EPM System clients.

Startup order:

- Start all databases used as repositories
- 2. Start WebLogic Administration Server. See Starting and Stopping WebLogic Administration Server.
- Start all EPM System services using a single start script. See Starting and Stopping EPM System Using a Single Script. There is no required start order for EPM System services with the exception of Oracle Hyperion Financial Close Management.

If you are using Financial Close Management, see the required service startup order in Financial Close Management Application Server.

4. Start Node Manager and Oracle HTTP Server, if you are using Oracle HTTP Server as your web server. See Starting and Stopping Oracle HTTP Server.

#### Note:

If you selected **Run Windows Services as non-local system account** and specified a user name and password on the **Configure Common Settings** panel of EPM System Configurator, Windows services are started using the specified user name. If you do not specify a user name and password, EPM System Configurator creates Windows services using the local system account. Before you start the services, change them to use the appropriate domain account.

## Starting and Stopping WebLogic Administration Server

To start WebLogic Administration Server:

Launch <middleware\_home>/user\_projects/domains/EPMSystem/bin/
startWeblogic.cmd.

To stop WebLogic Administration Server:

Launch <middleware\_home>/user\_projects/domains/EPMSystem/bin/ stopWeblogic.cmd.

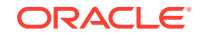

## Starting and Stopping EPM System Using a Single Script

Use a single script to start or stop all Oracle Enterprise Performance Management System services. EPM System Installer installs a single start script in EPM\_ORACLE\_INSTANCE/bin, called start.bat.

Running the single start script on a machine in your EPM System deployment starts all EPM System services installed on that machine. The single start script works by calling the individual start scripts for every product.

The user running the start script should be a member of the Administrators group.

To start EPM System services:

- 1. From the Start menu, select Oracle EPM System, and then Start EPM System.
- 2. Run this start script on each machine in your environment.

After the single start script completes, you can run Oracle Hyperion Enterprise Performance Management System Diagnostics to determine which services on a machine are running. See Validating the Installation and Verifying Deployment.

#### Note:

To stop EPM System services: A single stop script is also installed in *EPM\_ORACLE\_INSTANCE*/bin, called stop.bat. . Running the stop script on a machine in your EPM System deployment stops all EPM System products on that machine. To stop services, from the **Start** menu, select **Oracle EPM System**, and then **Stop EPM System**.

## Starting and Stopping Oracle HTTP Server

If you are using Oracle HTTP Server as your web server, start Node Manager and Oracle HTTP Server. Oracle HTTP Server is managed and monitored with Node Manager.

To start Node Manager and Oracle HTTP Server:

- Start the Node Manager service from the Windows Services panel: Oracle Weblogic ohs NodeManager (C\_Oracle\_MIDDLE~1\_ohs\_server)
- 2. Start Oracle HTTP Server from the command line. From *EPM\_ORACLE\_INSTANCE* \httpConfig\ohs\bin, launch startComponent ohs\_component.
- 3. Enter the WebLogic Admin Server password.

#### Note:

Stop the Node Manager from the Windows Services panel: Oracle Weblogic ohs NodeManager (C\_Oracle\_MIDDLE~1\_ohs\_server). Stop Oracle HTTP Server from the command line. From *EPM\_ORACLE\_INSTANCE* \httpConfig\ohs\bin, launch stopComponent ohs\_component.

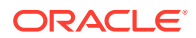

## Launching Clients

This section describes how to launch Oracle Enterprise Performance Management System clients. It lists default URLs and script names as appropriate. Most clients can also be started using the Windows Start menu.

The following table describes the URLs and scripts for launching EPM System clients.

To connect from a server or client to a Java web application, you must use the web server port (machine\_name:web\_server\_port) in the URL. For example, machine\_name:19000 is the default for Oracle HTTP Server and machine\_name:9000 is the default for the proxy server.

#### Table 10-1 Launching Clients

| Client                                     | URL                                | Script or Other Launch Method                                                                                                    |
|--------------------------------------------|------------------------------------|----------------------------------------------------------------------------------------------------|
| Oracle Hyperion Shared Services<br>Console | http://WebServer:Port/<br>interop/ | From the Start menu, select Oracle<br>EPM System, and then Shared<br>Services URL.                                                     |
|                                            |                                    | Note:<br>The<br>Start<br>menu<br>item is<br>availabl<br>e only<br>on the<br>machin<br>e on<br>which<br>you<br>installe<br>d the<br>web |

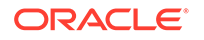

server.

| Client                                                            | URL                                                 | Script or Other Launch Method                                                                                                    |
|-------------------------------------------------------------------|-----------------------------------------------------|----------------------------------------------------------------------------------------------------|
| Oracle Hyperion Enterprise<br>Performance Management<br>Workspace | http://WebServer:Port/<br>workspace/                | From the Start menu, select Oracle EPM System, and then Workspace URL.                                                                                  |
|                                                                   |                                                     | Note:<br>The<br>Start<br>menu<br>item is<br>availabl<br>e only<br>on the<br>machin<br>e on<br>which<br>you<br>installe<br>d the<br>web<br>server.       |
| Oracle Data Relationship<br>Management Web Client                 | http://drm_web_server_name/<br>drm-web-client       | Select Start, then Oracle EPM<br>System, then Data Relationship<br>Management, and then Web Client.                                                     |
| Data Relationship Management<br>Migration Utility                 | http://drm_web_server_name/<br>drm-migration-client | Select Start, then Oracle EPM<br>System, then Data Relationship<br>Management, and then Migration<br>Utility.                                           |
| Data Relationship Management<br>Batch Client                      | N/A                                                 | From a Windows command line<br>prompt, run EPM_ORACLE_HOME/<br>products/<br>DataRelationshipManagement/<br>client/batch-client/drm-<br>batch-client.exe |
| Oracle Essbase Administration<br>Services Console                 | http://WebServer:port/<br>easconsole/               | Select Start, then Oracle EPM<br>System, then Essbase, then<br>Essbase Administration Services,<br>and then Start Administration<br>Services Console.   |
| Oracle Essbase Client                                             | NA                                                  | Select Start, then Oracle EPM<br>System, then Essbase, and then<br>Essbase Client.                                                                      |
| Oracle Smart View for Office                                      | ΝΑ                                                  | Use the Smart View menu or Smart<br>View ribbon in Microsoft Excel,<br>Microsoft Word, or Microsoft<br>PowerPoint.                                      |

#### Table 10-1 (Cont.) Launching Clients

## 11 Validating the Installation and Verifying Deployment

#### **Related Topics**

- Validating the Installation
- Generating a Deployment Report
- Verifying Deployment
- Validating a Financial Close Management Deployment

## Validating the Installation

Oracle Hyperion Enterprise Performance Management System Diagnostics tests the connectivity of installed and configured Oracle Enterprise Performance Management System components. Run EPM System Diagnostics on each machine in the deployment. The results of the tests are saved in HTML format.

You must install, configure, and run EPM System Diagnostics as the same user.

### Prerequisites

Before using Oracle Hyperion Enterprise Performance Management System Diagnostics, complete these prerequisites:

- Install Oracle Enterprise Performance Management System products. See
   Installing EPM System Products in a New Deployment.
- Use EPM System Configurator to perform all configuration tasks required for each product. See Configuring EPM System Products in a New Deployment.
- Perform manual configuration tasks.

See Performing Manual Configuration Tasks in a New Deployment.

Start EPM System services.

See Starting and Stopping EPM System Products.

### Using EPM System Diagnostics

To run Oracle Hyperion Enterprise Performance Management System Diagnostics:

- 1. Choose a method:
  - (Windows) In *epm\_oracle\_instance/bin*, double-click validate.bat.
  - From the Start Menu, choose **Programs**, then **Oracle EPM System**, and then **EPM System Diagnostics**.

Progress is shown in the command window.

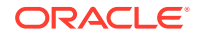

- 2. To view results, navigate to *epm\_oracle\_instance*/diagnostics/reports and open instance\_report\_*date\_time*.html.
- 3. Look for failed tests, and diagnose and fix problems.

EPM System Diagnostics creates a ZIP file of all the logs in  $/{\tt logszips}$  for your convenience.

For more information about logs, see Oracle Enterprise Performance Management System Installation and Configuration Troubleshooting Guide.

4. Run EPM System Diagnostics again and view the report to verify that problems are solved.

#### Note:

Clicking Refresh in the browser does not refresh the report output.

5. In a distributed environment, run EPM System Diagnostics on each machine in the deployment.

The report captures the following information:

- Test date and time
- Test Status: Passed or Failed for each test
- Service: Type of test for each test
- Test Description: A detailed description of each test
- Duration: Duration of each test
- Test start time
- Test end time
- Total test duration

### **Diagnostics Performed**

The following list highlights the Oracle Hyperion Enterprise Performance Management System Diagnostics tests performed for Oracle Enterprise Performance Management System products.

- CFG: Configuration Checks whether all configuration tasks have been completed
- DB: Database Checks connection to database host:port;databaseName
- EXT: External Authentication Checks Native Directory external authentication provider configuration
- HTTP: http Checks availability of HTTP context for all components configured for the web server.
- SSO:
  - Checks status of Oracle Hyperion Shared Services security (Native Directory as well as external directories)

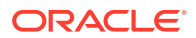

- Checks availability of login to Shared Services, Taskflows, Audit, Shared Services Java web application, and Oracle Hyperion Enterprise Performance Management System Lifecycle Management
- WEB: Web application Checks availability of Java web application on host:port
- Additional product-specific tests

## Generating a Deployment Report

After completing an Oracle Enterprise Performance Management System deployment, you can generate a deployment report that lists this information:

- EPM Deployment Topology Report
  - Logical Web Addresses all logical Java web applications and all web servers that are configured
  - Application Tier Components the components configured for each EPM Instance in this deployment, including the Java web application URL and domain name for each Java web application
  - Database Connections all databases configured for EPM System products
  - User Directories user directories used by EPM System products; configured security providers are listed in the same order as configured in Oracle Hyperion Shared Services
  - Data Directories data directories used by EPM System products, indicating the directories that need to be on a shared file system
- EPM Deployment History Report configuration history of activities on the specified date for each server in the deployment

This report can help you to resolve any issues that might arise in your deployment. For example, you can use the report to verify that there is only one WebLogic domain and that the deployment points to the correct number of database schemas. The deployment report is created from the Oracle Hyperion Shared Services Registry database. You can generate the report from any server in the deployment, and it does require EPM System services to be running.

The report has additional sections that show deployment history

To generate a deployment report:

- 1. Open a command line window and navigate to *EPM\_ORACLE\_INSTANCE*/bin.
- 2. Run the command epmsys\_registry.bat |.sh report deployment.

By default, the report is saved as *EPM\_ORACLE\_INSTANCE*/diagnostics/ reports/deployment\_report\_YYYYMDD\_HHMMSS.html.

You can add an optional file name argument to the command to save the HTML report with a different file name or location. For example, this command saves the report as c:/epm\_setup/epm\_deployment.html:

epmsys\_registry.bat|.sh report deployment c:/epm\_setup/epm\_deployment

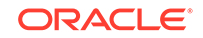

## Verifying Deployment

#### **Related Topics**

- Verifying Shared Services Deployment
- Verifying EPM Workspace Deployment and Products in EPM Workspace
- Verifying Administration Services Deployment
- Verifying Provider Services Deployment

## Verifying Shared Services Deployment

To verify deployment:

 From the Start menu, select Programs, then Oracle EPM System, then <u>instanceName</u>, then Foundation Services, and then Shared Services URL. Or, using a web browser, open:

http://Hostname.Example.Com:WebServerListenPortinterop/

- 2. Log on to Oracle Hyperion Shared Services.
- 3. Review the output for the WebLogic managed server in *MIDDLEWARE\_HOME/* user\_projects/domains/EPMSystem/servers/*SERVER\_NAME/*logs.
- 4. Review the product logs in /diagnostics/logs. You can also review the diagnostics reports in /diagnostics/reports.

# Verifying EPM Workspace Deployment and Products in EPM Workspace

To verify deployment:

 From the Start menu, select Programs, then Oracle EPM System, then <u>instanceName</u>, then Workspace, and then Workspace URL. Or, using a web browser, open

http://Hostname.Example.Com:WebServerListenPortworkspace/

- 2. Review the output for your WebLogic managed server in *MIDDLEWARE\_HOME*/ user\_projects/domains/EPMSystem/servers/*SERVER\_NAME*/logs.
- 3. Review the product logs in /diagnostics/logs. You can also review the diagnostics reports in /diagnostics/reports.
- 4. From the Oracle Hyperion Enterprise Performance Management Workspace Help menu, select **About** and in the **Details** section verify the list of installed products.
- 5. Launch each listed product from EPM Workspace. The following products can be launched from EPM Workspace:
  - Oracle Hyperion Financial Reporting
  - Oracle Hyperion Planning
  - Oracle Hyperion Financial Management

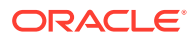

• Oracle Hyperion Profitability and Cost Management

Before you can access Profitability and Cost Management in EPM Workspace and verify deployment, you must perform some initial tasks. See the *Oracle Hyperion Profitability and Cost Management Administrator's Guide*.

- Oracle Hyperion Calculation Manager
- Oracle Hyperion Financial Data Quality Management, Enterprise Edition
- Oracle Hyperion Financial Close Management.

### Verifying Administration Services Deployment

#### To verify deployment:

1. Using a web browser, open:

WebServer:port/easconsole/console.html

- 2. Log on to Oracle Essbase Administration Services using the Java Web Start console.
- Review the output for your WebLogic managed server in MIDDLEWARE\_HOME/ user\_projects/domains/EPMSystem/servers/SERVER\_NAME/logs.
- 4. Review the product logs in /diagnostics/logs. You can also review the diagnostics reports in /diagnostics/reports.

## Verifying Provider Services Deployment

To verify deployment:

1. Using a web browser, open:

http://Hostname.Example.Com:WebServerListenPortaps/APS

- Review the output for your WebLogic managed server in MIDDLEWARE\_HOME/ user\_projects/domains/EPMSystem/servers/SERVER\_NAME/logs.
- 3. Review the product logs in /diagnostics/logs. You can also review the diagnostics reports in /diagnostics/reports.

## Validating a Financial Close Management Deployment

Oracle Hyperion Financial Close Management Validation Tool scans the system configuration settings needed for successful functioning of Financial Close Management. Oracle recommends that you run Financial Close Management Validation Tool after you complete the installation and configuration steps to test that the components for Financial Close Management are correctly deployed and configured.

To use Financial Close Management Validation Tool:

1. From a web browser, open the following URL:

FCMHOST:FCMPORT/fcc/faces/oracle/apps/epm/fcc/ui/page/FCCValidation.jspx

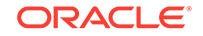

where *FCMHOST* is the machine where Financial Close Management is configured and *FCMPORT* is port 8700. You can find this information from WebLogic Administration Console. To view this information, log in to the Administration Console and navigate to **Environment**, and then **Servers**.

- 2. Log in to the Financial Close Management Validation Tool with a user from the external provider. If there are issues with the external provider configuration, log on with any seeded user (seeded both on WebLogic Server and Oracle Hyperion Shared Services native directory) and run the tool to identify issues with the external provider configuration.
- 3. Review the status for each of the following:

| Validation Item                | Results                                                                                                    |
|--------------------------------|----------------------------------------------------------------------------------------------------|
| Admin Server                   | Host                                                                                                    |
|                                | Port                                                                                                    |
|                                | Status (running/shutdown)                                                                                                    |
|                                | DataSources                                                                                                    |
| Foundation Server              | Host                                                                                                    |
|                                | Port                                                                                                    |
|                                | Status                                                                                                    |
|                                | DataSources                                                                                                    |
| FCM Managed Server             | Host                                                                                                    |
|                                | Port                                                                                                    |
|                                | Status                                                                                                    |
|                                | DataSources                                                                                                    |
| FinancialClose Web Application | Version                                                                                                    |
|                                | State                                                                                                    |
|                                | DB Туре                                                                                                    |
| FinancialCloseTaxOpCommon Web  | Version                                                                                                    |
| Application                    | State                                                                                                    |
|                                | DB Туре                                                                                                    |
| EPM-FCM-LIBRARIES library      | Version                                                                                                    |
|                                | State                                                                                                    |
|                                | DB Туре                                                                                                    |
| Authentication Providers       | DefaultAuthenticator                                                                                                    |
|                                | Control Flag                                                                                                    |
|                                | EPMIdentityAsserter                                                                                                    |
|                                | fcm_valid_users role is created correctly                                                                                                    |
|                                | virtualize flag is true                                                                                                    |
|                                | LibOVD is enabled                                                                                                    |
| External Authenticators        | Lists the external Identity store<br>configuration. The tool lists the values used<br>for the configuration. You must ensure that<br>the entered values are correct. |

#### Table 11-1 Validation tests for Financial Close Management

4. Look for failed tests, diagnose, and fix problems.

5. Run Financial Close Management Validation Tool again until all tests pass.

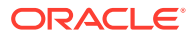

6. Click Validate Test Schedule.

The **Validate Test Schedule** button is enabled only if all the required configuration tests in Table 1 pass without errors.

- 7. Review the status of the following tasks:
  - Business Event
  - Composite Instance
  - FCM Basic Task
  - Human Workflow

In case of any errors, the test FCCTaskExecutionComposite instance is not deleted and you can see more details of the error from the Enterprise Manager console. If all the validation items are successful, then the test composite and instance are deleted.

To use Account Reconciliation Manager Validation Tool:

**1.** From a web browser, open the following URL to run the Account Reconciliation Manager Validation Tool.

FCMHOST:FCMPORT/arm/faces/oracle/apps/epm/arm/ui/page/common/
ARMValidation.jspx

where *FCMHOST* is the machine where Financial Close Management is configured and *FCMPORT* is the listening port of the FinancialClose0 managed Server in the WebLogic Administration Console. You can find this information from WebLogic Administration Console. To view this information, log in to the Administration Console and navigate to **Environment**, and then **Servers**.

- 2. Log in to the Account Reconciliation Manager Validation Tool with the Shared Services Admin user.
- 3. Click Validate Account Reconciliation Manager Configuration.
- 4. Review the status for each of the following:

#### Table 11-2 Validation tests for Account Reconciliation Manager

| Validation Item    | Results                   |
|--------------------|---------------------------|
| Admin Server       | Host                      |
|                    | Port                      |
|                    | Status (running/shutdown) |
|                    | DataSources               |
| Foundation Server  | Host                      |
|                    | Port                      |
|                    | Status                    |
|                    | DataSources               |
| FCM Managed Server | Host                      |
|                    | Port                      |
|                    | Status                    |
|                    | DataSources               |

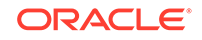

| Validation Item                        | Results                                   |
|----------------------------------------|-------------------------------------------|
| Account Reconciliation Web Application | Version                                   |
|                                        | State                                     |
|                                        | DB Type                                   |
| FinancialCloseTaxOpCommon Web          | Version                                   |
| Application                            | State                                     |
|                                        | DB Type                                   |
| EPM-FCM-LIBRARIES library              | Version                                   |
|                                        | State                                     |
|                                        | DB Type                                   |
| Authentication Providers               | DefaultAuthenticator                      |
|                                        | Control Flag                              |
|                                        | EPMIdentityAsserter                       |
|                                        | fcm_valid_users role is created correctly |
|                                        | virtualize flag is true                   |
|                                        | LibOVD is enabled                         |
| External Authenticators                | Lists the authentication providers        |

#### Table 11-2 (Cont.) Validation tests for Account Reconciliation Manager

5. Look for failed tests, diagnose, and fix problems.

6. Run Account Reconciliation Manager Validation Tool again until all tests pass.

# Ports

This appendix contains information about default port numbers for Oracle Enterprise Performance Management System products including where the port can be configured.

#### Caution:

These ports are not meant to be used to access a product. For information on starting a product, see Starting and Stopping EPM System Products.

## **Default Ports and Shared Services Registry**

During the configuration process, default port numbers for most Oracle Enterprise Performance Management System products are automatically populated in Oracle Hyperion Shared Services Registry. During configuration using EPM System Configurator, you can change the default numbers. Each port number on the machine must be unique. (The same product on different machines can have the same port number.) If an error message similar to "port already in use" or "bind error" is displayed, a port number conflict may exist.

If the default port is already in use on the machine, or if there is a conflict, EPM System Configurator will not continue. If the default port number is not changed, the software is configured with the default values.

## WebLogic Administration Server Port

| Default Port Number | Where Configurable                                                                                                    |
|---------------------|----------------------------------------------------------------------------------------------------|
| 7001                | The WebLogic Administration Server port is<br>specified during configuration. To change the<br>default port, use the WebLogic Administration<br>Console. |

#### Table A-1 WebLogic Administration Server Port

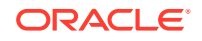

## Oracle Enterprise Manager Java Web Application Port

| Default Port Number | Where Configurable                                                                                                    |
|---------------------|----------------------------------------------------------------------------------------------------|
| 7001                | The Oracle Enterprise Manager Java Web<br>Application port is configured when you create<br>the domain in EPM System Configurator. |

#### Table A-2 Oracle Enterprise Manager Java Web Application Port

## **SSL** Ports

For more information about configuring SSL ports, see Oracle Enterprise Performance Management System Security Configuration Guide.

## **Foundation Services Ports**

See these sections for information about Oracle Hyperion Foundation Services ports:

- Foundation Services Ports
- Calculation Manager Java Web Application Ports

## **Foundation Services Ports**

The following table describes the Oracle Hyperion Foundation Services Managed Server Java web application ports and where you can configure them. Foundation Services Managed Server includes Oracle Hyperion Shared Services, Oracle Hyperion Enterprise Performance Management Workspace, and Foundation Web Service.

| Table A-3 Foundation Services Java Web Application F | Ports |
|------------------------------------------------------|-------|
|------------------------------------------------------|-------|

| Port Type       | Default Port Number | Where Configurable      |
|-----------------|---------------------|-------------------------|
| Listen port     | 28080               | EPM System Configurator |
| SSL listen port | 28443               | EPM System Configurator |

#### Table A-4 Web Server Ports

| Server             | Default Server Port | Where Configurable                                                                                                    |
|--------------------|---------------------|----------------------------------------------------------------------------------------------------|
| Oracle HTTP Server | 19000               | <pre>MIDDLEWARE_HOME/ user_projects/ epmsystem1/ httpConfig/ohs/ config/OHS/ ohs_component/ httpd.conf configurable in the EPM System Configurator.</pre> |

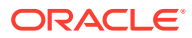

| Server | Default Server Port | Where Configurable             |
|--------|---------------------|--------------------------------|
| IIS    | 80                  | Microsoft Internet Information |
|        | 443 (SSL)           | Services (IIS) Manager         |
|        |                     | Console. Change the TCP        |
|        |                     | port value setting.            |

Table A-4 (Cont.) Web Server Ports

## Calculation Manager Java Web Application Ports

| Table A-5 | Calculation | Manager | Java | Web   | Ap | olication | Ports  |
|-----------|-------------|---------|------|-------|----|-----------|--------|
| Tuble A S | Ouroalation | manager | ouvu | AAC D | ΛΡ | phoulion  | 1 0113 |

| Port Type       | Default Port Number | Where Configurable      |
|-----------------|---------------------|-------------------------|
| Listen port     | 8500                | EPM System Configurator |
| SSL listen port | 8543                | EPM System Configurator |

## Essbase Ports

See these sections for information about Oracle Essbase ports:

- Essbase Ports
- Administration Services Ports
- Provider Services Ports
- Essbase Studio Ports

## **Essbase** Ports

 Table A-6
 Essbase Default Service Ports

| Service                              | Default Port Number                 | Where Configurable      |
|--------------------------------------|-------------------------------------|-------------------------|
| Oracle Essbase Agent                 | 1423                                | EPM System Configurator |
| Essbase server applications (ESSSVR) | 32768–33768 (two ports per process) | EPM System Configurator |
| Essbase SSL Agent                    | 6423                                | EPM System Configurator |

#### Note:

Starting in release 11.1.1, if you do not specify Essbase port numbers in EPM System Configurator, the default ports are used.

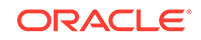

| Service                                   | Default Port Number | Where Configurable                                                                  |
|-------------------------------------------|---------------------|-------------------------------------------------------------------------------------|
| Oracle Notification Server<br>Local Port  | 6711                | Open the opmn.xml file and<br>modify the "local" parameter.<br>Then save the file.  |
| Oracle Notification Server<br>Remote Port | 6712                | Open the opmn.xml file and<br>modify the "remote"<br>parameter. Then save the file. |

## Table A-7OPMN (Oracle Process Manager and Notification Server) DefaultPorts

## Administration Services Ports

| Table A-8 | Administration | Services | Java N | Web | Application | Ports |
|-----------|----------------|----------|--------|-----|-------------|-------|
|-----------|----------------|----------|--------|-----|-------------|-------|

| Port Type       | Default Port Number | Where Configurable      |
|-----------------|---------------------|-------------------------|
| Listen port     | 10080               | EPM System Configurator |
| SSL listen port | 10083               | EPM System Configurator |

## **Provider Services Ports**

| Table A-9 | Provider Services   | Java Weh | Application | Ports |
|-----------|---------------------|----------|-------------|-------|
| Table A-3 | FIDVILLEI SEIVILLES | Java web | Application | FUILS |

| Port Type       | Default Port Number | Where Configurable      |
|-----------------|---------------------|-------------------------|
| Listen port     | 13080               | EPM System Configurator |
| SSL listen port | 13083               | EPM System Configurator |

## **Essbase Studio Ports**

#### Table A-10 Essbase Studio Server Ports

| Port Type        | Default Port Number | Where Configurable                                                                                                    |
|------------------|---------------------|----------------------------------------------------------------------------------------------------|
| Listen port      | 5300                | EPM_ORACLE_HOME/products/<br>Essbase/EssbaseStudio/<br>Server/server.properties.<br>Parameters: transport.port=new<br>port number    |
| HTTP listen port | 12080               | EPM_ORACLE_HOME/products/<br>Essbase/EssbaseStudio/<br>Server/server.properties<br>Parameters:<br>server.httpPort=new port<br>number |

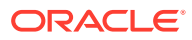

## **Financial Reporting Ports**

| Port Type       | Default Port Number | Where Configurable      |
|-----------------|---------------------|-------------------------|
| Listen port     | 8200                | EPM System Configurator |
| SSL listen port | 8243                | EPM System Configurator |

#### Table A-11 Financial Reporting Java Web Application Ports

#### Table A-12 Financial Reporting Default Service Ports

| Service Defa                                                                                                    | fault Port Number                                                                                                    | Where Configurable      |
|----------------------------------------------------------------------------------------------------|----------------------------------------------------------------------------------------------------|-------------------------|
| RMI Services and Remote ADM       820         Server       Eac         App         RMI         ADM         Rep         use: | 05-8228<br>ch Financial Reporting Java Web<br>plication uses two ports, one for<br>Il services and one for Remote<br>M Server (e.g., first Financial<br>porting Java Web Application<br>es ports 8205 and 8206). | EPM System Configurator |

## **Financial Performance Management Applications Ports**

See these sections for information about Oracle's Hyperion Financial Performance Management Applications ports:

- Financial Management Ports
- Financial Close Management Ports
- Planning Ports
- Profitability and Cost Management Ports

## **Financial Management Ports**

#### Table A-13 Financial Management Java Web Application Port

| Port Type       | Default Port Number | Where Configurable      |
|-----------------|---------------------|-------------------------|
| Listen port     | 7363                | EPM System Configurator |
| SSL listen port | 7365                | EPM System Configurator |

#### Table A-14 Financial Management Server Port

| Port Type             | Default Port Number | Where Configurable      |
|-----------------------|---------------------|-------------------------|
| Port                  | 9091                | EPM System Configurator |
| SSL Port              | 9092                | EPM System Configurator |
| Datasource Start Port | 10001               | EPM System Configurator |
| Datasource End Port   | 10020               | EPM System Configurator |

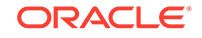

## **Financial Close Management Ports**

The following table describes the Oracle Hyperion Financial Close Management ports and where you can configure them.

 Table A-15
 Financial Close Management Java Web Application Ports

| Type of Port    | Default Port Number | Where Configurable      |
|-----------------|---------------------|-------------------------|
| Listen port     | 8700                | EPM System Configurator |
| SSL listen port | 8743                | EPM System Configurator |

## **Tax Management Ports**

|  | Table A-16 | Tax Management Java Web Application P | ort |
|--|------------|---------------------------------------|-----|
|--|------------|---------------------------------------|-----|

| Port Type                              | Default Port Number | Where Configurable      |
|----------------------------------------|---------------------|-------------------------|
| Oracle Hyperion Tax<br>Governance Port | 22200               | EPM System Configurator |
| Tax Governance SSL Port                | 23243               | EPM System Configurator |
| Oracle Hyperion Tax Provision Port     | 22200               | EPM System Configurator |
| Tax Provision SSL Port                 | 23243               | EPM System Configurator |

## **Planning Ports**

| Table A-17 | Planning | Java | Web | Ap | plication | Ports |
|------------|----------|------|-----|----|-----------|-------|
|            |          |      |     |    |           |       |

| Port Type       | Default Port Number | Where Configurable      |
|-----------------|---------------------|-------------------------|
| Listen port     | 8300                | EPM System Configurator |
| SSL listen port | 8343                | EPM System Configurator |

#### Table A-18 Planning RMI Server Port

| Service                                | Default Port Number | Where Configurable      |
|----------------------------------------|---------------------|-------------------------|
| Oracle Hyperion Planning RMI<br>Server | 11333               | EPM System Configurator |

## Profitability and Cost Management Ports

#### Table A-19 Profitability and Cost Management Java Web Application Ports

| Port Type       | Default Port Number | Where Configurable      |
|-----------------|---------------------|-------------------------|
| Listen port     | 6756                | EPM System Configurator |
| SSL listen port | 6743                | EPM System Configurator |

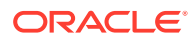

## Data Management Ports

See these sections for information about Oracle's Data Management ports.

- FDMEE Ports
- Data Relationship Management Ports

### **FDMEE** Ports

The following table describes the Oracle Hyperion Financial Data Quality Management, Enterprise Edition Java web application ports and where you can configure them.

| Table A-20 | FDMEE Java W | Veb Ap | plication | Ports |
|------------|--------------|--------|-----------|-------|
|            |              |        |           |       |

| Port Type       | Default Port Number | Where Configurable      |
|-----------------|---------------------|-------------------------|
| Listen port     | 6550                | EPM System Configurator |
| SSL listen port | 6553                | EPM System Configurator |

## Data Relationship Management Ports

The following table describes the Oracle Data Relationship Management default service ports and where you can configure them.

#### Table A-21 Data Relationship Management Default Service Port

| Service                                                | Default Port Number | Where Configurable                                                   |
|--------------------------------------------------------|---------------------|----------------------------------------------------------------------|
| Data Relationship<br>Management server<br>applications | 5200–5400           | drm-config.xml using the<br>Data Relationship<br>Management Console. |

The following table describes the Data Relationship Management Web server ports and where you can configure them.

#### Table A-22 Data Relationship Management Web Server Ports

| Default Web Server Ports               | Where Configurable                                                                                        |
|----------------------------------------|----------------------------------------------------------------------------------------------------|
| 80 (HTTP) or 443 (when SSL is enabled) | Microsoft Internet Information Services (IIS)<br>Manager Console. (Change the TCP port<br>value setting.) |

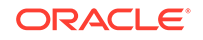

## B JDBC URL Attributes

#### **Related Topics**

JDBC Drivers

## JDBC Drivers

During configuration, on the Configure Database page, click Advanced to specify additional JDBC parameters, which are used by Oracle Enterprise Performance Management System JDBC drivers to connect to the database.

The following table describes the format to use to enter the parameters if you are using JDBC drivers.

| Database        | Format                                                                     |
|-----------------|----------------------------------------------------------------------------|
| Oracle Database | jdbc:oracle:thin:@hostname:port:SID                                        |
| SQL Server      | <pre>jdbc:weblogic:sqlserver:// hostname:port;databaseName=databaseN</pre> |
|                 | ame                                                                        |

The following table describes additional information about the parameters:

| Property             | SQL Server | DB2 |
|----------------------|------------|-----|
| LOADLIBRARYPATH      | Yes        | Yes |
| MAXPOOLEDSTATEMENTS  | Yes        | Yes |
| ALTERNATESERVERS     | Yes        | Yes |
| CONNECTIONRETRYCOUNT | Yes        | Yes |
| CONNECTIONRETRYDELAY | Yes        | Yes |
| LOADBALANCING        | Yes        | Yes |
| DYNAMICSECTIONS      |            | Yes |
| CREATEDEFAULTPACKAGE |            | Yes |
| REPLACEPACKAGE       |            | Yes |
| DATABASENAME         | Yes        | Yes |

For Oracle Database parameters, see the Oracle Thin JDBC Driver documentation.

For more information, see the Oracle® Database JDBC Developer's Guide 11g Release 2 (11.2): http://docs.oracle.com/cd/E11882\_01/java.112/e16548/urls.htm#BEIJFHHB.

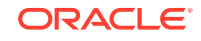

## URL for Oracle RAC

To provide client-side failover and load-balancing for Oracle RAC, enter the URL in the form of:

host:port/serviceName

#### Note:

Using Oracle RAC with Oracle Enterprise Performance Management System also requires the SCAN Listener to be enabled.

## LDAP-Based URL for Oracle Database

Oracle Database supports authentication using an LDAP server. To use LDAP-based database authentication, enter the URL in the following format:

jdbc:oracle:thin:@ldap://oid:5000/mydb1,cn=OracleContext,dc=myco,dc=com

## URL for SSL

To enable SSL for the JDBC connections, during configuration, on the Configure Database page, click Advanced and select "Use secure connection to the database (SSL)."

Use the following additional parameters when JDBC SSL is selected and you are using Microsoft SQL Server.

- ENCRYPTIONMETHOD=SSL
- TRUSTSTORE=Path to trust store
- TRUSTSTOREPASSWORD=trust store password
- VALIDATESERVERCERTIFICATE="true"

Use the following URL format when JDBC SSL is selected and you are using Oracle Database.

jdbc:oracle:thin:@(DESCRIPTION=(ADDRESS=(PROTOCOL=tcps)

```
(HOST=host1)(PORT=1521))
(CONNECT_DATA=(SERVICE_NAME=servicename)
)
)
```

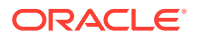

## C EPM System Services

This appendix provides details about start menus, service names, and start and stop scripts for each Oracle Enterprise Performance Management System component.

Note that Start menu items for Java web applications are available only on the machine on which the web server is installed.

If you deploy components to a single managed server, the managed server name is EPMServerN, where N is 0 for the managed server, and 1 or higher if you scale out the single managed server.

You can monitor the health and performance of the EPM System Java web applications using Oracle Enterprise Manager, which is automatically deployed with EPM System Configurator if you deploy Java web applications with Oracle WebLogic Server. You can see the status of the servers and the Java web applications running, the servers they are running on, and the ports they are listening on. See "Using Enterprise Manager to Monitor EPM System Java Web Applications" in the Oracle Enterprise Performance Management System Deployment Options Guide.

## Web Server

The Oracle HTTP Server service is managed and monitored with Node Manager. See Starting and Stopping Oracle HTTP Server.

## Foundation Services Application Server

The following table describes the services and processes for the Oracle Hyperion Foundation Services application server, which includes Oracle Hyperion Shared Services, and Oracle Hyperion Enterprise Performance Management Workspace Java web applications.

| Information Type                                  | Details                                                                                                    |
|---------------------------------------------------|----------------------------------------------------------------------------------------------------|
| Windows Start Menu Command                        | Select Start, then Oracle EPM System, then<br><i>EPM_ORACLE_INSTANCE_NAME</i> , and then Start<br>FoundationServices (Oracle WebLogic 10)                                    |
| Registered Service Name                           | HyS9FoundationServices_instanceName                                                                                                    |
| Display Name in Windows Services Control<br>Panel | Oracle Hyperion Foundation Services -<br>Managed Server ( <i>instanceName</i> )                                                                                              |
| Description                                       | Hyperion Foundation Services support<br>Hyperion applications, including<br>authentication, user provisioning, task flow<br>management, data and metadata<br>synchronization |

#### Table C-1 Foundation Services Application Server Services and Processes

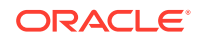

| Information Type       | Details                                                         |
|------------------------|-----------------------------------------------------------------|
| Windows Startup Script | <i>EPM_ORACLE_INSTANCE</i> /bin/<br>startFoundationServices.bat |
| Windows Stop Script    | <i>EPM_ORACLE_INSTANCE</i> /bin/<br>stopFoundationServices.bat  |

 Table C-1 (Cont.) Foundation Services Application Server Services and

 Processes

## **Calculation Manager Application Server**

The following table describes the services and processes for Oracle Hyperion Calculation Manager.

Table C-2 Calculation Manager Services and Processes

| Information Type                               | Details                                                                           |
|------------------------------------------------|-----------------------------------------------------------------------------------|
| Windows Start Menu Command                     | Select Start, then Oracle EPM System, and then Start CalcMgr (Oracle WebLogic 10) |
| Registered Service Name                        | HyS9CALC_instanceName                                                             |
| Display Name in Windows Services Control Panel | Oracle Hyperion CALC Manager - Java Web<br>Application ( <i>instanceName</i> )    |
| Description                                    | Provide access service to CALC Manager<br>Web Server                              |
| Windows Startup Script                         | EPM_ORACLE_INSTANCE/bin/<br>startCalcMgr.bat                                      |
| Windows Stop Script                            | <i>EPM_ORACLE_INSTANCE</i> /bin/<br>stopCalcMgr.bat                               |

## **Essbase Server**

During installation, EPM System Installer installs OPMN and registers Oracle Essbase Server for OPMN. OPMN manages the Essbase Agent, which manages the Essbase Server.

Navigate to *EPM\_ORACLE\_INSTANCE*/bin and use the following commands to start and stop Essbase Server:

- opmnctl startall
- opmnctl stopall

If you are using Essbase in a clustered environment, there are additional steps required to set up Essbase failover on both nodes of the cluster. See "Editing OPMN.XML for Active-Passive Essbase Clusters" in the Oracle Enterprise Performance Management System Deployment Options Guide.

The following table describes additional methods for starting and stopping Essbase Server. Note that the Essbase Server start and stop scripts redirect to OPMN.

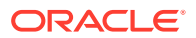

For information about OPMN, see the Oracle® Fusion Middleware Oracle Process Manager and Notification Server Administrator's Guide Release 11g (11.1.1.2.0) (http://download.oracle.com/docs/cd/E15523\_01/doc.1111/e14007/toc.htm)

| Information Type                                  | Details                                                                                                    |
|---------------------------------------------------|----------------------------------------------------------------------------------------------------|
| Windows Start Menu Command                        | Select Start, then Oracle EPM System, then<br>Start Essbase<br>This command launches startEssbase.bat<br>(and redirects to OPMN).                                                                                                    |
| Registered Service Name                           | OracleProcessManager_EPM_instanceName                                                                                                    |
| Display Name in Windows Services Control<br>Panel | Oracle Process Manager_instanceName                                                                                                    |
| Description                                       | OPMN service for Essbase                                                                                                    |
| Windows Startup Script                            | • Essbase Server —<br>EPM_ORACLE_INSTANCE/bin/<br>startEssbase.bat (redirects to OPMN)                                                                                                    |
|                                                   | <ul> <li>Each instance of Essbase Server has its own startup script. If you configured an additional instance of Essbase, startEssbase.bat is located in additionalInstanceLocation/bin. Launch the start script from this location to launch this instance of Essbase.</li> <li>ESSCMD — EPM_ORACLE_INSTANCE/EssbaseServer/EssbaseServer/EssbaseClient directory</li> <li>essmsh — EPM_ORACLE_INSTANCE/EssbaseServer/EssbaseServer/EssbaseServer/EssbaseServer/EssbaseServer/EssbaseServer/EssbaseServer/EssbaseServer/EssbaseServer/EssbaseClient directory</li> <li>essmsh — EPM_ORACLE_INSTANCE/EssbaseServer/EssbaseServer/EssbaseSer</li></ul> |
| Windows Stop Script                               | Server:<br>Essbase Server —<br>EPM_ORACLE_INSTANCE/bin/<br>stopEssbase.bat (redirects to OPMN)                                                                                                    |

#### Table C-3 Starting and Stopping Essbase Server

Stopping Essbase Server can take some time, depending on how many Essbase applications are running on the server. To stop Essbase Server, you need Administrator permissions.

See the *Oracle Essbase Database Administrator's Guide* for more information about shutting down Essbase Server.

For more information about stopping Essbase Server, see the Oracle Essbase Database Administrator's Guide and the Oracle Essbase Technical Reference.

ORACLE

## Administration Services Server

The following table describes the services and processes for the Oracle Essbase Administration Services server.

Table C-4 Administration Services Application Server Service/Process

| Information Type                               | Details                                                                                              |
|------------------------------------------------|----------------------------------------------------------------------------------------------------|
| Windows Start Menu Command                     | Select Start, then Oracle EPM System, and<br>then Start EssbaseAdminServices (Oracle<br>WebLogic 10) |
| Registered Service Name                        | Hys9eas_instanceName                                                                                 |
| Display Name in Windows Services Control Panel | Oracle Hyperion Administration Services -<br>Java Web Application ( <i>instanceName</i> )            |
| Description                                    | Controls the running of an Applications Server                                                       |
| Windows Startup Script                         | <i>EPM_ORACLE_INSTANCE</i> /bin/<br>startEssbaseAdminServices.bat                                    |
| Windows Stop Script                            | <i>EPM_ORACLE_INSTANCE</i> /bin/<br>stopEssbaseAdminServices.bat                                     |

## **Essbase Studio Server**

The following table describes the services and processes for the Oracle Essbase Studio server.

|  | Table C- | 5 Essbase | Studio | Server |
|--|----------|-----------|--------|--------|
|--|----------|-----------|--------|--------|

| Information Type                                  | Details                                                                                                  |
|---------------------------------------------------|----------------------------------------------------------------------------------------------------|
| Windows Start Menu Command                        | Select Start, then Oracle EPM System, then<br><i>EPM_ORACLE_INSTANCE_NAME</i> , and then Start<br>Server |
| Registered Service Name                           | HYS9EssbaseStudio_instanceName                                                                           |
| Display Name in Windows Services Control<br>Panel | Oracle Hyperion Essbase Studio Server ( <i>instanceName</i> )                                            |
| Description                                       | NA                                                                                                    |
| Windows Startup Script                            | <i>EPM_ORACLE_INSTANCE</i> /BPMS/bin/<br>startServer.bat                                                 |
| Windows Stop Script                               | <i>EPM_ORACLE_INSTANCE</i> /BPMS/bin/<br>stopServer.bat                                                  |

## **Provider Services Application Server**

The following table describes the services and processes for the Oracle Hyperion Provider Services application server.

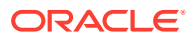
| Information Type                                  | Details                                                                                                  |
|---------------------------------------------------|----------------------------------------------------------------------------------------------------|
| Windows Start Menu Command                        | Select Start, then Oracle EPM System, and<br>then Start AnalyticProviderServices (Oracle<br>WebLogic 10) |
| Registered Service Name                           | HyS9aps_instanceName                                                                                     |
| Display Name in Windows Services Control<br>Panel | Oracle Hyperion Provider Services - Java Web Application ( <i>instanceName</i> )                         |
| Description                                       | Provide access service to Oracle Hyperion<br>Provider Services                                           |
| Windows Startup Script                            | <i>EPM_ORACLE_INSTANCE</i> /bin/<br>startAnalyticProviderServices.bat                                    |
| Windows Stop Script                               | <i>EPM_ORACLE_INSTANCE</i> /bin/<br>stopAnalyticProviderServices.bat                                     |

#### Table C-6 Provider Services Application Server Services and Processes

### **Financial Reporting Application Server**

The following table describes the services and processes for the Oracle Hyperion Financial Reporting application server, which includes the Financial Reporting Print Server, Financial Reporting Web Studio, and Document Repository.

| Information Type                                  | Details                                                                                            |
|---------------------------------------------------|----------------------------------------------------------------------------------------------------|
| Windows Start Menu Command                        | Select Start, then Oracle EPM System, and<br>then Start FinancialReporting (Oracle<br>WebLogic 10) |
| Registered Service Name                           | HyS9FRReports_instanceName                                                                         |
| Display Name in Windows Services Control<br>Panel | Oracle Hyperion Financial Reporting - Java<br>Web Application ( <i>instanceName</i> )              |
| Description                                       | Provide access service to Hyperion Financial Reporting Web Server                                  |
| Windows Startup Script                            | <i>EPM_ORACLE_INSTANCE</i> /bin/<br>startFinancialReporting.bat                                    |
| Windows Stop Script                               | <i>EPM_ORACLE_INSTANCE</i> /bin/<br>stopFinancialReporting.bat                                     |

## **Planning Application Server**

The following table describes the services and processes for the Oracle Hyperion Planning application server.

| Information Type           | Details                                                                            |
|----------------------------|------------------------------------------------------------------------------------|
| Windows Start Menu Command | Select Start, then Oracle EPM System, and then Start Planning (Oracle WebLogic 10) |

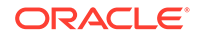

| Information Type                               | Details                                                           |
|------------------------------------------------|-------------------------------------------------------------------|
| Registered Service Name                        | HyS9Planning_instanceName                                         |
| Display Name in Windows Services Control Panel | Oracle Hyperion Planning - Java Web<br>Application (instanceName) |
| Description                                    | Provides access service to Planning Web server                    |
| Windows Startup Script                         | EPM_ORACLE_INSTANCE/bin/<br>startPlanning.bat                     |
| Windows Stop Script                            | EPM_ORACLE_INSTANCE/bin/<br>stopPlanning.bat                      |

Table C-8 (Cont.) Planning Application Server Services and Processes

In addition, Planning uses the Hyperion RMI Registry.

 Table C-9
 Hyperion RMI Registry Application Server Services and Processes

| Information Type                               | Details                                                    |
|------------------------------------------------|------------------------------------------------------------|
| Windows Start Menu Command                     | N/A                                                        |
| Registered Service Name                        | HyS9RMI Registry_instanceName                              |
| Display Name in Windows Services Control Panel | Oracle Hyperion RMI Registry (instanceName)                |
| Description                                    | Provides access service to Oracle Hyperion<br>RMI Registry |
| Windows Startup Script                         | <pre>EPM_ORACLE_INSTANCE/bin/startRMI.bat</pre>            |
| Windows Stop Script                            | <pre>EPM_ORACLE_INSTANCE/bin/stopRMI.bat</pre>             |

# **Financial Management Server**

The following table describes the services and processes for Oracle Hyperion Financial Management.

#### Table C-10 Financial Management Server

| Information Type                                  | Details                                                                    |
|---------------------------------------------------|----------------------------------------------------------------------------|
| Windows Start Menu Command                        | N/A                                                                        |
| Registered Service Name                           | HyS9FinancialManagementJavaServer_instan ceName                            |
| Display Name in Windows Services Control<br>Panel | Oracle Hyperion Financial Management - Java Server ( <i>instanceName</i> ) |
| Description                                       | Oracle Hyperion Financial Management - Java Server                         |
| Windows Startup Script                            | <i>EPM_ORACLE_INSTANCE</i> /bin/<br>startHFMJavaServer.bat                 |
| Windows Stop Script                               | <i>EPM_ORACLE_INSTANCE</i> /bin/<br>stopHFMJavaServer.bat                  |

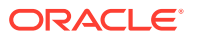

### Note:

The synchronization between Financial Management application servers is based on system time. Changing the clock can affect this synchronization. For the time change to and from Daylight Savings Time, Oracle recommends that you stop the servers before the time change and restart them afterward.

# **Financial Management Application Server**

The following table describes the services and processes for the Oracle Hyperion Financial Management Java web application server, which includes FM Web services and FM ADF Java web application.

## Table C-11Financial Management Java Web Application Services andProcesses

| Information Type                                  | Details                                                                          |
|---------------------------------------------------|----------------------------------------------------------------------------------|
| Windows Start Menu Command                        | Select Start, then Oracle EPM System, and then Start HFMWeb (Oracle WebLogic 10) |
| Registered Service Name                           | HyS9FinancialManagementWeb_instanceNam e                                         |
| Display Name in Windows Services Control<br>Panel | Oracle Hyperion Financial Management - Web Tier ( <i>instanceName</i> )          |
| Description                                       | Provides JEE support to Financial<br>Management.                                 |
| Windows Startup Script                            | <i>EPM_ORACLE_INSTANCE</i> /bin/<br>startHFMWeb.bat                              |
| Windows Stop Script                               | <i>EPM_ORACLE_INSTANCE</i> /bin/<br>stopHFMWeb.bat                               |

## Profitability and Cost Management Application Server

The following table describes the services and processes for Oracle Hyperion Profitability and Cost Management.

### Table C-12 Profitability and Cost Management Services and Processes

| Information Type                                  | Details                                                                                 |
|---------------------------------------------------|-----------------------------------------------------------------------------------------|
| Windows Start Menu Command                        | Select Start, then Oracle EPM System, and then Start Profitability (Oracle WebLogic 10) |
| Registered Service Name                           | HyS9HyS9PftWeb_instanceName                                                             |
| Display Name in Windows Services Control<br>Panel | Oracle Hyperion Profitability - Java Web<br>Application ( <i>instanceName</i> )         |
| Description                                       | Provides a Workspace module for Profitability.                                          |
| Windows Startup Script                            | <i>EPM_ORACLE_INSTANCE</i> /bin/<br>startProfitability.bat                              |

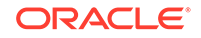

| Table C-12 | (Cont.) Profitability | / and Cost Management | Services and Processes |
|------------|-----------------------|-----------------------|------------------------|
|------------|-----------------------|-----------------------|------------------------|

| Information Type    | Details                                                   |
|---------------------|-----------------------------------------------------------|
| Windows Stop Script | <i>EPM_ORACLE_INSTANCE</i> /bin/<br>stopProfitability.bat |

### Financial Close Management Application Server

The following table describes the services and processes for the Oracle Hyperion Financial Close Management application server.

### Note:

Ensure that you complete the post-configuration tasks before you start Financial Close Management. See Financial Close Management and Tax Governance Manual Configuration Tasks.

### Note:

Before you start Financial Close Management, note the following server startup order:

- WebLogic Administration Server
- Hyperion Foundation Services Managed Server
- Oracle HTTP Server See Starting and Stopping Oracle HTTP Server
- In any order:
  - Financial Close Management Java web application
  - Oracle Hyperion Financial Management Web Services Managed Server, if you're using Financial Management with Financial Close Management
  - Oracle Hyperion Financial Reporting Java web application, if you're using Financial Reporting with Financial Close Management
  - Oracle Hyperion Financial Data Quality Management, Enterprise Edition, if you are using Account Reconciliation Manager

#### Table C-13 Financial Close Management Services and Processes

| Information Type           | Details                                                                                  |
|----------------------------|------------------------------------------------------------------------------------------|
| Windows Start Menu Command | Select Start, then Oracle EPM System, and then Start FinancialClose (Oracle WebLogic 10) |
| Registered Service Name    | HyS9FinancialClose_instanceName                                                          |

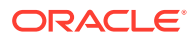

| Information Type                               | Details                                                                                      |
|------------------------------------------------|----------------------------------------------------------------------------------------------|
| Display Name in Windows Services Control Panel | Oracle Hyperion Financial Close Management<br>- Java Web Application ( <i>instanceName</i> ) |
| Description                                    | Provide access service to Financial Close<br>Manager Java Web Application                    |
| Windows Startup Script                         | <i>EPM_ORACLE_INSTANCE</i> /bin/<br>startFinancialClose.bat                                  |
| Windows Stop Script                            | <i>EPM_ORACLE_INSTANCE</i> /bin/<br>stopFinancialClose.bat                                   |

Table C-13 (Cont.) Financial Close Management Services and Processes

## **Tax Management Application Server**

The following table describes the services and processes for Tax Management.

For Oracle Hyperion Tax Provision, Oracle Hyperion Financial Management must also be running.

If you are using Oracle Hyperion Tax Governance, start services in the order listed in Financial Close Management Application Server.

| Information Type                                  | Details                                                                                 |
|---------------------------------------------------|-----------------------------------------------------------------------------------------|
| Windows Start Menu Command                        | Select Start, then Oracle EPM System, and then Start TaxManagement (Oracle WebLogic 10) |
| Registered Service Name                           | HyS9TaxManagement_instanceName                                                          |
| Display Name in Windows Services Control<br>Panel | Oracle Hyperion Tax Management - Java Web Application ( <i>instanceName</i> )           |
| Description                                       | Provides access service to Tax Management Java Web Application.                         |
| Windows Startup Command                           | <i>EPM_ORACLE_INSTANCE</i> /bin/<br>startTaxManagement.bat                              |
| Windows Stop Command                              | <i>EPM_ORACLE_INSTANCE</i> /bin/<br>stopTaxManagement.bat                               |

## Data Relationship Management

The following table describes the services and processes for Oracle Data Relationship Management.

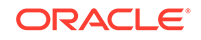

| Information Type                               | Details                                                                                                    |
|------------------------------------------------|----------------------------------------------------------------------------------------------------|
| Windows Start Menu Command                     | Select Start, then Oracle EPM System, then<br>Data Relationship Management, then<br>Configuration Console or EPM_ORACLE_HOME/<br>products/DataRelationshipManagement/<br>server/bin/drm-server-console.exe |
| Registered Service Name                        | Oracle DRM Service                                                                                                    |
| Display Name in Windows Services Control Panel | Oracle DRM Service                                                                                                    |
| Description                                    | Handles starting and stopping of required server applications in the Oracle DRM environment                                                                                                    |
| Windows Startup Command                        | Net start "Oracle DRM Service"                                                                                                    |
| Windows Stop Command                           | Net stop "Oracle DRM Service"                                                                                                    |

#### Table C-15 Data Relationship Management Services and Processes

In addition, Data Relationship Management has a web tier component that runs in IIS.

## Data Relationship Management Analytics

The following table describes the services and processes for Oracle Data Relationship Management Analytics.

| Table C-16 | Data Relationship Management Analytics Services and Processes |
|------------|---------------------------------------------------------------|
|------------|---------------------------------------------------------------|

| Information Type                               | Details                                              |
|------------------------------------------------|------------------------------------------------------|
| Windows Start Menu Command                     | N/A                                                  |
| Registered Service Name                        | Oracle DRM Managed Server (DRMServer)                |
| Display Name in Windows Services Control Panel | Oracle DRM Managed Server (DRMServer)                |
| Description                                    | N/A                                                  |
| Windows Startup Command                        | net start "Oracle DRM Managed Server<br>(DRMServer)" |
| Windows Stop Command                           | net stop "Oracle DRM Managed Server<br>(DRMServer)"  |

## **FDMEE Application Server**

The following table describes the services and processes for Oracle Hyperion Financial Data Quality Management, Enterprise Edition.

| Information Type           | Details                                                                                 |
|----------------------------|-----------------------------------------------------------------------------------------|
| Windows Start Menu Command | Select Start, then Oracle EPM System, and then Start ErpIntegrator (Oracle WebLogic 10) |
| Registered Service Name    | HyS9aifWeb_instanceName                                                                 |

ORACLE

| Information Type                               | Details                                                                                  |
|------------------------------------------------|------------------------------------------------------------------------------------------|
| Display Name in Windows Services Control Panel | Oracle Hyperion FDM Enterprise Edition -<br>Java Web Application ( <i>instanceName</i> ) |
| Description                                    | Provides a Workspace module for FDM EE.                                                  |
| Windows Startup Script                         | <i>EPM_ORACLE_INSTANCE</i> /bin/<br>startERPIntegrator.bat                               |
| Windows Stop Script                            | <i>EPM_ORACLE_INSTANCE</i> /bin/<br>stopERPIntegrator.bat                                |

Table C-17 (Cont.) FDMEE Services and Processes

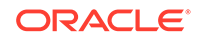